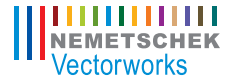

# Vectorworks Landmark 2011 Getting Started Guide

The contents of this printed guide and accompanying exercise CD were originally created for Nemetschek Vectorworks, Inc. by Steve Hader.

## **Table of Contents**

| Introduction                                                    | 3      |
|-----------------------------------------------------------------|--------|
| Castion 4. Descreme leafellation and Catur                      | 7      |
| Section 1: Program Installation and Setup                       | 1<br>7 |
| Installing the vectorworks Landmark Program                     |        |
| Exercise 1: Launching the Program and Opening the Starting File | 8      |
| Exercise 2: Adjusting Preference Settings                       |        |
| Section 2: Creating the Base Plan                               |        |
| Exercise 3: Importing a Site Plan PDF File                      |        |
| Exercise 4: Drawing the Property Line                           |        |
| Exercise 5: Drawing the Site House                              | 21     |
| Exercise 6: Drawing the Adjacent House                          | 31     |
| Exercise 7: Drawing the Paved Areas                             |        |
| Exercise 8: Drawing Existing Vegetation                         | 41     |
| Section 3: Laying Out Constructed Elements                      | 45     |
| Exercise 9: Drawing the Privacy Fence                           | 46     |
| Exercise 10: Drawing the Pool                                   | 52     |
| Exercise 11: Drawing Seat Walls                                 | 60     |
| Exercise 12: Inserting Symbols                                  | 63     |
| Section 4: Setting Up Landscape Areas                           | 67     |
| Exercise 13: Drawing Hardscapes                                 | 68     |
| Exercise 14: Drawing Planting Areas                             | 74     |
| Section 5: Creating the Planting Plan                           | 79     |
| Exercise 15: Placing Plants                                     | 80     |
| Exercise 16: Introduction to the Plant Database                 | 85     |
| Exercise 17: Placing Trees                                      |        |
| Section 6: Evaluating the Design                                | 91     |
| Exercise 18: Evaluating the Current Design                      |        |
| Section 7: Editing Landscaping Elements                         | 95     |
| Exercise 19: Moving and Reshaping Landscape Objects             |        |
| Exercise 20: Modifying Multiple Plant Objects                   |        |

| Section 8: Creating Documentation                  |     |
|----------------------------------------------------|-----|
| Exercise 21: Optimizing the Landscape Plan Drawing |     |
| Exercise 22: Creating Annotations                  |     |
| Exercise 23: Working with Plant Schedules          | 112 |
| Exercise 24: Printing Landscape Drawings           | 114 |

## Introduction

Welcome to Vectorworks Landmark! This tutorial will introduce you to key tools and techniques for drawing and editing, as well as a streamlined workflow to provide the proper framework for exploring the full power of Vectorworks Landmark on your own.

Note: Renderworks must be installed for proper operation of all exercises with rendering commands.

*Important:* For free tutorial updates, exercise checking files, bonus content, and instructional videos from the Landmark Getting Started website, see www.nemetschek.net/training/2011/landmark-2011-getting-started-guide.php.

### **Overview of the Design Process**

In this thematic tutorial, you use Vectorworks Landmark to design landscaping for a halfacre (0.54 acres [0.219 ha]) residential site. You begin with a pre-configured (but otherwise blank) starting file, and continue using this *single file* for all design phases and documents. You complete the project by creating and printing a basic landscaping plan document, as shown.

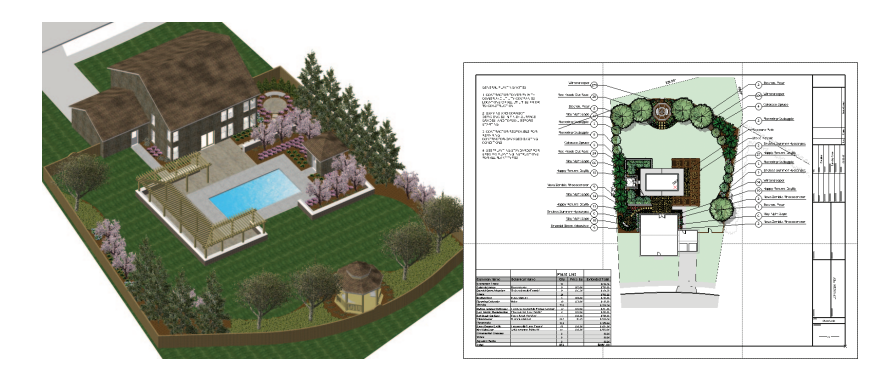

As you work through 24 continuing exercises, you develop the residential landscape design using a combination of Vectorworks Fundamentals and Vectorworks Landmark tools to complete the following design features and documentation processes in order:

- Program setup
- Creating the base plan\*
- Laying out constructed elements
- Setting up landscape areas
- Creating the planting plan
- · Evaluating the design
- Editing landscaping elements
- Creating landscape documentation
- Batch printing

\*You can optionally skip this section (and review it later) if you can't wait to explore Landmark's landscaping design tools.

### Notes:

 You start with a pre-configured template file (that you can modify for use in your own projects) to skip repetitive setup processes and ensure proper operation of exercises.

2) Starting with *Exercise* 3 (p. 16), you can optionally open completed exercise files (available in the Data Set folder) to check your model or to skip ahead to the beginning of the next exercise. For example, open the **GS-VWLx10.vwx** file (completed *Exercise 10*) to start at the beginning of *Exercise 11*. See *General Exercise Tips* (p. 4) for more information.

 Although other landscaping documentation is already set up in the template file, this tutorial focuses on creating landscape plan documentation for a residential landscaping design project.

### How to Use This Tutorial

This tutorial is also provided as an e-Book, in PDF format. You can view the PDF tutorial on-screen for enhanced electronic benefits, including navigation links and search features.

### Notes:

 You can review workflow sequencing and locate specific procedures by scanning the process lists at the start of each section. The process lists are also hyperlinked to facilitate navigation.

2) If you view the tutorial on-screen, look for the **Previous View** and **Next View** tools at the bottom of the screen (or available in the Page Navigation toolbar in newer versions). These useful tools—available in Adobe Reader and Acrobat—let you revert or repeat navigational changes by page controls, bookmarks, and hyperlinks.

 The Adobe Reader Search tool provides more extensive options for searching text than the Find command.

### **General Exercise Tips**

Use the following tips to facilitate working with your exercise drawing files:

• Read each step *carefully* and make sure your results match the figures. If your results vary from the figures, stop immediately and review the previous steps. If you can't find the problem quickly, start the exercise over with the appropriate supplied file.

 Alternate methods are shown for activating many tools, commands, and modes.
 Use the method that works best for you.

• In many cases, you must click in the drawing area after using the Navigation palette before you can continue with the next step.

• Watch for SmartCursor cues that appear when you hover your cursor over significant drawing object geometry. Pause briefly over snap points to display the red snap box, and watch for the red confirmation dot displayed temporarily after you complete the snap. When too many red snap boxes are displayed in congested areas, you can press the Esc key once to clear the display, or you can temporarily disable all snaps by holding down the backquote key (`).

• For some operations, additional view adjustments may be required. For these cases, press the Z key for the **Snap Loupe** shortcut, or use the **Zoom**, **Pan**, and **Fit to Objects** tools as required. If you have a mouse wheel, use it to zoom in and out.

 To pan across the drawing at any time (even if a tool or command is active), hold down the Space bar and drag the cursor.

 If you inadvertently cleared a selection required for an active tool or command, press Space bar+X temporarily while you select the object(s).

• Many tools have different operational modes, which you can select in the Tool bar (located above the drawing window).

 Keep the Object Info palette open. To open it, select Window > Palettes > Object Info. It displays valuable information and provides access to key properties of selected objects.

 Press the Esc key to cancel any operation. If you are using a tool, it will still be active, but you can then start drawing again or choose another tool. Sometimes, you must press the Esc key before you use a keyboard shortcut to activate another tool.

• Use the **Undo** command in the Edit menu to revert steps as necessary (both drawing *and* view changes are reverted).

 For tools that create multiple segments (such as the Wall tool) press the Delete key once while the tool is active to revert a single segment, or press it repeatedly to revert to additional segments.

 If multiple files are open, you may need to click the Resource Browser's Home button if your landscape file isn't active.

• Object artifacts may remain in the drawing area after some drawing and editing operations. To refresh the screen and clear the artifacts, double-click the **Pan** tool () (in the Basic tools palette).

• Save your files often to prevent data loss.

**Important:** Exercise steps in this tutorial are based on default preference settings from a new installation of the Landmark program with Renderworks. Results for some steps may vary from the figures if your preference settings differ from the defaults.

### Using Metric Units with Exercises

All exercise data set files for this tutorial are set to use imperial units. If you want to use metric values for the exercise steps, enter the values exactly as shown in [square brackets, with the unit mark], and Vectorworks will convert the values accordingly. If you want to measure distances or drawing objects for reference, use the appropriate dimension tool and object snaps to create temporary dimensions, which are set by default to display alternate units in metric values. Delete the temporary dimensions when finished.

**Note:** For proper exercise operation—and to validate your results with the imperial figures—do not change the document's units setting to metric.

### **Keyboard Shortcuts**

All keyboard shortcuts included in this guide are based on the Windows operating system. If you're using a Macintosh, use the Option key instead of the Alt key, and use the Cmd key instead of the Ctrl key. Refer to the Vectorworks 2011 Shortcuts PDF file (available from the Online Help) to print a complete list of your own keyboard shortcuts.

## Section 1: Program Installation and Setup

In this section, you start by installing the Vectorworks Landmark program. Following installation, two exercises cover the following program setup and interface adjustment processes:

- Activating the Landmark Workspace (p. 8)
- Opening the Starting File (p. 9)
- Adjusting Vectorworks Preferences (p. 10)
- Adjusting Grid and Smart Point Settings (p. 11)
- Turning Off the Page Boundary (p. 11)
- Setting the Default Font (p. 12)
- Adjusting the Navigation Palette Display (p. 12)

In these exercises, you activate (or reset) the Vectorworks Landmark interface, and then you adjust program preference settings and adjust the interface.

## Installing the Vectorworks Landmark Program

Note: If you have already installed Vectorworks Landmark, start with step 2 below.

1. Follow the installation instructions in the **ReadMe** file located in the root folder of your installation DVD.

 Start the program. You can do this by selecting Programs > Vectorworks2011 > Vectorworks2011 from the Windows Start Menu. 3. From the menu, select Help > Check for Updates. If updating is necessary, follow the on-screen instructions.

**4.** Close Vectorworks (if it's still running) to reset the program.

## Exercise 1: Launching the Program and Opening the Starting File

In this exercise, you launch the application and activate the Vectorworks' Landmark workspace. After a brief orientation of the Landmark interface, you then open the supplied starting file.

## Activating the Landmark Workspace

You start by launching the Vectorworks program.

1. From the Windows Start Menu, select Programs > Vectorworks2011 > Vectorworks2011. 2. From the menu, select **Tools** > **Workspaces** > **Landmark**. If the Landmark workspace is already active, select it again to reset the interface. Position the Navigation palette where shown, and examine key areas of the interface identified in the following figure.

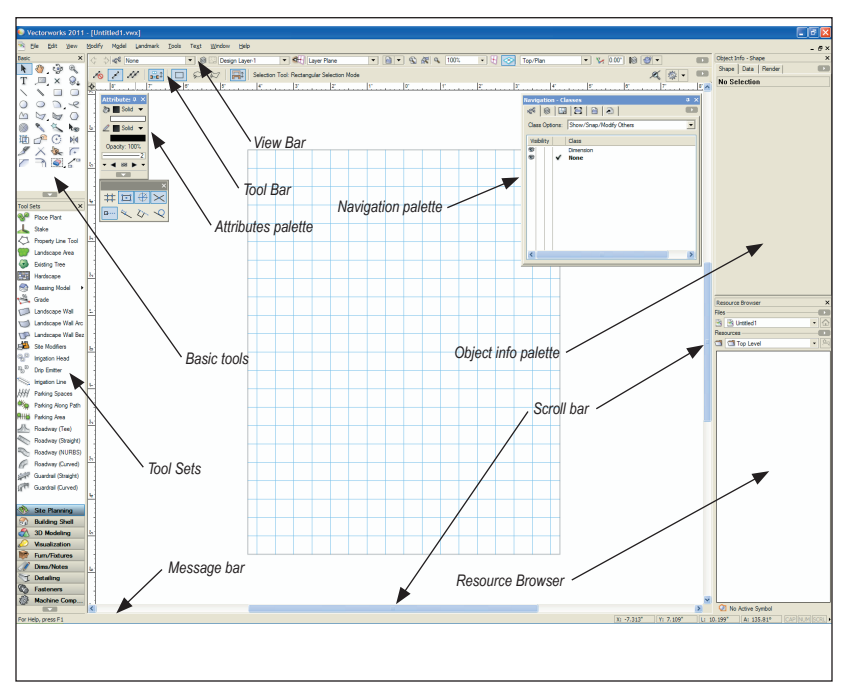

### Opening the Starting File

Next, you open the supplied starting file. To save time, this starting file contains many preconfigured resources, and is already fully set up for creating a residential landscape project.

 Close any open files, and then from the menu, select File > Open. In the Open Vectorworks Drawing dialog box, open the Data Set folder and open the read-only GS-VWLx01.vwx file. The page boundary is displayed, and it's ready for importing the site plan.

 From the menu, select File > Save As, and save the file under the name Landscape.vwx.

### Notes:

 Design layers are used in landscaping projects as spatial containers for creating drawing objects and controling object stacking order (such as trees appearing on top of plant beds in the Top/Plan view).

 Sheet layers provide a 2D-only page layout environment for printing. 3) Sheet layer viewports are individual 2D "live camera view" objects that reside on sheet layers but display 2D and 3D drawing objects on design layers. When you modify drawing objects on a design layer, the viewport itself doesn't change, but it displays the changes in the design layers

4) Classes are used to control display properties of drawing objects.

5) The starting file contains additional resources that are not required for this streamlined tutorial but are useful in complex landscape design projects that use Landmark's advanced features. After you learn how the file structure works, you may find it helpful to modify the starting file for use in your own landscaping projects.

Important: As you start the tutorial, do not be concerned if you don't fully understand the file structure. As you progress through the exercises, you will see how the file structure works in context of a landscaping project. For more information about the file structure from the Landmark Getting Started website, see www.nemetschek.net/training/2011/ landmark-2011-getting-started-guide.php.

### Exercise 2: Adjusting Preference Settings

In this exercise, you verify and adjust program preferences.

### Adjusting Vectorworks Preferences

Next, you verify or adjust key application preference settings to ensure proper exercise operation, turn on scroll bars to facilitate navigation, and increase the maximum number of undos so you can revert exercise steps if necessary.

1. Click on the far right side of the Tool bar and select **Vectorworks Preferences**. In the Vectorworks Preferences dialog box, select the Edit tab, and then verify or adjust settings as shown (keep the dialog box open for the next three steps).

2. Select the Display tab, and enable the Scroll bars option, and then verify or adjust other settings as shown.

**3.** Select the Session tab, and then enter 100 in the **Maximum number of undos** field. Verify or adjust other settings as shown.

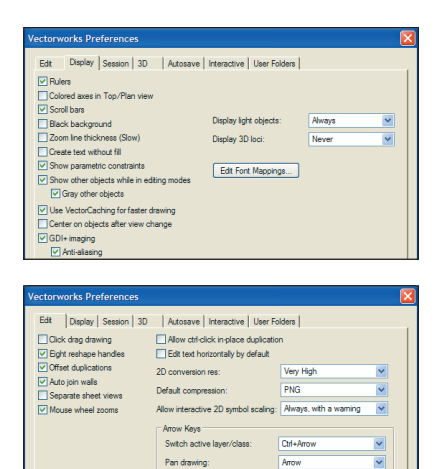

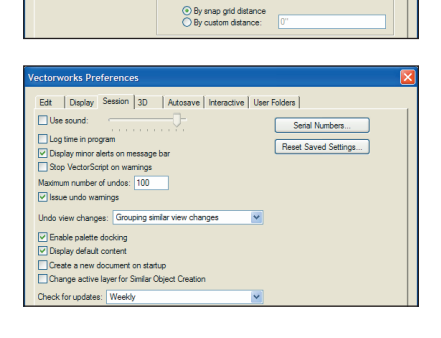

Nudge objects:

Move objects:

Shift+Arrow

Shift+Ord+Arroy

~

~

4. Select the Interactive tab, and then change the cursor's Selection box size and Snap box size. Verify or adjust other settings as shown. Click **OK** to save the settings and close the dialog box.

## Adjusting Grid and Smart Point Settings

5. Press Ctrl+8 to display SmartCursor Settings dialog box. If a tip is displayed, click **OK** and then select **Grid** from the Category list. Clear the **Show Grid Lines** and **Print Grid Lines** checkboxes, and verify or adjust other settings (.01' [actual=3.18mm based on .125"], .04' [actual=12.70mm based on .50"]) as shown at left. From the Category list, click **Smart Point**, and verify or adjust settings, as shown at right. Click **OK** to close the dialog box and save the changes.

## Turning Off the Page Boundary

Next, you turn off the page boundary for clarity in the drawing area.

6. From the menu, select File > Page Setup. In the Pages section of the Page Setup dialog box, clear the Show page boundary checkbox, as shown. Click OK to save the settings, and notice that the page boundary is no longer displayed in the drawing area.

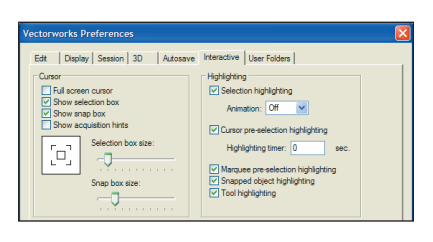

#### SmartCursor Settings

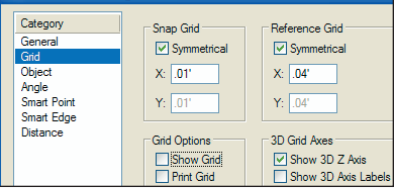

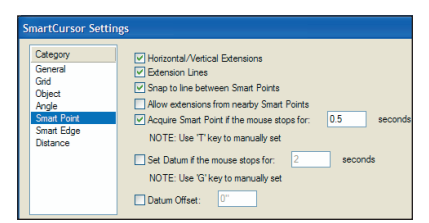

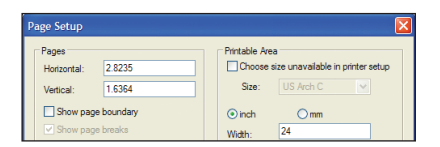

### Setting the Default Font

Next, you adjust the default font.

7. From the menu, select Text > Font > Arial to set the default font (if it's not set to Arial already), and then select Text > Size > 12 to set the default font size to 12 point (if it's not set to 12 already).

## Adjusting the Navigation Palette Display

8. If your Navigation palette is not already displayed, from the menu, select Window > Palettes > Navigation. If necessary, expand the Navigation palette by dragging the lower right corner to resize it.

| Navigation - Saved Views   |      | μ× |
|----------------------------|------|----|
| ~~~ 🛞 🔚 🗎 🗎                | 2    |    |
| Saved View                 | View |    |
| 01-Working-Upperstory      | ΠI   |    |
| 02-Working-Architecture    | Πī   |    |
| 03-Working-Beds            | Πī   |    |
| 04-Working-Surfaces        | Πī   |    |
| 05-Working-Terrain         | Πī   |    |
| 06-Working-Concept         |      |    |
| 07-Working-Base Plan       |      |    |
| 08-Working-Scan            | Πī   |    |
| Iso-Full                   | 9    |    |
| Iso-Without Plants         | 9    |    |
| Sheet Layer-Landscape Plan | Цí   |    |
|                            |      | N  |

9. In the Attributes and Navigation palettes, turn on **Auto Hide** (Windows only). If you're in a hurry to explore Landmark's landscaping design tools, skip Section 2 (*Creating the Base Plan*) and continue with Section 3 (p. 45).

## **Section 2:** Creating the Base Plan

In six exercises, this section covers the following processes in the landscape design project:

- Importing the Site Plan by Dragging and Dropping (p. 14)
- Scaling the Site Plan (p. 14)
- Indexing the Site Plan with the Drawing Origin (p. 16)
- Tracing the Property Line (p. 18)
- Tracing the Easements (p. 20)
- Saving a Rotated View (p. 21)
- Drawing the House Walls (p. 22)
- Drawing the House Doors and Windows (p. 24)
- Creating the House Roof From Walls (p. 26)
- Creating the Garage Roof from a Rectangle (p. 28)
- Creating a Massing Model (p. 31)
- Drawing the Driveway (p. 33)
- Drawing the Front Porch (p. 35)
- Drawing the Sidewalks (p. 36)
- Drawing the Straight Road Segment (p. 38)
- Drawing the Curved Road Segment (p. 38)
- Drawing Existing Trees for Removal (p. 41)
- Drawing Existing Trees to Remain (p. 42)

In these exercises, you use a variety of tools on design layers to document existing site features, which are maintained throughout the landscaping design project.

**Note:** If you're in a hurry to start the design process and explore Landmark's landscaping tools, you can skip this section and continue with Section 3 (p. 45). If you skip Section 2 now, you should at least review it later. You will find it worthwhile because it covers best practices for documenting existing site conditions, in a workflow that returns the highest-level 2D and 3D benefits with minimal 2D input.

## Exercise 3: Importing a Site Plan PDF File

In this exercise, you import a PDF site plan that also serves as a site inventory markup. You then scale the imported PDF file and move it into the desired location. The completed exercise is shown in the following figure:

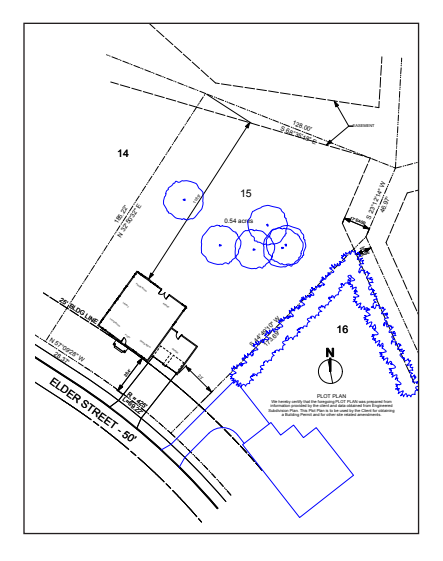

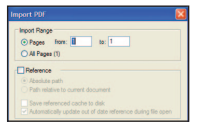

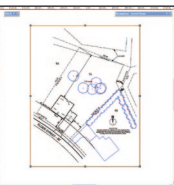

## Importing the Site Plan by Dragging and Dropping

You start the exercise by opening the Data Set folder via your operating system; you then drag and drop the site plan file to import it to your drawing.

1. If you did not complete *Exercise* 2—or you are unsure of your file's accuracy—open the **GS-VWLx02.vwx** file.

2. Open the Data Set folder with Windows Explorer or Macintosh Finder. Drag and drop the PlotPlan\_InventoryMarkup.pdf file in the approximate center of the drawing area. In the Import PDF dialog box, click Import to accept the defaults, as shown at left, and import the PDF page, as shown at right. Leave the PDF page selected for the next five steps.

### Scaling the Site Plan

Next, you scale the site plan to the full size by snapping to property line vertices.

3. From the Basic tools palette, click the **Zoom** tool . In the Tool bar, enable **Marquee Zoom Mode** . (if it's not already active), and then draw a marquee from upper left to lower right, as shown, to zoom in.

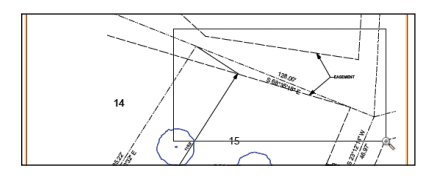

4. From the menu, select Modify > Scale Objects: Enable the Symmetric By Distance option, and then click the Current Distance button and snap to the vertices in order (when your cursor is over each vertex, press the Z key for the Snap Loupe shortcut to temporarily zoom in—see Tip), as shown below to specify the Current Distance.

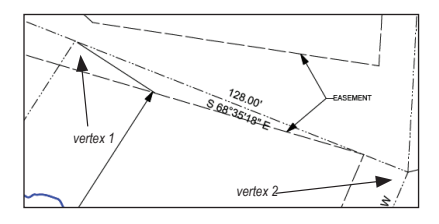

Enter 128' [39.014m] for the New Distance, as shown at right (see Notes), and then click **OK** to scale the PDF page. Press Ctrl+6 for the Fit to Objects shortcut. The zoom is adjusted so that the resized PDF now fills the drawing area.

| Scale Objects                             |  |  |
|-------------------------------------------|--|--|
| O Symmetric                               |  |  |
| X, Y, Z Factor: 1.2                       |  |  |
| <ul> <li>Symmetric By Distance</li> </ul> |  |  |
| Current Distance: 85.37                   |  |  |
| New Distance: 128.00'                     |  |  |
| Asymmetric                                |  |  |
| X Scaling Factor: 1                       |  |  |
| Y Scaling Factor: 1                       |  |  |
| Scale text                                |  |  |

Tip: For best Snap Loupe performance, press Ctrl+8, select the **General** Category, and then disable the **Zoom Line Thickness in Snap** Loupe option.

### Notes:

1) Verify that your Current Distance value is within 0.5' [.152m] of the value shown above. If not, then repeat the snapping process and make sure you position your cursor over the correct vertex before you press the Z key to activate the Snap Loupe.

2) Make sure the Scale text and Entire drawing options are disabled.

## Indexing the Site Plan with the Drawing Origin

Next, you use the **Move by Points** tool to reposition the PDF page by indexing one of the property line vertices with the drawing origin (0,0).

5. Zoom in on the area shown at right. From the Basic tools palette, click the **Move by Points** tool Compared to the **Move by Points** tool Compared to the tool bar, make sure **Move** 

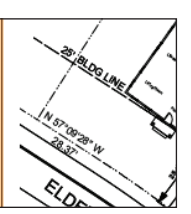

**Mode** Is active. Snap to the lower left property vertex (SW corner shown below, press the Z key, and make sure you snap to the vertex). Then move your cursor and press the Tab key five times to highlight the X value in the floating data bar. Enter 0 (zero) for the value, and then press tab and enter 0 (zero) for the Y value. Press Enter twice to move the PDF page, and then press Ctrl+6 to see the entire PDF page. The SW vertex is now aligned with the drawing origin (0,0).

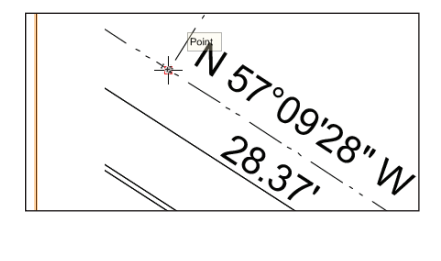

| Set Opacity       |        |
|-------------------|--------|
| Opacity:          | 20 %   |
| Use Class Opacity |        |
|                   |        |
|                   |        |
| Set Opacity       | Cancel |
| Set Opacity       | Cancel |

6. In the Attributes palette, click **Opacity**, and set the slider to (or type in) 20% as shown above and then click **Set Opacity** to save the changes. The site plan now appears lighter, as shown below.

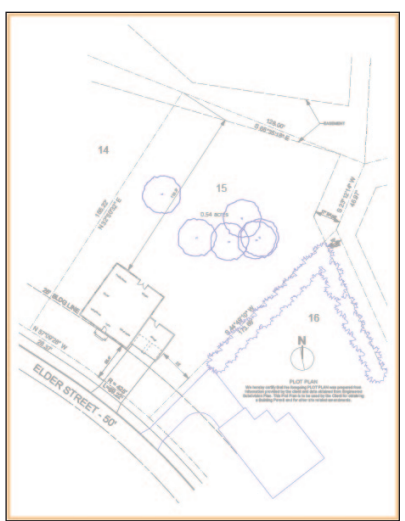

7. From the menu, select Modify > Lock. The PDF page selection highlight turns gray to indicate it is locked, as shown at right. In the Object Info palette, select the Shape tab (if it's not already active), and notice that it also shows that the PDF page is locked, as shown below.

| Object | Info - Shape  | × |
|--------|---------------|---|
| Shape  | Data Render   |   |
| PDF    | Page - Locked |   |
| Class: | None          | - |
| Layer: | Scan          | - |
| Plane: | Screen        | Ŧ |
| Width: | 254.89        |   |
| Height | 329.86        |   |
| Source | 91            |   |
| Page:  | 1             |   |

8. Save the file.

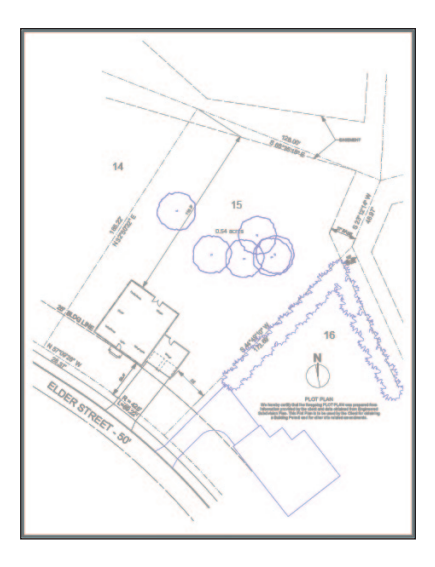

## Exercise 4: Drawing the Property Line

In this exercise, you trace the property and easement lines from the imported PDF file. The completed exercise is shown in the following figure:

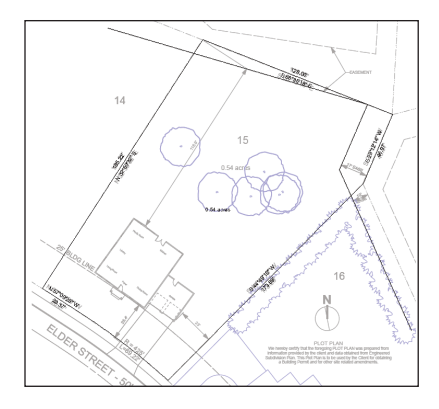

### Tracing the Property Line

You start the exercise by opening a starting file, and then you draw a polyline, traced from the PDF page. You then convert the polyline to a property line object.

**Note:** To try this exercise with your own file (completed *Exercise 3*), keep your **Landscape.vwx** file open, skip step 1 and continue with step 2. If you encounter inaccuracies in any subsequent step(s), start over at step 1 and use the supplied file.

1. To ensure proper operation of the remaining exercises, close your Landscape. vwx file (if it's open), and then rename it. Open the GS-VWLx03.vwx file. From the menu, select File > Save As, and then save the file under the name Landscape.vwx. 2. In the Navigation palette, select the Saved Views tab, and then double-click the 07-Working-Base Plan view to activate it. In the View bar, notice that the Base Plan layer is now active. From the Basic tools palette, click the **Polyline** tool [20]. In the Tool bar, enable Corner Vertex Mode . and then snap to the vertices shown at left (as highlighted locus points for clarity) in order. After snapping to vertex 6, enable **Point on Arc Mode** , then snap to any point on the arc between vertices 6 and 1. and then snap to vertex 1 to complete the polyline, as shown at right.

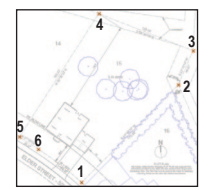

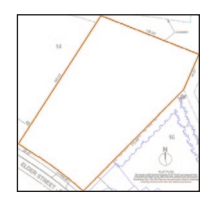

**Note:** You can snap to the PDF in this exercise because it was created from a vector-based source file. If you can't snap to a PDF in your own designs, or if you have to import a raster file, you can draw individual arcs, and then draw coincident lines by entering length and bearings in the floating data bar's L and A fields. You can use the **Select Connected Objects** command to select the lines and arcs, and convert them to a polyline or polygon with the **Compose** command. You can then follow the steps below to convert it to a property line.

| Create Objec              | ts from Polyline                    |   |
|---------------------------|-------------------------------------|---|
| Object Type:              | Property Line                       | ~ |
| Offset:                   | Center                              |   |
| Custom Officet            |                                     |   |
| Show Prope<br>Delete Sour | eties Dialog<br>nee Poly<br>Spacing |   |

| 🔲 Vectorworks - Object Proper 🔀 |                   |  |  |
|---------------------------------|-------------------|--|--|
| Property Line                   |                   |  |  |
| Name:                           |                   |  |  |
| Number:                         |                   |  |  |
| Area:                           | 0                 |  |  |
| Perimeter:                      | .00'              |  |  |
| Show Name                       |                   |  |  |
| Show Number                     |                   |  |  |
| Show Area                       |                   |  |  |
| Area Units:                     | Hectares ·        |  |  |
| Area Units:                     | Acres •           |  |  |
| Decimals:                       | 2                 |  |  |
| Text Rotation:                  | 0                 |  |  |
| Fill Behind Text                |                   |  |  |
| 🗹 Annotate Segm                 | ents              |  |  |
| Annotation Style:               | Angle, Distance 🔹 |  |  |
| Angle Format:                   |                   |  |  |
| Azimuth                         |                   |  |  |
| <ul> <li>Bearing</li> </ul>     |                   |  |  |
| Show as Texture Bed on DTM      |                   |  |  |
| Texture Bed Class:              | None              |  |  |
| Edi                             | t with Dialog     |  |  |

3. From the menu. select Modify > Objects from Polyline. In the Create Objects from Polyline dialog box, adjust settings as shown at top left. Click **OK** to display the Object Properties dialog box, and then adjust settings, as shown at bottom left. Click **OK** to create the property line, as shown at right.

4. In the Attributes palette, select **None** from the Fill Style drop-down list, as shown at left. You can now see through the property line, as shown at right.

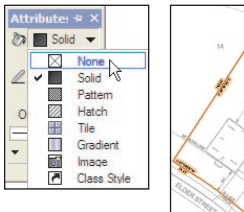

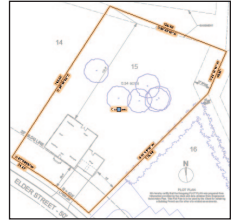

Next, you check property line segments and correct them as necessary. You can choose to optionally follow the next step, or to save time, you can close your file and open the **GS-VWLx04-Step06.vwx** file (with the property line segments already fixed) and skip ahead to step 6 (p. 20).

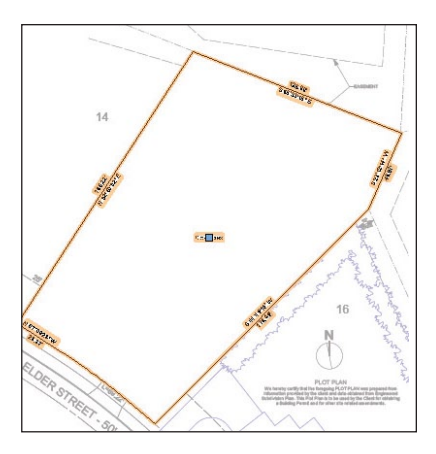

5. Zoom in and check all property line Bearing and Distance values against the light-gray PDF values (see Note below figure). If any segment doesn't match, double-click the property line object, and then click the **Next** button until the incorrect segment's values are activated. You can then edit the values to match the values of the imported site plan and click **Update** to save the changes. Continue clicking **Next** as necessary to correct other segments. Click **OK** to save the changes, then press the X key twice to clear the selection and examine the completed property line, as shown.

Note: To save time and avoid repetitive corrections, you can skip this step and open the GS-VWLx04-Step06.vwx file to start the next step.

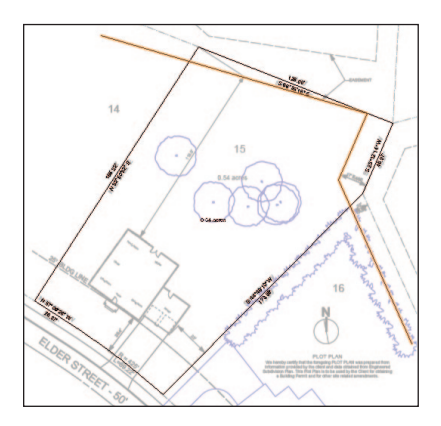

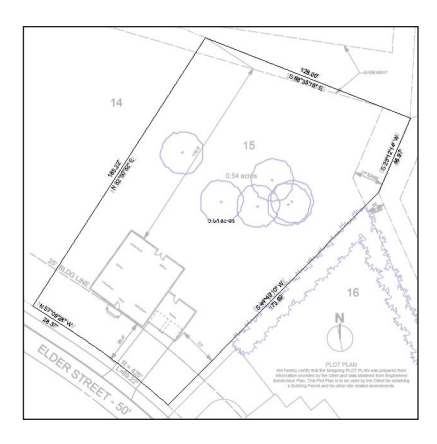

### Tracing the Easements

Next, you use the **Line** tool to trace easement lines that lie inside the property line.

6. From the Basic tools palette, click the Line tool . In the Tool bar, make sure **Unconstrained Line Mode** is active, and then snap to consecutive endpoints to trace the three easement lines (highlighted for clarity), as shown.

**Note:** To save time in this exercise ignore easement lines outside of the property line and skip the process of recreating site dimensions.

7. Save the file.

## Exercise 5: Drawing the Site House

In this exercise, you save a rotated view, and then you draw a simplified version of the site house. The completed exercise is shown in the following figure:

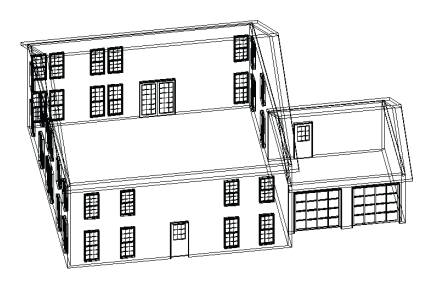

### Saving a Rotated View

You start the exercise by rotating the view, and then you save the view to ensure consistency when you draw objects orthogonally in other exercises later in the tutorial.

1. If you did not complete *Exercise* 4—or you are unsure of your file's accuracy—open the **GS-VWLx04.vwx** file.

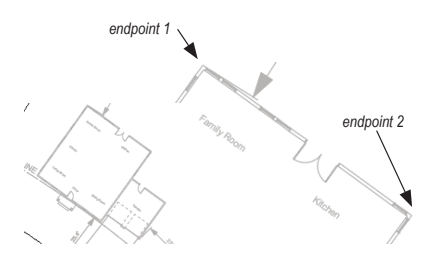

2. Zoom in on the house area shown at left. In the View bar, click **Rotate Plan** S. Snap to exterior endpoints (pause briefly over each vertex to display the Endpoint SmartCursor cue) in the order shown at center to rotate the plan view. Notice the indicator in the drawing area, and in the View bar confirm that the Current Plan Rotation angle is 35.80° (if not, press Ctrl+Z to undo the view rotation and try again). Press Ctrl+6, and then zoom in on the area shown at right.

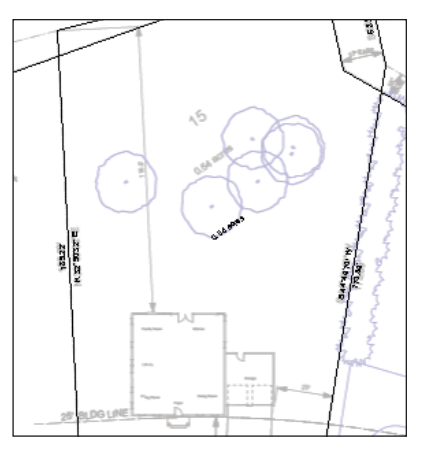

3. In the Navigation palette, select the Saved Views tab, and then right-click the blank area to the right of the list and select New. In the Save View dialog box, adjust the settings as shown at top right (make sure the Save Layer Visibility and Save Class Visibility options are disabled), and then click OK to save the view. If necessary, resize the Navigation palette so all saved views are visible, and notice the new saved view's rotated view icon, shown at bottom right.

### Drawing the House Walls

Next, you draw rectangles from the house outline for tracing purposes, and then you use pre-configured wall styles in your file to draw the existing house walls.

4. Zoom in on the house and garage. From the Basic tools palette, click the **Rectangle** tool . In the Tool bar, make sure **Rectangle Mode** is active. Start by snapping to the top right outside corner of the garage wall, and then complete the rectangle by snapping to the point where the front garage wall meets the house wall, as shown at top. With the **Rectangle** tool still active, snap to top right outside corner of the house, and then snap to the bottom left outside corner to complete the second rectangle, as shown at bottom.

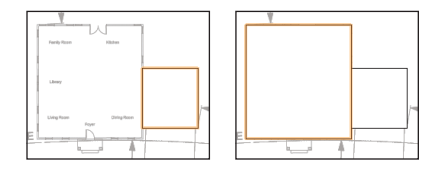

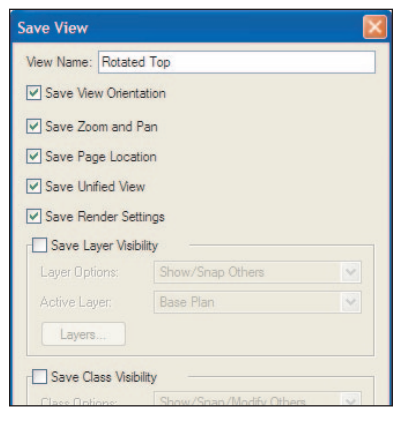

| Navigation - Saved Views                                                                                                    |                  | ÷× |
|----------------------------------------------------------------------------------------------------|------------------|----|
| « 🖉 🔚 🖹 🗎                                                                                                    |                  |    |
| Saved View                                                                                                    | View             |    |
| 01-Working-Upperstory<br>02-Working-Architecture<br>03-Working-Beds<br>04-Working-Surfaces<br>05-Working-Terrain<br>06-Working-Concept<br>07-Working-Base Plan<br>08-Working-Scan<br>Iso-Full<br>Iso-Without Plants<br>Rotated Top<br>Sheet Layer-Landscape Plan | 패마미미미미미이 🌣 🗞 🎯 미 |    |
|                                                                                                    |                  |    |

### Notes:

1) You draw rectangles to ensure the house walls and roofs will be square. In your own designs, make sure the rectangle edges are collinear (it's not necessary for this tutorial because you can use a supplied file with this fixed, later in *Exercise 14*).

 If you don't have a floor plan to import in your own designs, refer to the *Getting Started with Vectorworks Architect* (current version) tutorial for an efficient workflow for drawing floor plans. 5. Press the X key twice to clear the current selection. In the Navigation palette, select the Design Layers tab, and then turn off visibility of the Scan layer, as shown (only the rectangles are now visible). In the Resource Browser, scroll down and open the Wall Styles folder (if it's not open already). Double-click the Ext-Siding-Framing wall style. Open the Building Shell tool set, and notice that the Wall tool 🗎 is now active. In the Tool bar, make sure Left Control Line Mode 🖃 is active.

6. Snap to the four corners of the house rectangle in clockwise order (starting on any corner), and then snap to the start point to create four walls, as shown left. With all four walls selected, in the Object Info palette change the  $\pm Z$  value to 17.00' [5.182m], as shown at right, and then press Enter.

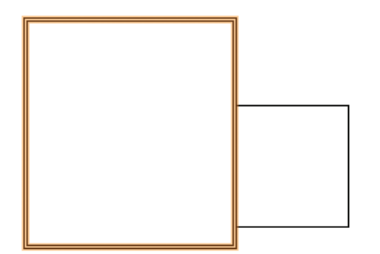

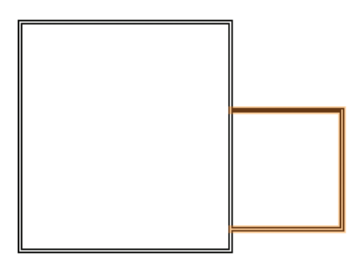

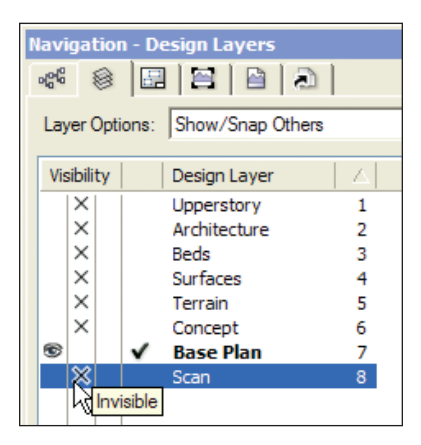

| Object Info - Shape >        | × |
|------------------------------|---|
| Shape Data Render            |   |
| 4 Walls ••• • • •            |   |
| Class: Building              | ] |
| Layer: Base Plan             |   |
| Style: Ext-Siding-Framing -  |   |
| ±Z: [17.00]                  | ] |
| Link Wall Height to Layer ±Z |   |
| Offset: .00'                 | ] |
| Bot Z: .00'                  | ] |
| Thick: .57                   | ] |
| Visible Thickness: .57       |   |
| Caps: None                   | 1 |

7. With the **Wall** tool I still active, snap to the four corners of the garage rectangle in clockwise order. Start at the top left corner (when the house wall highlights), and when the house wall highlights at the bottom left corner, click to create three walls, as shown (do not change the  $\pm Z$  value for the shorter garage walls).

## Drawing the House Doors and Windows

Next, you temporarily adjust the display so you can see the PDF page through the walls, and then you create doors and windows with the Door and Window tools and by inserting pre-configured symbols.

8. Press the X key twice to clear the selection. In the Navigation palette:

| •  | Turn on visibility |
|----|--------------------|
| of | the Scan layer, as |
| sł | own. Notice that   |

| Navigation - Design Layers |                                 |   |  |  |
|----------------------------|---------------------------------|---|--|--|
| * 🛞                        | * * 2222                        |   |  |  |
| Layer Opti                 | Layer Options: Show/Snap Others |   |  |  |
| Visibility                 | Design Layer                    |   |  |  |
| X                          | Upperstory                      | 1 |  |  |
| ×                          | Architecture                    | 2 |  |  |
| ×                          | Beds                            | 3 |  |  |
| ×                          | Surfaces                        | 4 |  |  |
| ×                          | Terrain                         | 5 |  |  |
| ×                          | Concept                         | 6 |  |  |
| 19                         | ✓ Base Plan                     | 7 |  |  |
|                            | Scan                            | 8 |  |  |
| Wisible                    |                                 |   |  |  |

the rectangle and walls block objects in the PDF page.

 Right-click the Base Plan layer, and select Edit from the context menu. In the Edit Design Layers dialog box, change the Opacity to 20%, as shown at right, and then click OK. Notice that you can now see objects in the PDF page.

| Edit Design Layers           |             |           |  |
|------------------------------|-------------|-----------|--|
| Name:                        | Base Plan   |           |  |
| Scale:                       | 1:240       | Scale     |  |
| Stacking Order:              | 7           |           |  |
| Z:                           | .00'        |           |  |
| Delta Z:                     | .00'        |           |  |
| Opacity:                     |             | 20 %      |  |
| Renderworks Background: None |             |           |  |
|                              |             | Colors    |  |
|                              | Saved Views | Viewports |  |

• Select the Saved views tab, and then double-click the **07-Working-Base Plan** saved view to activate it. Notice that the layer opacity doesn't revert to 100% because the pre-configured saved view is set to only control the visibility state of layers.

9. Zoom in on the house and garage. From the Building Shell tool set, click the **Door** tool **1**. Click the center of

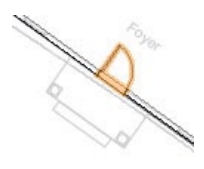

the foyer door (click once) in the PDF page. Move your cursor, and notice how your cursor position flips the door side and swing. Click when the preview matches the orientation in the PDF page to place the door plug-in object as shown. In the Object Info palette, verify a "Door In Wall" is selected. If not, drag the door to reinsert it in the wall.

Tip: You can *nudge* a selected door, symbol, or window to incrementally adjust its position. To do this, hold down the Shift key and press any of the four arrow keys as necessary.

**Note:** The **Door** tool was pre-configured for this file. The Door Settings dialog box would normally be displayed for the first door object inserted in a file. For subsequent insertions in your own files, click **Preferences** from the Tool bar before placing the door to set default door parameters. If you change Door Settings dialog box settings, all subsequent insertions are affected.

**10.** With the **Door** tool still active, insert another door in the rear garage wall, matching the orientation in the PDF page, as shown.

11. In the Resource Browser, scroll down and open the Symbols/Plug-In Objects folder (if it's not open already). Scroll down the list and double-click the **Door-Patio** symbol. In the Basic tools palette, notice that the **Symbol Insertion** tool is now active. Click once in the center of the rear door of the PDF page, and then click outside the wall to orient and insert the symbol, as shown.

**12.** In the Object Info palette, verify a "Symbol In Wall" is selected. If not, drag the symbol to reinsert it in the wall. In the Resource Browser, scroll down the symbol list and double-click the **Door-Garage-OHD** symbol. Insert two garage doors to match the position and orientation of the PDF page, where shown (highlighted for clarity) in the front garage wall.

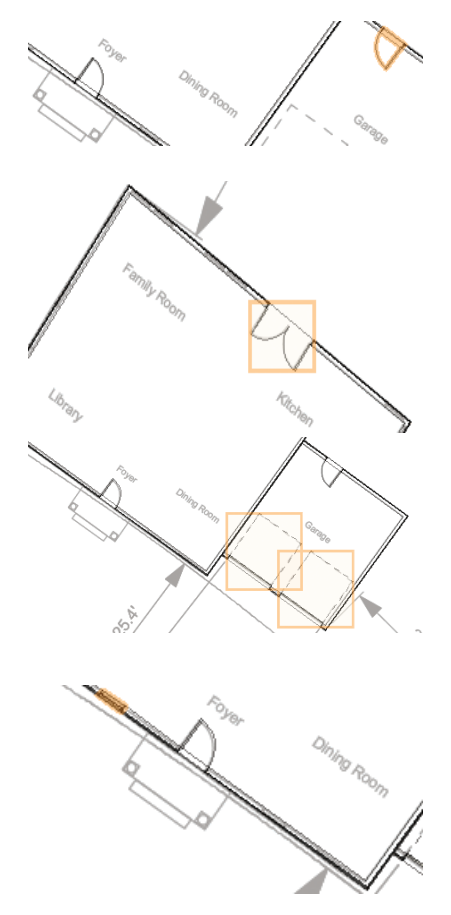

Note: The Window tool was pre-configured for this file. The Window Settings dialog box would normally be displayed for the first window object inserted in a file. For subsequent insertions in your own files, click **Preferences** from the Tool bar before placing the window to set default window parameters. If you change the Window Settings dialog box settings, all subsequent insertions will be affected.

14. With the Window tool still active, insert the remaining 16 windows by clicking the center to position them and then clicking outside the wall to orient them, as shown (all 17 windows are highlighted for clarity).
15. In the Navigation palette, select the Design Layers tab, and then:

• Turn off visibility of the Scan layer.

• Right-click the **Base Plan** layer, and select **Edit** from the context menu. In the Edit Design Layers dialog box, change the Opacity to **100%**, and then click **OK** to save the change.

16. In the Resource Browser, scroll down the symbol list and double-click the Window-Floor2 symbol. Click the insertion point of each existing window, and then click outside to orient the symbol (see Note below). Start with the first window you created, and continue in a clockwise direction to insert a total of 17 window symbols (in the same positions highlighted in the previous figure).

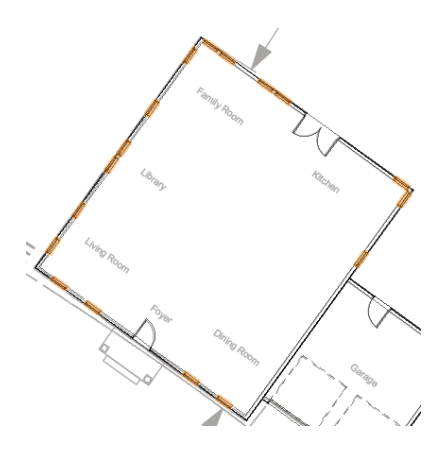

Note: After inserting each window symbol, verify that a "Symbol In Wall" is selected in the Object Info palette. If not, drag the symbol to reinsert it in the wall.

### Creating the House Roof from Walls

Next, you create a roof object from the house walls.

**17.** If necessary, adjust the display so you can see the entire house and garage. Press the X key twice to clear the current selection and activate the **Selection** tool ►. Hold down the Shift key and click the four house walls (away from the windows; avoid selecting the garage walls) to add them to the current selection set. In the Object Info palette, verify that four walls are selected.

18. With the four walls still selected, select Landmark > AEC > Create Roof from the menu. In the Create Roof dialog box, change settings (.53' [.162m], .46' [.140m], 17.00' [5.182m], 1.00' [.305m]) as shown at top. Click OK to create the roof, and then press Ctrl+5 and Ctrl+6 to adjust the display. In the View bar, notice that the Upperstory layer is now active (so you can see the roof). Also notice that Vectorworks created a hip roof by default, as shown at bottom.

Next, you modify the roof to create the desired gabled ends.

**19.** Select the roof's center left control point, as shown at left. In the Edit Roof Settings dialog box, select the **Gable** option, and then click **OK** to create the gabled end, as shown at right.

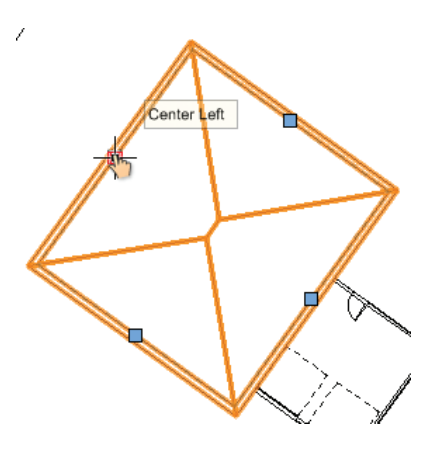

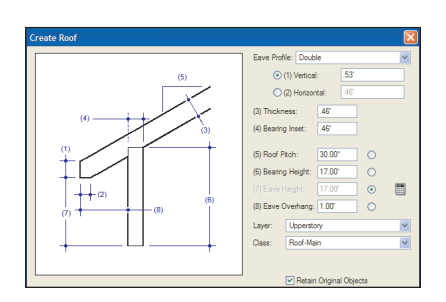

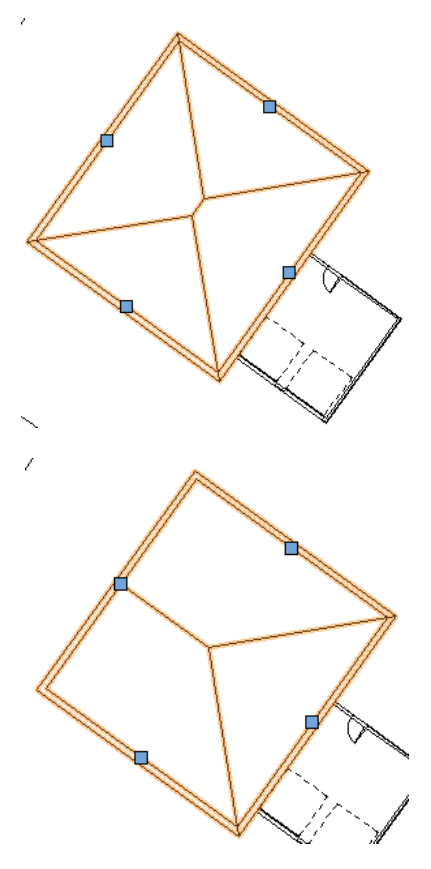

**20.** Repeat the process to change the center right side to a gabled end, as shown.

## Creating the Garage Roof from a Rectangle

Next, you use the garage rectangle (that you drew earlier) to create the smaller roof over the garage.

In the Navigation palette, activate the 07-Working-Base Plan saved view. Notice that the roof is no longer visible because the Upperstory layer visibility is turned off in the 07-Working-Base Plan saved view.
 Zoom in on the garage, and then press the X key and click in the middle of the garage to select the rectangle. From the menu, select Landmark > AEC > Create Roof. In the Create Roof dialog box, change settings (.53' [.162m], .46' [.140m], 10.00' [3.048m], 1.00' [.305m]) as shown at left, and then click OK to create the roof.

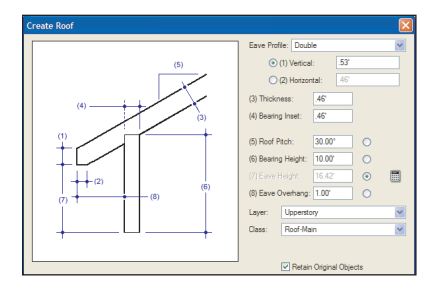

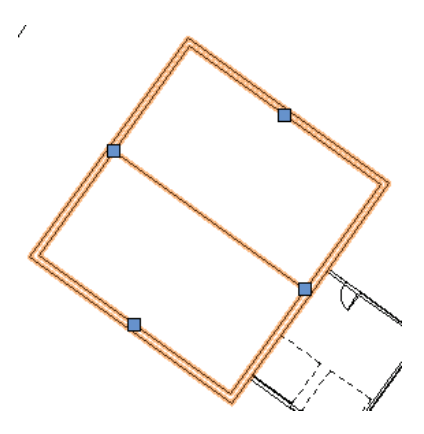

Press Ctrl+5 and Ctrl+6 to adjust the display, and examine the roof, shown at right.

Notice that the garage roof now appears on top of the house roof— even though it's lower in elevation—because of the object stacking order (in this case, the display order is based on the order of object creation).

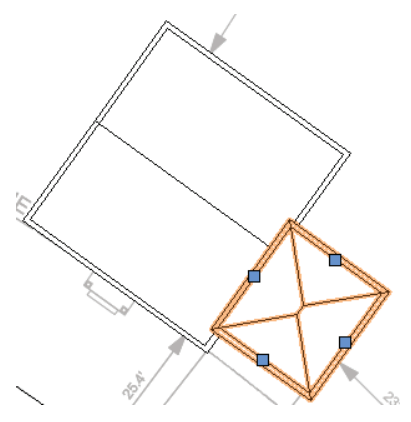

Next, you, modify the garage roof to remove the eave overhang on the house side, and then you create the desired gabled ends. You then complete the roofs by changing the stacking order of the house roof.

| Edit Roof Settings                                 |                  |        |   |
|----------------------------------------------------|------------------|--------|---|
| Roof Edge Shape -<br>O Eave<br>O Gable<br>Dutch Hp |                  |        |   |
|                                                    | Gable Overhang   | .00'   | ] |
|                                                    | Gable Inset:     | .00'   | ] |
|                                                    | Pitch:           | 30.00* | 0 |
|                                                    | Bearing Height:  | 10.00' | 0 |
|                                                    | Eave Height      | 9.42'  |   |
|                                                    | - Eave Overhang: | 0      | 0 |
|                                                    | Entire Roof      |        |   |

23. Select the garage roof's center left control point. In the Edit Roof Settings dialog box, select the **Gable** option, and then change the Eave Overhang to 0 (zero), as shown at top. Click **OK** to create the gable end and remove the overhang, as shown below.

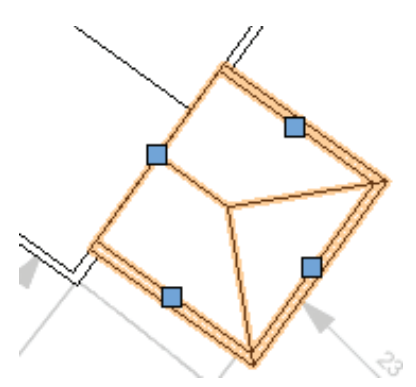

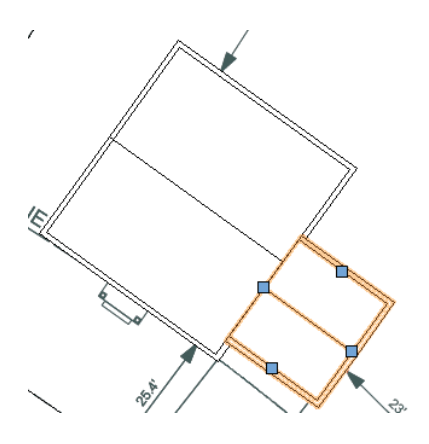

24. Repeat the process to change the garage roof's center right side to a gabled end (but do not change the Overhang value), as shown above. Right-click the house roof and select **Send > Send to Front** from the context menu. Press the X key twice to clear the current selection, and notice that the house roof is now on top of the garage roof, as shown below.

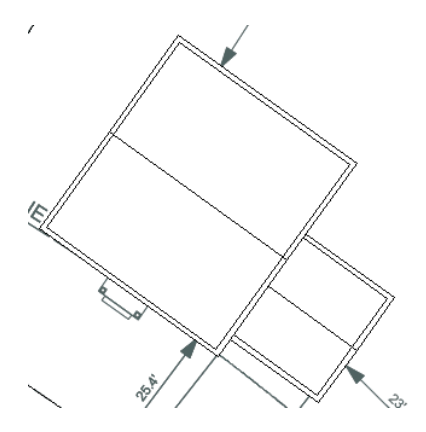

25. From the View bar, select the Standard View drop-down list. Press Ctrl+6 to adjust the display, and then zoom in on the house and examine the 3D geometry of all the objects you created, as shown.

26. Save the file.

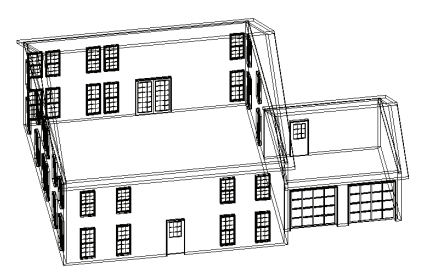

## Exercise 6: Drawing the Adjacent House

In this short exercise, you create a massing model to represent the house next door. The completed exercise is shown in the following figure:

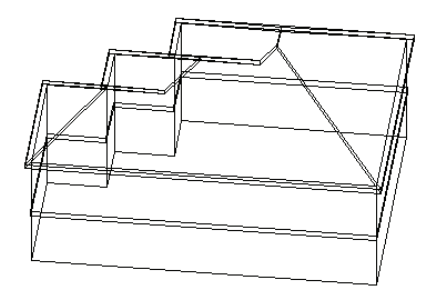

### Creating a Massing Model

You start the exercise by resetting the view, and then you activate the **Massing Model** tool and trace the outline of the neighbor's house on the PDF page.

1. If you did not complete *Exercise* 5—or you are unsure of your file's accuracy—open the **GS-VWLx05.vwx** file.

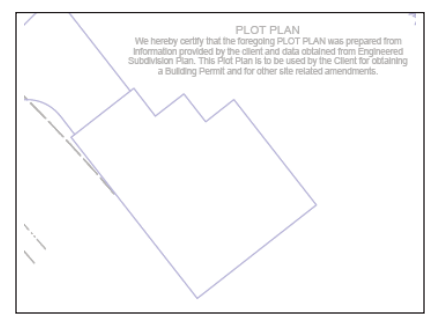

2. In the Navigation palette, activate the 07-Working-Base Plan saved view. In the Basic tools palette, click the Pan tool (1), and then pan the view by "dragging" the neighbor's house to the approximate center of the screen. Zoom in on the area shown.

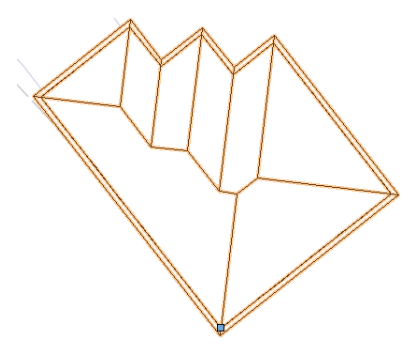

3. From the Site Planning tool set, click the Massing Model tool . In the Tool bar, make sure Corner Vertex Mode is active. Starting at the bottom vertex, snap to vertices in a clockwise order. Double-click the far right (next to last) vertex to automatically close the profile, and create the massing model, as shown. Leave the massing model selected for the next step.

Note: The Massing Model tool was pre-configured for this file. The Object Properties dialog box would normally be displayed for the first massing model object inserted in a file. For subsequent insertions in your own files, click **Preferences** from the Tool bar before creating a massing model to set default parameters. If you change settings in the Object Properties dialog box, all subsequent insertions are affected. 4. In the Object Info palette, change the massing model's Class to Existing-remain, (enable the option and click Yes in the dialog box shown at left). From the View bar, select the <sup>⊕</sup> Left Isometric view from the Standard View drop-down list. Press Ctrl+6 to adjust the display, and then press the X key twice to clear the selection. Examine the completed massing model, shown at right.

5. Save the file.

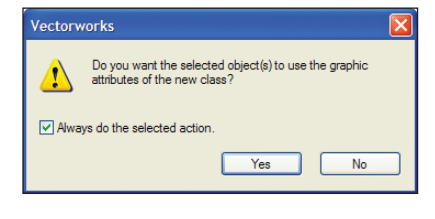

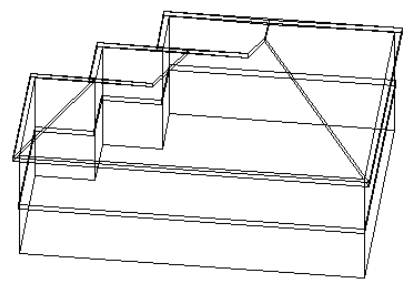

## Exercise 7: Drawing the Paved Areas

In this exercise, you use various tools to draw the existing driveway, front porch, sidewalk, and streets. The completed exercise is shown in the following figure:

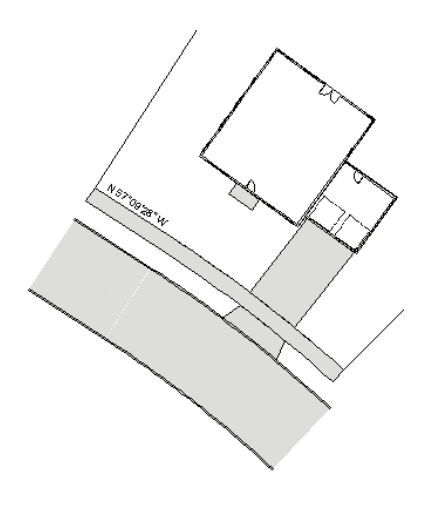

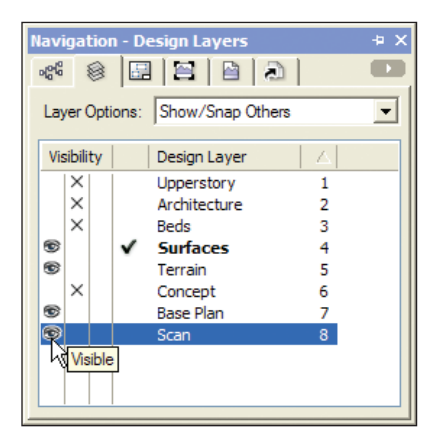

### Drawing the Driveway

You start the exercise by adjusting layer and class visibilities, and then you use the **Hard-scape** tool to draw the driveway and apron.

1. If you did not complete *Exercise* 6—or you are unsure of your file's accuracy—open the **GS-VWLx06.vwx** file.

- 2. In the Navigation palette:
- Activate the **04-Working-Surfaces** saved view.

 Select the Design Layers tab, and turn on visibility of the Scan layer (shown at left) so you can see the PDF page.

• Select the Classes tab, and turn off visibility of the **Building** class, and activate the **Existing-remain** class, as shown at right.

| Navigation  | - Classes                    | -⊨ ×       |
|-------------|------------------------------|------------|
| •8e 🛞       |                              |            |
| Class Optio | ons: Show/Snap/Modify Others | •          |
| Visibility  | Class                        | ^          |
| •           | Base Plan Information        | E          |
| X           | Building                     |            |
| •           | Carpentry                    |            |
| •           | Ceiling-main                 |            |
| •           | Demolition                   |            |
| 1           | Dimension                    |            |
| •           | ✓ Existing-remain            |            |
| 1           | ↓ ♂ Masonry                  |            |
| 1           | None                         |            |
|             | NonPlat                      | _ <b>_</b> |
| <           | j j                          | >          |

3. Zoom in on the area shown at left. From the Site Planning tool set, click the **Hardscape** tool 🖼. In the Tool bar, make sure that

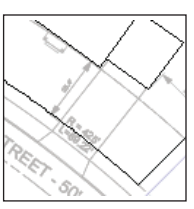

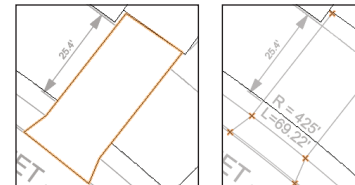

**Corner Vertex Mode** A is active, and then click Preferences I If they're not already selected, select **By Class** from both the Main Texture and Border Texture drop-down lists. Click the boundary vertices (shown at center as highlighted locus points for clarity) in clockwise order starting at the lowest vertex, and then click the start point again to create the hardscape object, shown at right. Leave the hardscape selected for the next step.

**Note:** The **Hardscape** tool was pre-configured for this file. The Hardscape Object Settings dialog box would normally be displayed for the first door object inserted in a file. For subsequent insertions in your own files, click **Preferences** from the Tool bar before creating a hardscape to set default parameters. If you change settings in the Hardscape Object Settings dialog box, all subsequent insertions will be affected. Next, you reshape the hardscape object so that it's flush with the front garage wall.

4. Zoom in on the area shown at left. Press. the X key, and then double-click the hardscape object to activate the 2D **Reshape** tool 2. In the Tool bar, make sure Move Polygon Handles Mode - is active. Click the top left grip to "pick up" the vertex. Move your cursor over the left driveway line, and press the T key to set the surface snap. Move your cursor over the front edge of the garage rectangle, and press the T key to set another surface snap. Move your cursor to the intersection of both surfaces, and press the Z key (press it again if necessary), and then click when the Surface/Surface SmartCursor cue is displayed (shown at center). The driveway hardscape maintains its width and is now flush with the garage front edge, as shown at right.

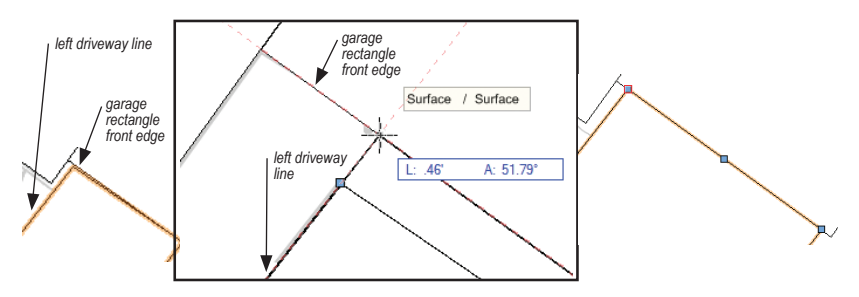
5. Press Ctrl+6, and then press the X key twice to clear the selection. Examine the completed driveway hardscape, shown at right.

#### Drawing the Front Porch

Next, you draw another boundary hardscape for the front porch.

6. Zoom in on the area shown at top. From the Site Planning tool set, click the Hardscape tool III. Snap to the porch's boundary vertices (press the Z key as necessary) to create the hardscape, as shown at bottom, and then press the X key twice to clear the selection.

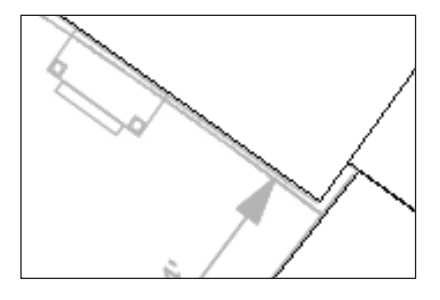

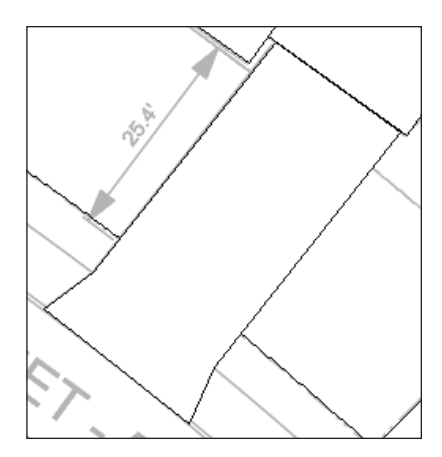

**Note:** To save time, ignore the front porch step in the PDF page.

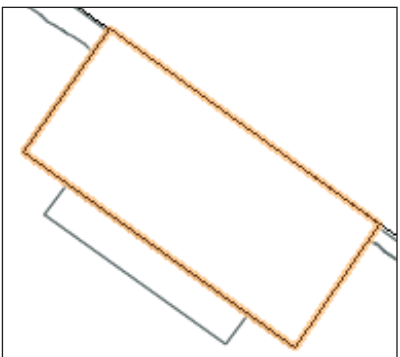

#### Drawing the Sidewalks

Next, you create the sidewalk by drawing individual polyline and line objects, which you then compose into a polyline that you convert to a hardscape object.

- 7. In the Navigation palette:
- Select the Saved Views tab, and then activate the **07-Working-Base Plan** saved view. Then zoom in on the area shown.
- Select the Design Layers tab, and then turn off visibility of the **Scan** layer.

8. From the Basic tools palette, click the **Polyline** tool Im. In the tool bar, enable **Corner Vertex Mode**, and then snap to vertices 1 and 2 (shown at left as highlighted locus points for clarity) in order.

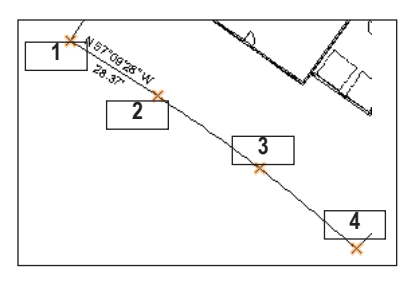

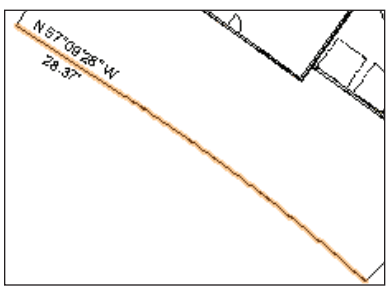

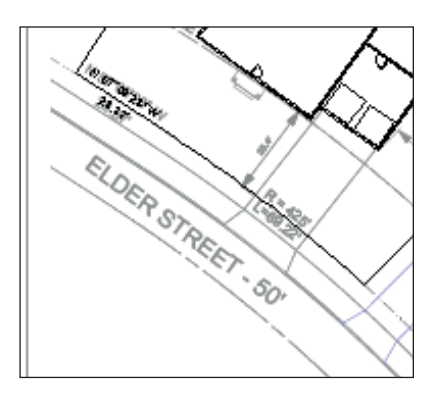

After you snap to vertex 2 (arc start), enable **Point on Arc Mode** in the Tool bar, and snap to vertex 3 (arc midpoint). Then double-click vertex 4 to complete the polyline shown at right. Leave the polyline selected for the next step.

9. In the Navigation palette, turn on visibility of the Scan layer. From the Basic tools palette, click the Offset tool and In the Tool bar, enable Offset by Point Mode and Duplicate and Offset Mode and Click the endpoint shown at left, and then wait for the duplicate preview display. Click it again to create an offset duplicate of the polyline, as shown at right.

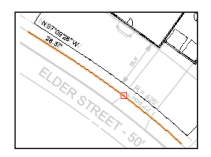

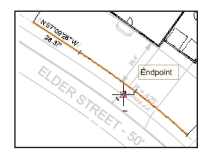

10. From the Basic tools palette, click the Line tool S. Snap to the endpoints of both polylines to create two lines, as shown at left (highlighted for clarity). Select one of the lines, and then select Edit > Select Connected Objects from the menu to automatically select the arcs and lines (confirm that four objects are selected in the Object Info palette). From the menu, select Modify > Compose. The lines and arcs are combined into a single polyline object, as shown at right. Leave the polyline selected for the next step.

**11.** From the menu, select **Modify > Objects from Polyline**. In the Create Objects from Polyline dialog box, adjust settings as shown, and then click **OK** to create the hardscape object. In the Object Info palette, change the following hardscape details:

Class to Existing-remain.

• Layer to **Surfaces** (the hardscape disappears, and the Object Info palette shows "No Selection" because the Surface layer is currently invisible).

| Create Objec   | ts from Polyline                          | X |
|----------------|-------------------------------------------|---|
| Object Type:   | Hardscape                                 | ~ |
| Offset:        | Center                                    | × |
| Custom Offset: | .00'                                      |   |
| Show Prope     | rties Dialog<br><b>ce Poly</b><br>Spacing |   |
|                | OK Cancel                                 |   |

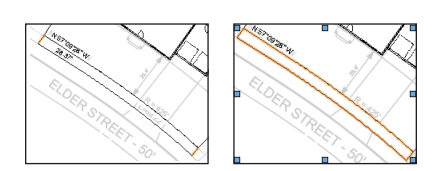

Next, you use the **Clip Surface** command with the hardscape objects to subtract the area of the sidewalk from the driveway.

12. In the Navigation palette, activate the 04-Working-Surfaces saved view. Press the X key, and then hold down the Shift key and select the driveway to add it to the selection (in the Object Info palette, verify that two hardscape objects are selected). Right-click the selection, and then select Clip Surface from the context menu. Select only the driveway apron and notice that the area of the sidewalk was removed from it, as shown.

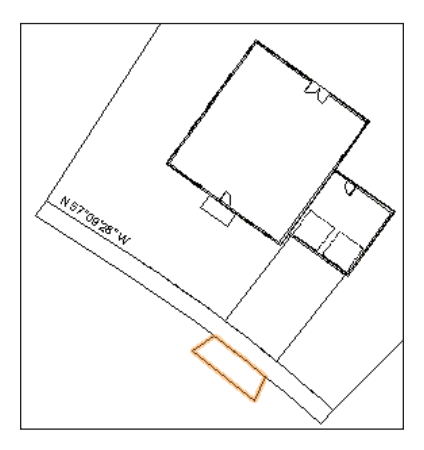

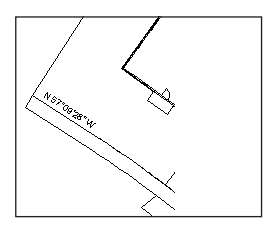

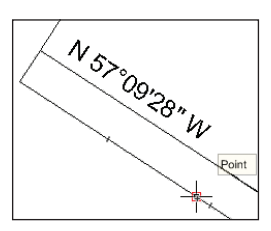

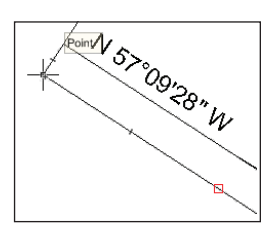

## Drawing the Straight Road Segment

Next, you use the **Roadway (Straight)** tool to draw the straight portion of the road. You draw the roadway object on the sidewalk edge to facilitate snapping (in this site, the sidewalk and road centerlines are parallel), and then you move it into place later.

Note: The Roadway (Straight) tool was pre-configured for this file. The Roadway (Straight) dialog box would normally be displayed for the first straight roadway object inserted in a file. For subsequent insertions in your own files, click **Preferences** from the Tool bar before creating a straight roadway to set default parameters. If you change settings in the Roadway (Straight) dialog box, all subsequent insertions will be affected.

## Drawing the Curved Road Segment

Next, you use the **Roadway (Curved)** tool to draw the arc portion of the road, and then you move and rotate it into position.

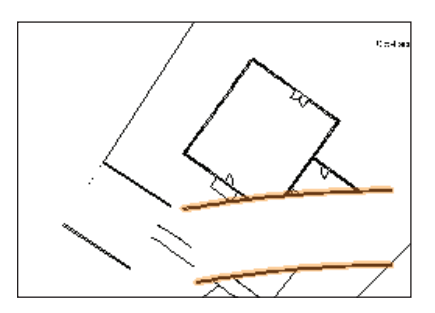

14. From the Site Planning tool set, click the **Roadway (Curved)** tool P. Doubleclick the top right corner of the straight roadway segment. After a few seconds, the curved roadway object is created. Press Ctrl+6 so you can see it, and then press the X key and drag the curved segment close to the straight segment as shown above. Zoom in on the area between the two roadway objects, as shown at the top of page 41.

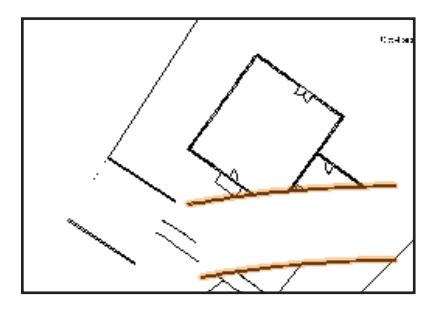

Note: The Roadway (Curved) tool was pre-configured for this file. The Roadway (Curved) dialog box would normally be displayed for the first curved roadway object inserted in a file. For subsequent insertions in your own files, click **Preferences** from the Tool bar before creating a curved roadway to set default parameters. If you change settings in the Roadway (Curved) dialog box, all subsequent insertions will be affected.

15. Press the X key, and then drag the curved roadway object by its top left corner and snap it to the straight roadway object's top right corner (if necessary, press the Z key to temporarily zoom in), as shown below at left. From the Basic tools palette, click the Rotate tool . For the center of rotation. snap to the endpoint where it meets the straight roadway object, as shown at left. Snap to the other endpoint of the curved roadway object (shown below at center) to set the reference angle. Snap to the other endpoint of the straight roadway object (shown at right) to specify the new angle and complete the rotation. Leave the curved roadway object selected for the next step.

Tip: You can snap to any points on the roadway edges to specify the reference and new angles; you don't have to align points on the same radius.

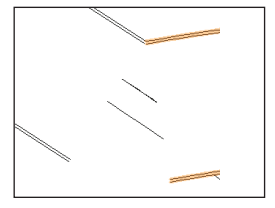

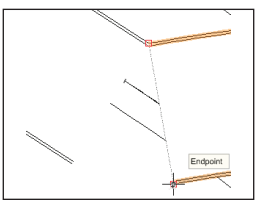

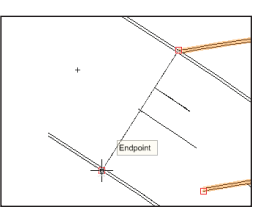

Next, you turn on visibility of the PDF page, and then you use the **Move by Points** tool to move both roadway objects into position.

16. In the Navigation palette, select the Design Layers tab, and then turn on visibility of the Scan layer. Press the X key, and then hold down the Shift key and select the straight roadway object (two objects should now be selected). From the Basic tools palette, select the Move by Points tool Image. For the start point, snap to the insertion point of the straight roadway, as shown at top. For the end point, snap to the arc endpoint of the road centerline (shown at bottom) to move the roadway objects into place. Leave both roadway objects selected for the next step.

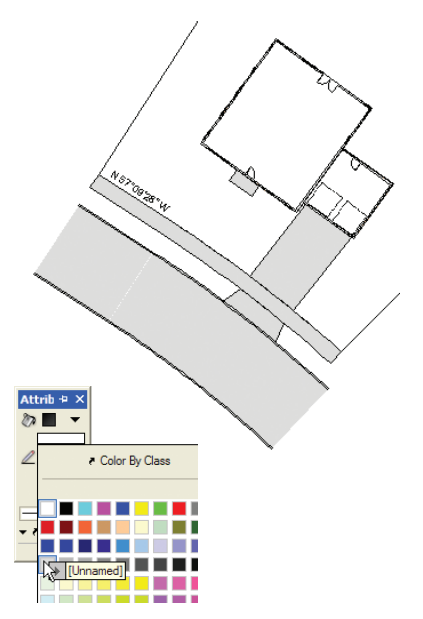

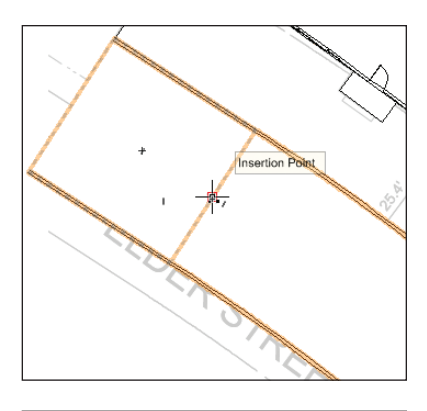

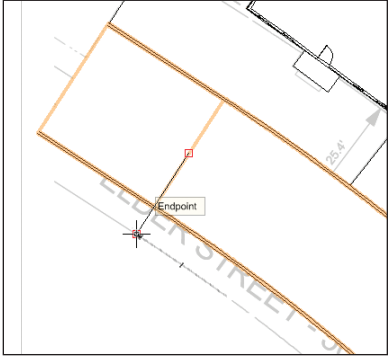

17. In the Object Info palette, change the class of both roadway objects to **Existing**remain. Press the X key, and then hold down the Shift key and select the porch, sidewalk, and both driveway hardscapes to add them to the current selection (six objects should be selected). In the Attributes palette, click the **Solid Fill** Color button, and select the gray color shown at left. Press the X key twice, and then activate the **04-Working-Surfaces** saved view. Examine the completed paved areas, as shown.

18. Save the file.

## Exercise 8: Drawing Existing Vegetation

In this exercise, you draw trees to be demolished to make room for new landscaping features, and you draw trees in the adjacent lot. The completed exercise is shown in the following figure:

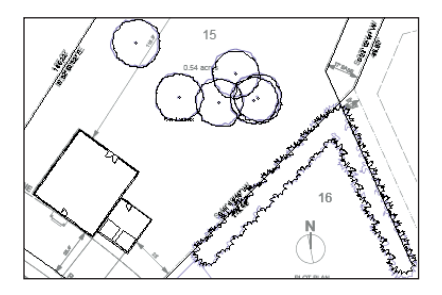

## Drawing Existing Trees for Removal

You start the exercise by drawing existing trees in the back yard that will be demolished.

1. If you did not complete *Exercise* 7—or you are unsure of your file's accuracy— open the **GS-VWLx07.vwx** file.

2. From the Site Planning tool set, click the **Existing Tree** tool . To place the first tree, double-click the center of the tree "sketched" on the PDF page, where shown below at left. After a few seconds, the tree is created, as shown at right.

Note: The Existing Tree tool was pre-configured for this file. The Object Properties dialog box would normally be displayed for the first existing tree object inserted in a file. For subsequent insertions in your own files, click **Preferences** from the Tool bar before placing the tree to set default existing tree parameters. If you change the Object Properties dialog box settings, all subsequent insertions are affected.

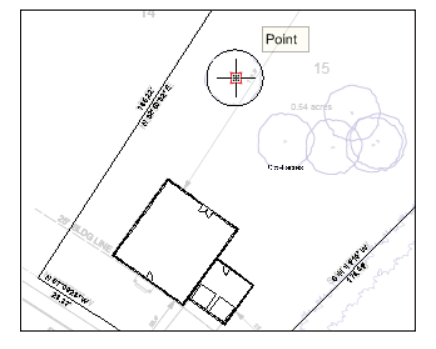

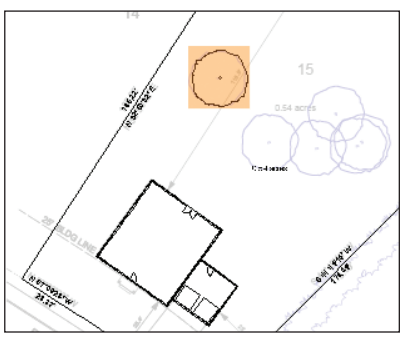

3. With the Existing Tree tool still active, continue double-clicking the centers of the "sketched" trees to create all six trees. From the Basic tools palette, click the Select Similar tool Click one of the trees to automatically select all six. In the Object Info palette, confirm all six existing trees are selected, and then change the Class to Demolition, and change the Plane to Screen. Press the X key twice to clear the selection and examine the trees, as shown at top.

## Drawing Existing Trees to Remain

Next, you use the **Place Plant** tool to draw a line of existing trees in the neighbor's yard.

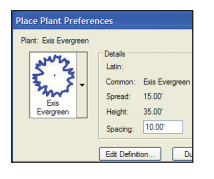

4. From the Site Planning tool set, click the Place Plant tool . In the Tool bar, enable Poly-Edge Spaced Mode

and then click **Preferences** A. In the Place Plant Preferences dialog box, select **Exis Evergreen** from the Symbol list, adjust the Spacing (shown at left: 10.00' [3.048m]), and then click **OK**. Click the three points (shown at center as highlighted 2D locus points for clarity) from left to right approximately where shown. Double-click the lower right point to terminate the line. After several seconds, the plant object is created, as shown at bottom. Leave the plant object selected for the next step.

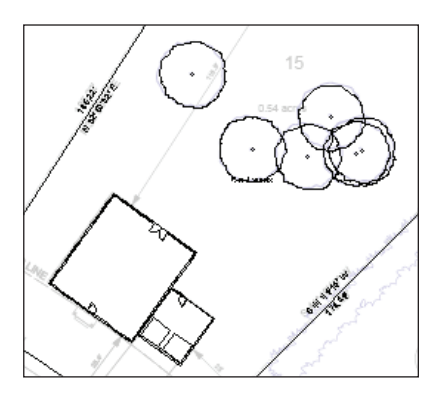

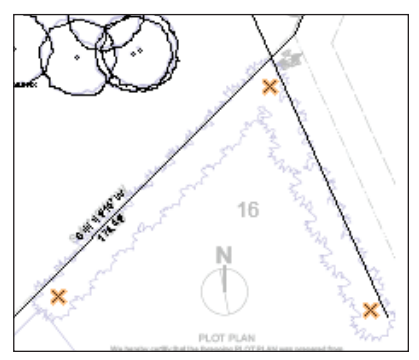

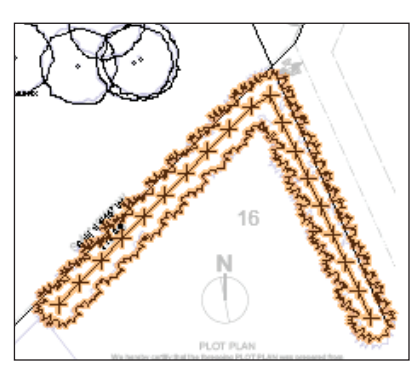

#### Notes:

1) Some symbols in the list are *default content*, available for all files. The other symbols were included in the starting file to save time.

2) The Place Plant Preferences dialog box is only displayed for the first plant object inserted in a file. For subsequent insertions, click **Preferences** from the Tool bar before placing the plant to set default plant parameters. If you change settings in the Place Plant Preferences dialog box, all subsequent insertions will be affected. 5. In the Object Info palette, verify or adjust settings (10.00' [3.048m]), as shown at right, and then press the X key twice to clear the selection. Examine the completed existing trees, shown below.

6. Save the file.

| Object Info - Shape | ×                     |
|---------------------|-----------------------|
| Shape Data F        | Render                |
| Plant               |                       |
| Class: Existing-rem | ain 🔻 ⊼               |
| Layer: Base Plan    | - 3                   |
| X: 124.00           | r                     |
| Y: -20.00           |                       |
| Z: .00'             |                       |
| Rotation:           | 0.00*                 |
| Plant ID:           |                       |
| Symbol Name:        | Exis Evergreen        |
| Spread:             | 15.00'                |
| Height:             | 35.00'                |
| Repla               | ace Plant             |
| Spacing:            | 10.00'                |
| Mode:               | Plants along poly e • |
| Polygon Display:    | None -                |
| Tick Style:         | None •                |
| Tick Size:          | .02'                  |
| Random Plant F      | Rotation              |
| 🗌 On Plant List     |                       |
| 🗹 Enable 2D Plant   | t Rendering           |
|                     |                       |

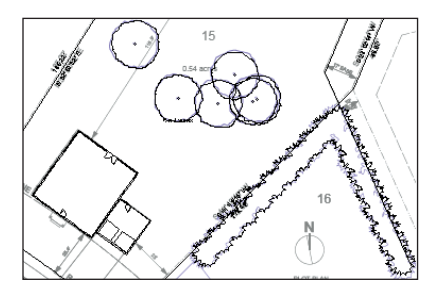

# **Section 3:** Laying Out Constructed Elements

In four exercises, this section covers the following processes in the landscape design project:

- Creating a Privacy Fence from Walls (p. 48)
- Laying Out the Pool Area with Construction Geometry (p. 52)
- Inserting the Pool Symbol (p. 56)
- Drawing the Pool Deck (p. 56)
- Drawing the Pool House Walls (p. 57)
- Drawing the Pool House Roof (p. 59)
- Drawing the Seat Wall (p. 60)
- Drawing the Seat Wall Cap (p. 61)
- Mirroring Objects (p. 61)
- Inserting the Pergola Symbol (p. 63)
- Inserting the Gazebo Symbol (p. 64)
- Inserting the Bench Symbol (p. 65)

In these exercises, you start developing landscaping features by creating the following construction elements to delineate key landscaping and activity areas that drive the design:

- Creating a privacy fence
- · Inserting the pool symbol and draw the decking and pool house
- · Drawing the seat walls
- · Inserting pre-configured symbols for the pergola, gazebo, and seating features.

## Exercise 9: Drawing the Privacy Fence

In this exercise, you use existing geometry to create a privacy fence made of wall objects. The completed exercise is shown in the following figure:

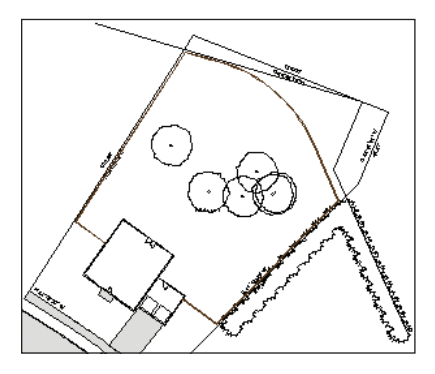

## Creating a Privacy Fence from Walls

You start the exercise by copying fence boundary geometry from the Base Plan layer, and then you paste it in place on the Beds layer.

1. If you did not complete *Exercise* 8—or you are unsure of your file's accuracy—open the **GS-VWLx08.vwx** file.

 Press the X key, and then hold down the Shift key and select the property line and the two easement lines, shown at top right.
 Press Ctrl+C to copy the objects. In the Navigation palette, activate the
 O3-Working-Beds saved view, and then press Ctrl+Alt+V to paste the easement lines in place, as shown at bottom right.

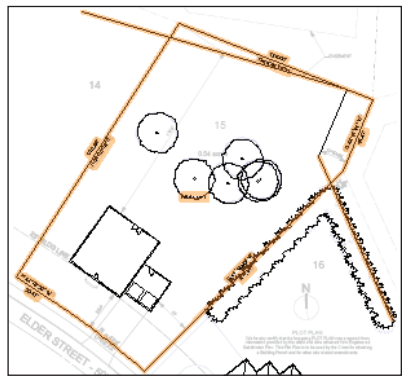

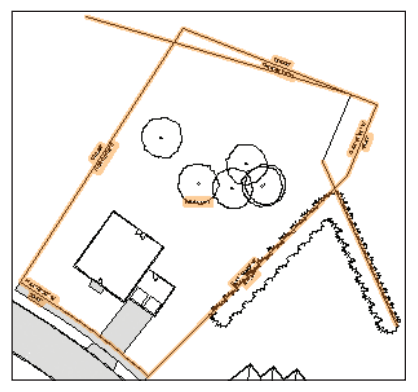

Next, you draw a line for the fence boundary at the house.

3. Press the X key twice to clear the current selection. From the Basic tools palette, click the Line tool . Move your cursor over the house wall where shown below at left, and then press the Z key to zoom in. Move the cursor over the house wall's inside edge (shown below at center) and press the T key to set a surface snap. Draw a line by snapping to the surface line (outside the property line), as shown below at right. In the Navigation palette, select the Design Layers tab, and then turn off visibility of the Base Plan and Surfaces layers.

Next, you offset the easement lines, and then you create a fillet to connect them

4. Press the X key and select the long easement line. From the Basic tools palette, click the Offset tool I In the Tool bar, enable both Offset by Distance Mode

and Offset Original Object Mode , and then change the Distance value to 1.00' [.305m] and press Enter. Click inside the line (near the middle of the boundary lines) to offset the line 1' [.305m], as shown at left. Keep holding down the Space bar for the Boomerang mode shortcut, press the X key once, and then select the short easement line. Release the Space bar, and then click five times to the left of the line to offset it a total of 5' [1.524m] from the original, as shown at right.

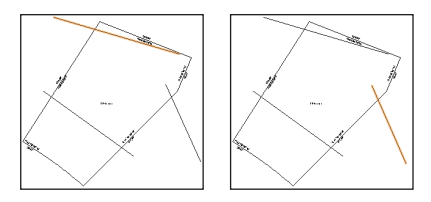

**Note:** Boomerang mode lets you adjust the display and perform other operations without exiting the active tool.

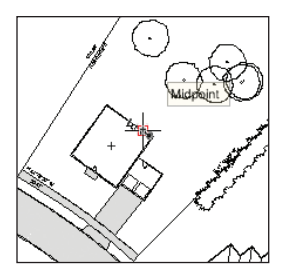

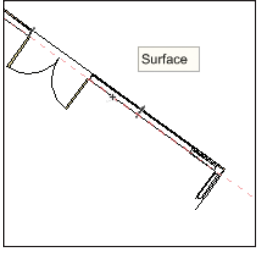

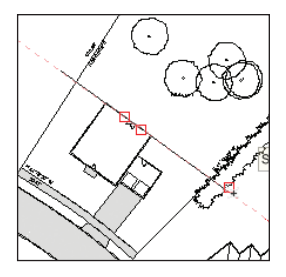

5. From the Basic tools palette, click the Fillet tool C. In the Tool bar, enable Fillet and Trim Mode C (if it's not already active), and then click Preferences C. In the Fillet Settings dialog box, change the Fillet Radius to 90.00' [27.432m], and then click OK. Click both easement lines to create the fillet and trim (and extend) both lines, as shown.

Next, you create a polygon from the boundary objects, and then you convert it to wall objects.

6. From the Basic tools palette, click the 2D Polygon tool S. Activate Polygon From Inner Boundary Mode P in the Tool bar. Click anywhere inside the boundary lines to create the polygon (fence perimeter), as shown.

 Press the X key to exit the 2D Polygon tool, and then press Ctrl+A to select all six objects. Hold down the Shift key, and select the center of the polygon to deselect it (five objects should now be selected). Press the Delete key to remove them from the drawing.
 In the Resource Browser, scroll down and expand the Wall Styles section, and then double-click the Wood Privacy Fence wall style to activate it. Press the X key, and then select the polyline. From the menu, select Modify > Objects from Polyline. In the Create Objects from Polyline dialog box, adjust settings as shown at left

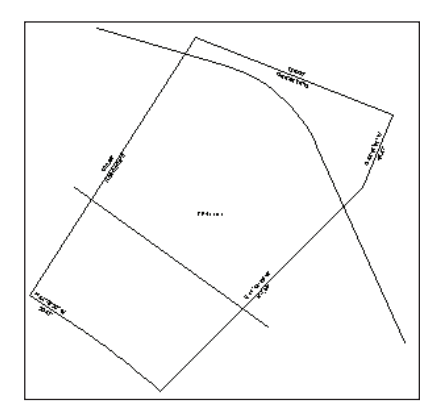

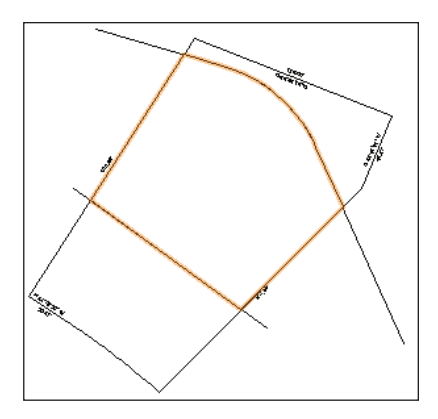

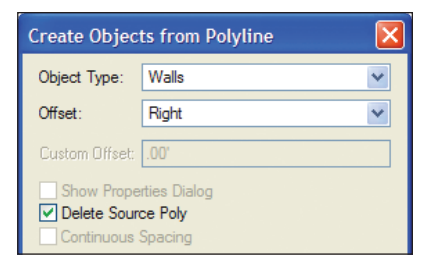

(changing the Offset to **Right** creates walls inside the polyline), and then click **OK** to create the walls. Press the X key twice to clear the selection, and examine the walls, shown at right.

Next, you use the **Wall Join** tool **S** to connect the round wall segment with the adjacent straight segments.

9. From the Building Shell tool set, click the Wall Join tool . In the Tool bar, enable L Join Mode (if it's not already active). Click wall segments in order, approximately where shown. The walls are joined, but their appearance does not change (see Notes below figure).

#### Notes:

 Although these walls appear to be joined after the polygon conversion, you still need to join them so you can create polygons inside their boundaries later in *Exercise 14*.

 All corners where straight wall segments meet were already joined by the polygon conversion operation.

Next, you drag the wall objects to offset them.

Note: The next step works as described if you have Vectorworks Designer. If you don't have Vectorworks Designer or Vectorworks Architect, the Enable Connected Walls Mode option is not available. Start the step as instructed, and then after you press the X key, immediately start

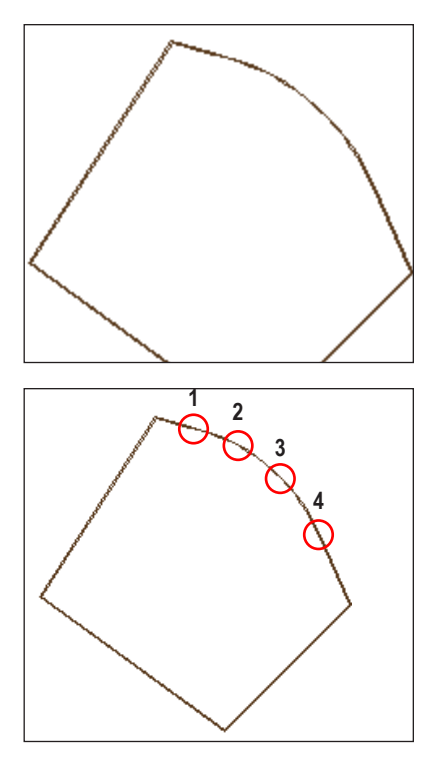

dragging the wall segment that touches the house toward the street. Press the Tab key once, and then enter 18' [5.486m] for the offset value and press Tab. Continue dragging the wall segment and release the mouse button when the Perpendicular/Length SmartCursor cue is displayed (the wall connection is not maintained). Use the same process with 1' [.305m] offset values for the east and west wall segments to offset them to the inside, and then use the **Wall Join** tool's **L Join Mode** option to join the corners that were disconnected by the dragging operations.

**10.** In the Navigation palette, turn on visibility of the Base Plan layer, and then zoom in on the fence. Press the X key, and then in the Tool bar. make sure Enable Connected Walls Mode Register Start dragging the wall segment that touches the house toward the street. Press the Tab key once, and enter 18' [5.486m] for the Offset value, and then press Enter twice to complete the offset, as shown at left. Notice that the wall connections are maintained after the offset operation. Repeat the process twice to offset the east and west wall segments 1' [.305m] to the inside (enter -1' [-.305m] for the Offset value), as shown (highlighted for clarity) at right. Press the X key twice to clear the selection.

Next, you split the wall that intersects the house, and then you complete the fence by dragging the wall ends into position.

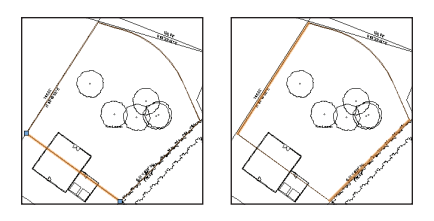

**11.** Select the wall segment that passes through the house, and then press Ctrl+6 to zoom in on it. From the Basic tools palette, click the **Split** tool **I**. In the Tool bar, make sure Line Split Mode W is active. For the split line's start point, move your cursor over the garage door line, and press the T key to set a surface snap, shown at left. For the split line's start point, snap to the surface line on the inside of the fence wall (point 1), as shown at center. For the split line's end point, hold down the Alt key (to split only the active selection), and snap to the surface line outside the fence wall (point 2). Notice that the split wall's start point is now aligned with the garage door line, as shown at right.

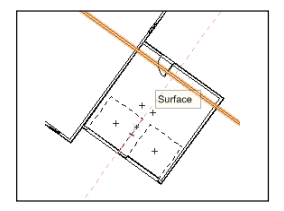

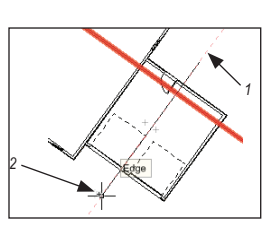

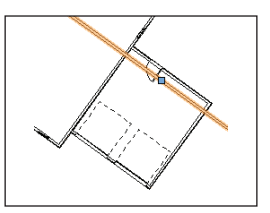

Next, you resize each split fence wall so that they terminate just inside the house and garage exterior walls.

12. Zoom in on the house, and then press the X key and select the left split fence wall segment. Click the segment's right grip to pick it up, and then move your cursor over the intersection of the highlighted wall segment and the house's left wall. Next, press the Z key to zoom in. Hold down the Shift key (to maintain the wall's current angle), and click in the middle of the wall, as shown at left. Repeat the process to resize the other split fence wall segment so it terminates in the middle of the garage's right wall to complete resizing operations, shown at right (with both segments highlighted for clarity: see Note).

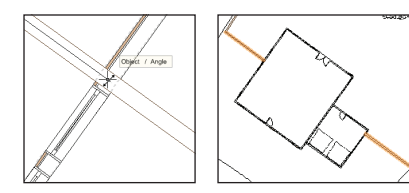

Note: To ensure proper operation of subsequent exercises, make sure the fence walls terminate inside the house and garage walls.
13. Press the X key twice to clear the selection. In the Navigation palette, activate the 03-Working-Beds saved view, and examine the completed fence, as shown.

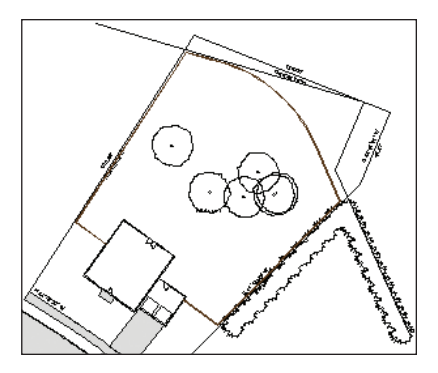

14. Save the file.

## Exercise 10: Drawing the Pool

In this exercise, you draw construction geometry (for this exercise and subsequent exercises) to lay out the pool areas, and then you insert a pool symbol. You complete the exercise by drawing a pool deck and a pool house. The completed exercise is shown in the following figure:

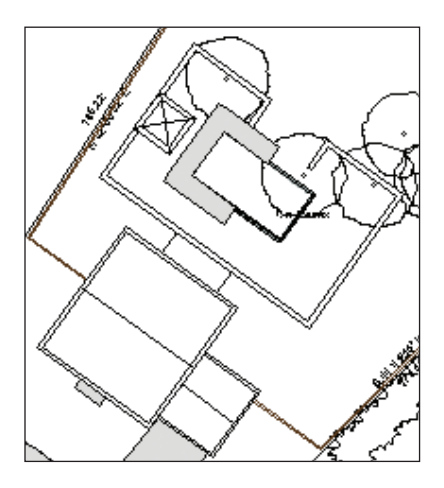

## Laying Out the Pool Area with Construction Geometry

You start the exercise by drawing and modifying rectangles, which you use as construction geometry for positioning the pool; creating the pool deck and pool house, the seat walls (in *Exercise 11*) and hardscapes (in *Exercise 13*); and planting beds/turf areas (in *Exercise 14*). You begin by drawing the patio at the house's back door, and then you work your way out to the pool area.

1. If you did not complete *Exercise* 9—or you are unsure of your file's accuracy—open the **GS-VWLx09.vwx** file.

2. In the Navigation palette, activate the 04-Working-Surfaces saved view, and then activate the Rotated Top saved view. Select the Classes tab and turn off

| 🗖 Cre    | eate Obj | ject                                     |                            |   |
|----------|----------|------------------------------------------|----------------------------|---|
| Recta    | ingle    |                                          |                            |   |
| Class:   | None     |                                          |                            |   |
| Layer:   | Surfaces |                                          |                            | - |
| Width:   | 20.00    |                                          |                            |   |
| Height:  | 8.50'    |                                          |                            |   |
| 8        | W H      | Y:<br>Screen X:<br>Screen Y:<br>st Click | 37.39'<br>-8.71'<br>37.39' |   |
| Rotation | 0.00*    |                                          |                            |   |
| Perim:   | 57.00    |                                          |                            |   |
| Area:    | 170.00   | sq ft                                    |                            |   |

visibility of the **Demolition** class. Zoom in on the rear door. From the Basic tools palette, double-click the **Rectangle** tool . In the Create Object dialog box, adjust settings (shown at left 20.00' [6.096m], 8.50' [2.591m]; ignore X, Y, Screen X, and Screen Y values through step 5), and then click **OK**. Hover the cursor over the rear door's insertion point, and then move it over the exterior wall edge to find the intersection shown at the left below. Click to position the rectangle, and then press Ctrl+6 to see the patio rectangle, as shown at right.

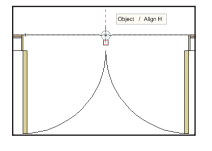

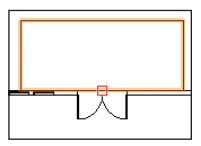

Next, you create a rectangle that represents the outer boundary of the pool area's seat walls.

| Rectangle           |                                                  |                                     |   |
|---------------------|--------------------------------------------------|-------------------------------------|---|
| Class: None         |                                                  |                                     | - |
| Layer: Surface      | s                                                |                                     | - |
| Width: 76.00        |                                                  |                                     |   |
| Height: 48.00       |                                                  |                                     |   |
|                     |                                                  |                                     |   |
|                     | 24                                               | 0.741                               |   |
|                     | X:                                               | -8.71                               |   |
| 888                 | X:<br>Y:                                         | 37.39                               |   |
| 888                 | X:<br>H Y:<br>Screen X:                          | -8.71<br>37.39'<br>-8.71'           |   |
| 8 <u>-8-</u> 8<br>w | X:<br>Y:<br>Screen X:<br>Screen Y:               | -8.71<br>37.39'<br>-8.71'<br>37.39' |   |
| Position At №       | X:<br>Y:<br>Screen X:<br>Screen Y:<br>Next Click | -8.71<br>37.39'<br>-8.71'<br>37.39' |   |
| Position At N       | X:<br>Y:<br>Screen X:<br>Screen Y:<br>Next Click | -8.71<br>37.39'<br>-8.71'<br>37.39' |   |

3. Double-click the **Rectangle** tool □, and then adjust settings (76.00' [23.165m], 48.00' [14.630m]) as shown above. Click **OK**, and then snap the rectangle to the top center of the patio rectangle, and then press Ctrl+6 to see the seat wall boundary rectangle, as shown below.

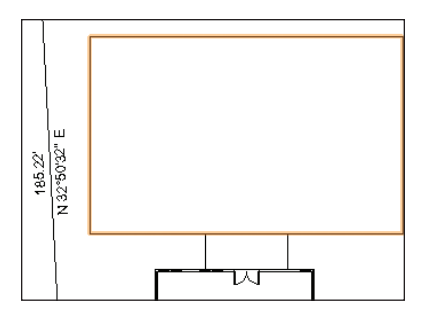

Next, you create a rectangle that represents the outer boundary of the pool deck.

| 🗖 Create Object 🛛 🚺                                        |  |
|------------------------------------------------------------|--|
| Rectangle                                                  |  |
| Class: None  Layer: Surfaces  Width: 44.00' Height: 28.00' |  |
| X:52'<br>48.74'<br>W Screen X:52'<br>Screen Y: 48.74'      |  |
| Position At Next Click                                     |  |
| Rotation: 0.00°                                            |  |
| Perim: 144.00'                                             |  |
| Area: 1232.00 sq ft                                        |  |

4. Double-click the **Rectangle** tool □, and then adjust settings (44.00' [13.411m], 28.00' [8.534m]) as shown above. Click **OK**, and then snap the rectangle to the center of the seat wall boundary rectangle, as shown below.

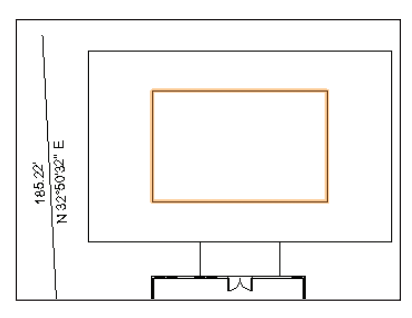

Next, you create a rectangle that represents the seat wall indentation that leads from the pool deck out to the backyard.

| 🗖 Create Object 🛛 🛛                                                                |
|------------------------------------------------------------------------------------|
| Rectangle                                                                          |
| Class: None 💌                                                                      |
| Layer: Surfaces                                                                    |
| Width: 20.00'                                                                      |
| Height: 20.00'                                                                     |
| X: -8.71'<br>Y: 37.39'<br>Screen X: -8.71'<br>Screen X: -8.71'<br>Screen Y: 37.39' |
| Rotation:0.00°                                                                     |
| Perim: 80.00'                                                                      |
| Area: 400.00 sq ft                                                                 |

**5.** Double-click the **Rectangle** tool [I], and then adjust settings (20.00' [6.096m]) as shown above. Click **OK**, and then snap the rectangle to the top center of the pool deck boundary rectangle, as shown at right. Leave the rectangle selected for the next step.

Next, you use the **Clip Surface** command and the **Offset** tool to complete the construction geometry.

6. Press the X key, and then hold down the Shift key and select the seat wall boundary rectangle (two rectangles should now be selected). Right-click the selection, and then select **Clip Surface** from the Context menu. Press the Delete key to remove the clipping rectangle from the drawing, and examine the clipped seat wall boundary polygon, as shown below.

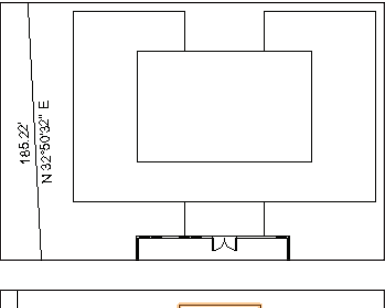

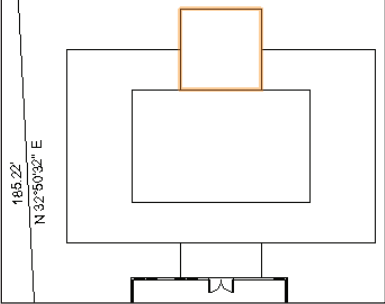

7. Select the clipped seat wall boundary polygon. From the Basic tools palette, click the Offset tool in. In the Tool bar, enable both Offset by Distance Mode in and Duplicate and Offset Mode in, and then change the Distance value to 18.5" [.470m] and press Enter. Click inside the line—near the middle of the boundary lines—to offset the line 18.5 inches [.470m], as shown at right. Leave the offset polygon selected for the next step.

8. Press the X key, and then hold down the Shift key and select the outer seat wall boundary polygon (two polygons should now be selected). Right-click the selection, and then select **Clip Surface** from the Context menu. Press the Delete key to remove the clipping polygon from the drawing, and examine the clipped seat wall boundary polygon, as shown at top. Hold down the Shift key and select the seat wall boundary polygon and the pool deck boundary rectangle (two objects should now be selected). Right-click the selection, and then select **Clip Surface** from the Context menu. Do not delete the pool deck boundary

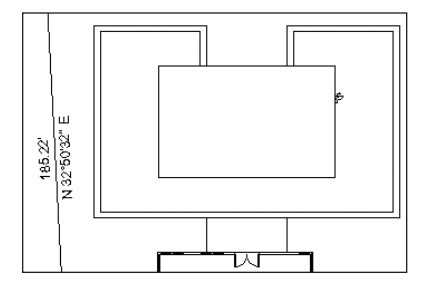

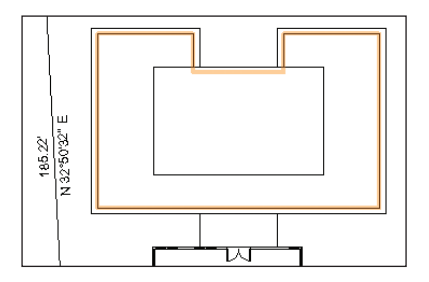

rectangle. Select the seat wall boundary polygon, and notice that it no longer intersects the pool deck boundary rectangle. Examine the completed construction geometry, shown at bottom.

Note: You could create all of the features in this exercise—and subsequent exercises—without construction geometry, but you use construction geometry in this tutorial to ensure layout accuracy, provide clearly defined snap points (where the alternative would be snapping to objects with excessive snap points from overlapping geometry), and create collinear boundaries for polygon fill operations. You may also find this technique indispensible in your own designs for the same reasons.

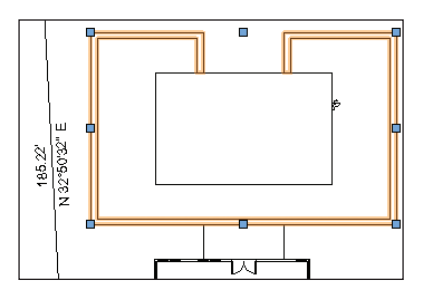

#### Inserting the Pool Symbol

Next, you insert the pool symbol from the Resource Browser.

9. Press the X key twice to clear the selection. In the Resource Browser, scroll down and double-click the **Pool** symbol. Double-click the center of the pool deck boundary rectangle to insert the Pool symbol. Press the X key to exit the **Symbol** Insertion tool, and then in the Object Info palette, change the Pool symbol's Class to Water Feature. Hold down the Shift key and select the seat wall boundary polygon (two objects should now be selected). From the menu, select Modify > Lock to fix the objects' position, as shown. Press the X key twice to clear the selection.

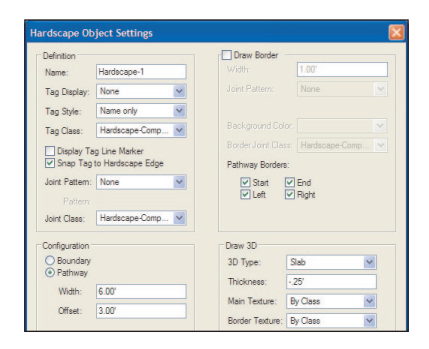

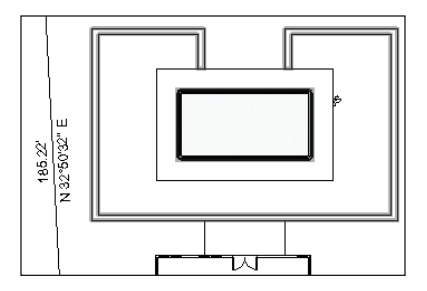

#### Drawing the Pool Deck

Next, you create the left half of the pool deck using a pathway hardscape object.

10. From the Site Planning tool set, click the **Hardscape** tool , click **Preferences** , and change the Configuration settings (shown at left: 6.00' [1.829m], 3.00' [.914m]), and then click **OK**. Click the bottom center of the pool deck boundary rectangle, the bottom left corner, and top left corner. Then double-click the top center point to create the hardscape object, as shown. Leave the hardscape selected for the next step.

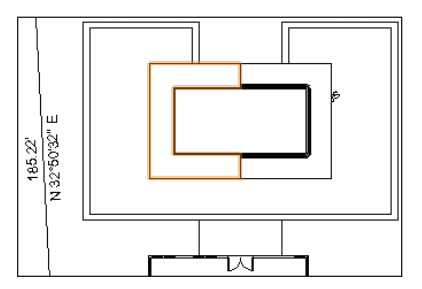

**11.** In the Object Info palette, change the Class and Hardscape Name, as shown above. Press the X key, and select the pool deck boundary rectangle, and then

|                | 1               |   |
|----------------|-----------------|---|
| Hardscape      |                 |   |
| Class: Surface | concrete        |   |
| Layer: Surface | 8               | - |
| 📀 X:           | 83.68'          |   |
| Y:             | 61.49'          |   |
| Z:             | .00'            |   |
| Screen         | X: 31.91        |   |
| Screen         | Y: 98.82'       |   |
| Screen         | Z: [.00'        |   |
| Rotation:      | 0.00"           |   |
| Han            | decape Settings |   |
| Sa             | ve Hardscape    |   |
| Hardscape Nan  | e: Pool Deck    |   |
| Down Deader    |                 |   |

press the Delete key to remove it from the drawing. Examine the completed pool deck hardscape object, as shown below.

#### Drawing the Pool House Walls

Next, you draw a rectangle, and then you convert it to walls for the pool house.

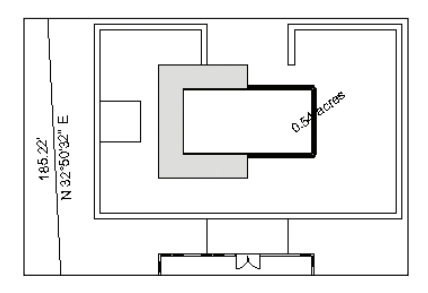

| Create Object             |
|---------------------------|
| Rectangle                 |
| Class: None               |
| Layer: Surfaces           |
| Width: 10.00'             |
| Height: 10.00'            |
| X: -12.02'<br>+ Y: 45.94' |
| Position At Next Click    |
| Rotation: 0.00°           |
| Perim: 40.00'             |
| Area: 100.00 sq ft        |

**12.** Double-click the **Rectangle** tool  $\square$ , and then adjust settings as shown above. Click **OK**, and snap the rectangle to the inside left midpoint of the center of the seat wall boundary polygon, and then press the X key twice to clear the selection, as shown.

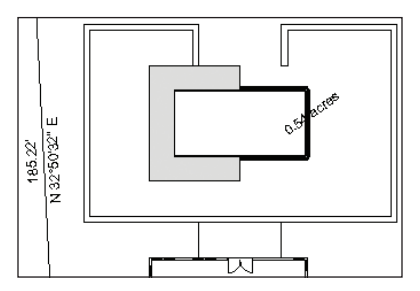

| Create Object  | ts from Polyline                          |   |
|----------------|-------------------------------------------|---|
| Object Type:   | Walls                                     | ~ |
| Offset:        | Right                                     | ~ |
| Custom Offset: | 25'                                       |   |
| Show Prope     | rties Dialog<br><b>ce Poly</b><br>Spacing |   |

13. In the Resource Browser, double-click the Ext-Siding-Framing wall style to activate it. Press the X key and select the pool house rectangle. From the menu, select Modify > Objects from Polyline. In the Create Objects from Polyline dialog box, adjust settings as shown above (make sure the Delete Source Poly option is disabled), and then click OK to create the walls, as shown above at right. Leave the walls selected for the next step.

14. In the Object Info palette, change the selected walls' Layer to Architecture (the walls disappear, and No Selection is displayed in the Object Info palette). In the Navigation palette, activate the **02-Work-ing-Architecture** saved view. Notice the walls are now visible, as shown.

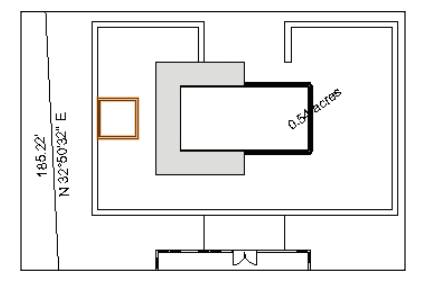

**Note:** Visibility of the Base Plan layer and Demolition class are on by default in all saved "working" views except the 08-Working-Scan saved view. This is intentional for the design phase so you can see all aspects of the site as you develop your design. In your own designs, you can adjust visibility accordingly for all saved views after completing the design. Next, you insert a door in the pool-side wall.

**15.** From the Building Shell tool set, click the **Door** tool **1**. Click the midpoint of the pool-side wall and insert the door, oriented as shown.

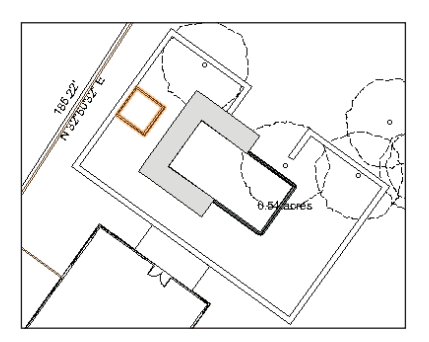

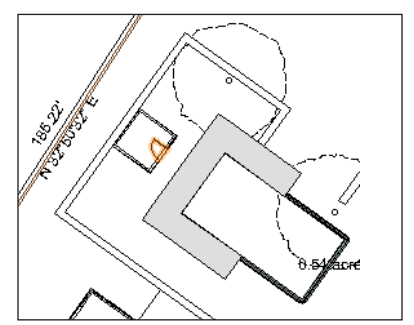

#### Drawing the Pool House Roof

Next, you create a roof from the pool house walls.

16. Press the X key twice, and then hold down the Shift key and select all four pool house walls. From the menu, select
Landmark > AEC > Create Roof. In the Create Roof dialog box, change settings (.53' [.162m]; .46' [.140m]; 10.00' [3.048m]; 1.50' [.457m]) as shown at left. Click OK to create the roof, and then press Ctrl+5 to adjust the display. In the View bar, notice that the Upperstory layer is now active (so you can see the roof), as shown at right. Press the X key twice to clear the selection.
17. Save the file.

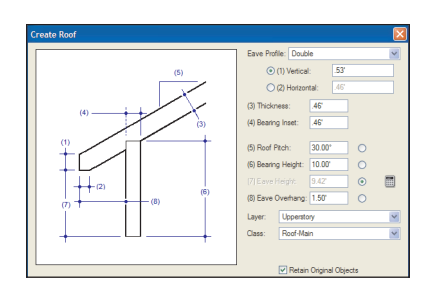

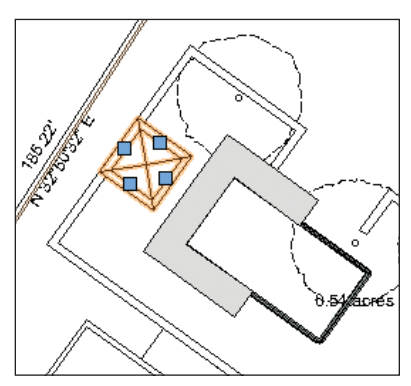

### **Exercise 11: Drawing Seat Walls**

In this short exercise, you create a seat wall with the **Wall** tool, and then you create a roof object for the seat wall cap. The completed exercise is shown in the following figure:

#### Drawing the Seat Wall

You start the exercise by drawing half of the seat wall.

1. If you did not complete *Exercise 10*—or you are unsure of your file's accuracy— open the **GS-VWLx10.vwx** file.

2. In the Navigation palette:

- Activate the 02-Working-Architecture saved view.
  - Activate the Rotated Top saved view.

Select the Design Layers tab, and then turn off visibility of the Base Plan layer.
In the Resource Browser, scroll down and expand the Wall Styles section, and then double-click the Seat Wall wall style to activate the Wall tool. Start with the top left

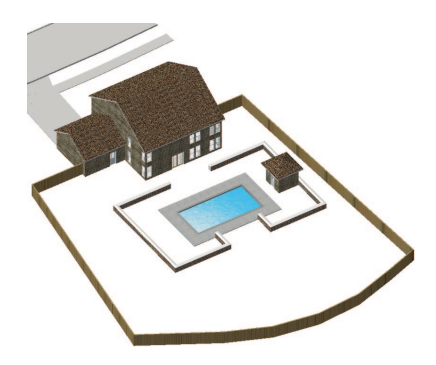

corner of the patio rectangle, and then continue clicking construction vertices in clockwise order (double-click the last vertex) to create the left side seat walls, as shown. Leave the walls selected for the next step.

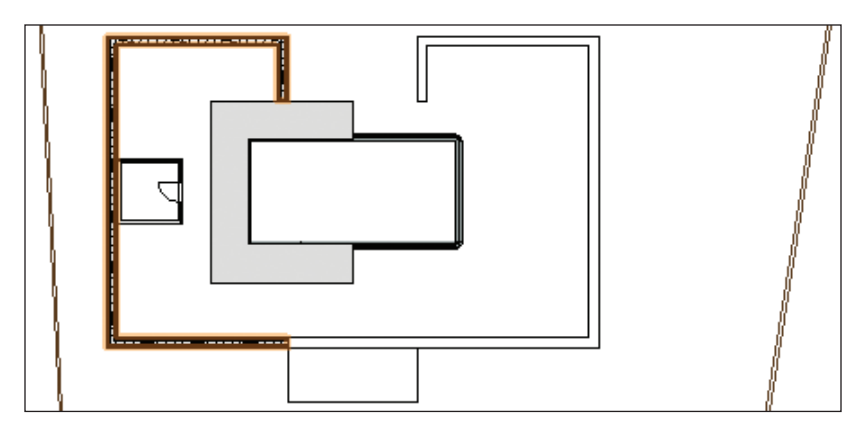

#### Drawing the Seat Wall Cap

Next, you create a roof object from the seat walls, and then you change its properties for use as a seat wall cap.

4. With the seat walls still selected, select Landmark > AEC > Create Roof from the menu. Adjust settings (1" [25.40mm]; 2'8" [.813m]; 1.5" [38.10mm]) as shown at top right, and then click OK to create the roof. Press the X key twice, and examine the roof (seat wall cap), as shown at bottom right.

Note: To save time, you skip the process of notching the roof object to eliminate the interference with the pool house wall.

#### **Mirroring Objects**

Next, you adjust layer option and class visibilities, and then you use the **Mirror** tool to complete the decking and seat walls on the opposite side of the pool.

5. In the Navigation palette:

• Select **Show/Snap/Modify Others** from the Layer Options drop-down list.

• Select the Classes tab, and then turn off visibility of the **Building** class.

Warning: Use caution when the Show/ Snap/Modify Others layer option is active. You should only use this option temporarily (do not enable this option in your saved views) until you become more comfortable using Vectorworks Landmark.

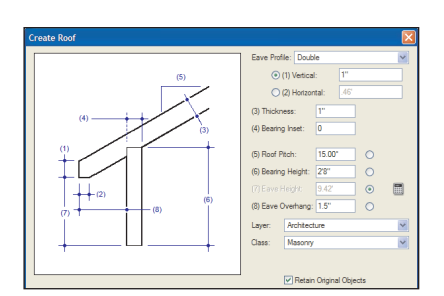

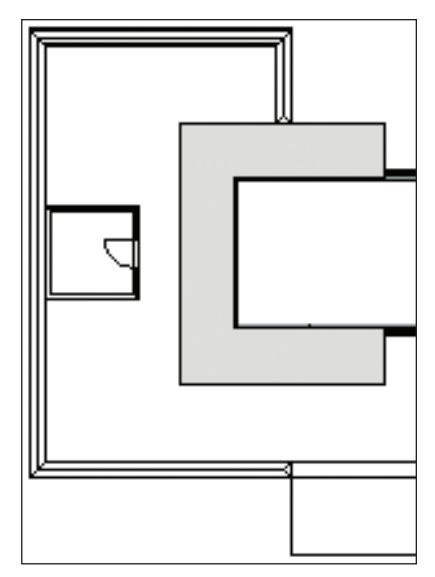

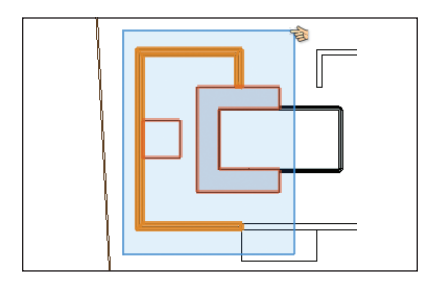

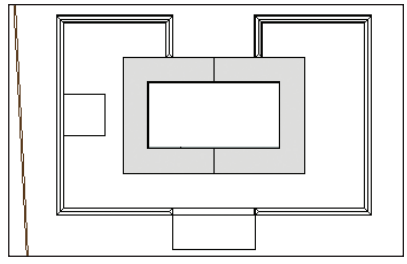

6. Draw a marquee (shown at left) to select the seven objects on the left side of the pool. Hold down the Shift key, and then select the pool house rectangle to remove it from the current selection (six objects should now be selected). From the Basic tools palette, click the **Mirror** tool ➡. In the Tool bar, enable **Duplicate and Mirror Mode** ➡ (if it's not already active). Snap to top right and bottom right endpoints of the pool deck hardscape object to specify the mirror line and duplicate the objects. Press the X key twice to clear the selection, and examine the mirrored copies, shown at right.

7. Hold down the Shift key and select both pool deck hardscape objects. Right-click the selection and select **Send > Send to Back** 

to correct the stacking order, and then clear the selection, as shown at left. In the Navigation palette, activate the **Iso-Without Plants** saved view, and examine the landscaping design, as shown.

Tip: The Iso-Without Plants saved view is set up for visualizing only planting bed/turf areas, hardscapes, and constructed elements. Use the Iso-Full saved view at any time in the design process to visualize all aspects of the landscape design for planning purposes or informal client design reviews.

8. Save the file.

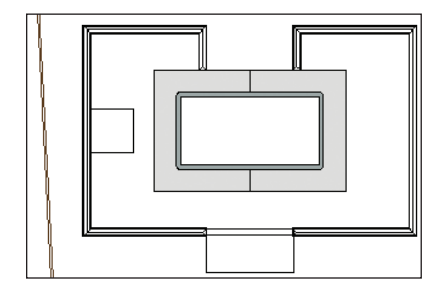

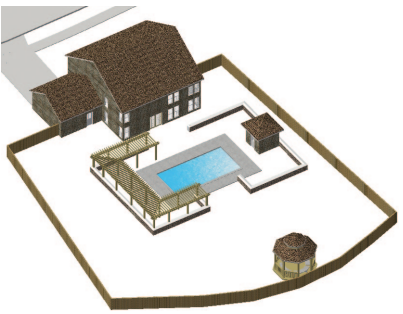

### **Exercise 12: Inserting Symbols**

In this exercise, you enhance the landscape design by inserting pre-configured hybrid symbols from the Resource Browser. The completed exercise is shown in the following figure:

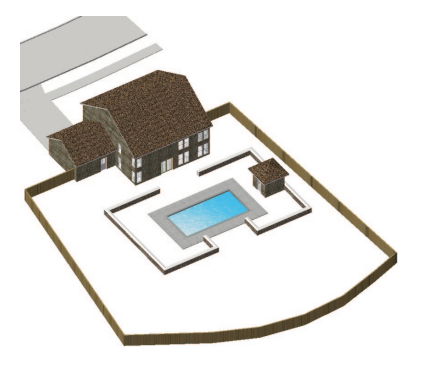

**Inserting the Pergola Symbol** You start the exercise by inserting the Pergola symbol from the Resource Browser, and then you align it with the seat wall cap.

1. If you did not complete *Exercise* 11—or you are unsure of your file's accuracy—open the **GS-VWLx11.vwx** file.

2. In the Navigation palette, activate the 02-Working-Architecture saved view, and then activate the Rotated Top saved view. Select the classes tab, and turn off visibility of the Demolition class. Right-click the seat wall cap on the right side of the pool (the roof object you just mirrored) and select Lock from the context menu to fix its location, as shown.

3. In the Resource Browser, scroll down and open the Symbols/Plug-In Objects folder (if it's not open already). Scroll down the list and double-click the **Pergola** symbol. In the Basic tools palette, notice that the **Symbol Insertion** tool 🖼 is now active. Double-click approximately where shown to insert the Pergola symbol.

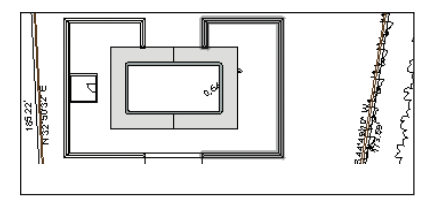

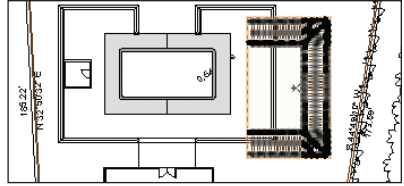

| Align/Distribute Obje | ects 🔀                                     |
|-----------------------|--------------------------------------------|
| \$                    | Align Distribute Top Center Bottom Spacing |
| 🗹 Align 🗌 Distribute  |                                            |
| 🔘 Left 💿 Center       | ORight OSpacing                            |

4. Press the X key once to cancel the Symbol Insertion tool and then hold down the Shift key and select the locked seat wall cap to add it to the current selection. From the menu, select Modify > Align > Align/ Distribute. In the Align/Distribute Objects dialog box, adjust settings as shown above, and then click OK to align the pergola with the locked seat wall cap, as shown below

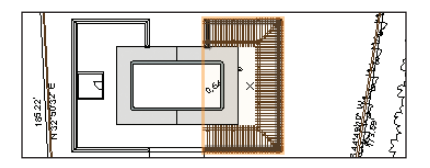

5. Press the X key twice to clear the selection, and then select only the Pergola symbol. In the Object Info palette, change the Layer to **Upperstory** (the pergola disappears because the Upperstory layer is invisible). In the Navigation palette, activate the **01-Working-Upperstory** saved view, and then press Ctrl+6 to zoom in. Clear the selection again to see the completed pergola in the correct stacking order, as shown.

#### Inserting the Gazebo Symbol

Next, you insert the gazebo symbol—the focal point of the landscaping design along the pool's centerline.

6. In the Navigation palette, activate the 02-Working-Architecture saved view, and then activate the Rotated Top saved view. In the Resource Browser, double-click the Gazebo symbol, and insert one instance by double-clicking the outside endpoint where the pool deck hardscapes meet, as shown. Leave the gazebo symbol selected for the next step.

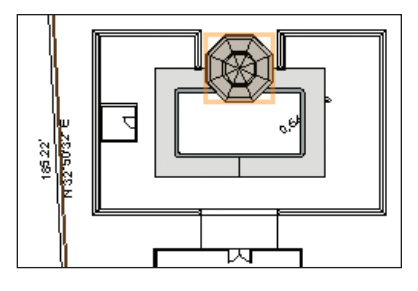

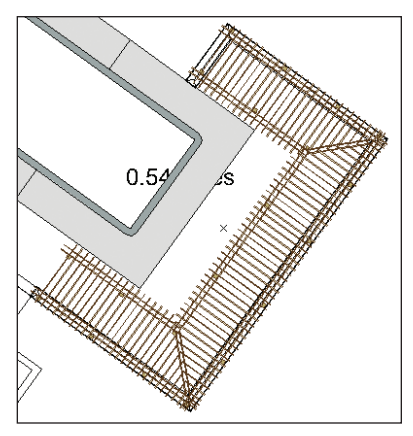

Now that the gazebo is aligned with the pool's centerline, you use the **Move** command to precisely position it near the rear fence.

| Move Selection | on     |           | ×     |
|----------------|--------|-----------|-------|
| Cartesian      |        | Polar -   |       |
| X Offset:      | .00'   | Distance: | .00'  |
| Y Offset:      | 59.00' | Angle:    | 0.00° |

7. From the menu, select **Modify** > **Move** > **Move**. In the Move dialog box, change the settings (59.00' [17.983m]) as shown at left. Click **OK** to move the gazebo close to the fence, as shown at right. Leave the Gazebo symbol selected for the next step.

**Note:** You could alternately dynamically position the Gazebo symbol by dragging it while holding down the Shift key to maintain vertical alignment. Instead, you use the **Move** command in this exercise to ensure that the gazebo is positioned accurately for proper operation of subsequent exercises.

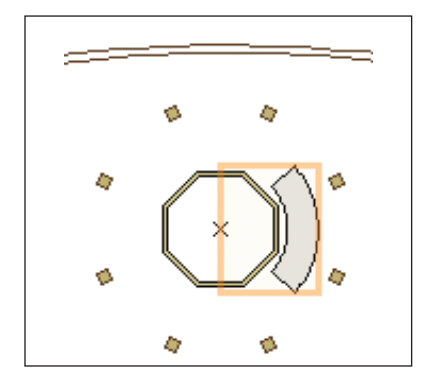

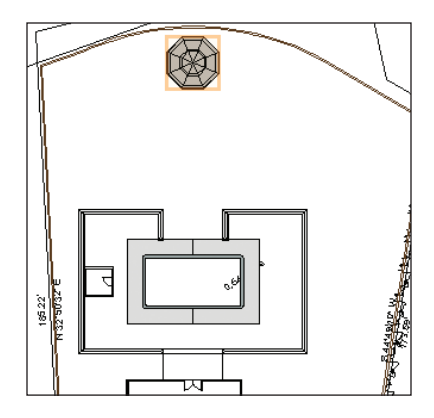

#### **Inserting the Bench Symbol**

Next, you insert the curved bench symbol inside the gazebo, and then you duplicate it to create a circular array of three benches.

8. Press Ctrl+6 to zoom in on the Gazebo symbol, and then press the X key twice to clear the display. In the Navigation palette:

• Select the Design Layers tab, and then activate the **Beds** layer.

• Select the Classes tab, and then turn off visibility of the **Roof-Main** class.

9. In the Resource Browser, double-click the **Curved Stone Bench** symbol, and insert one instance of the symbol by double-clicking the insertion point of the gazebo, as shown. Leave the new symbol selected for the next step.

Next, you activate the **Flyover** tool to activate a 3D view so you can change the Z value of the curved bench symbol (so it sits on top of the gazebo floor), and then you create a circular array. 10. Press Shift+C for the Flyover tool shortcut (do not click in the drawing area), and then press the X key to activate the Selection tool. Notice that the view changes to 3D, as shown. Also notice that the Z value is now displayed in the Object Info palette. Change the Z value to 8.75" [222.25mm], and then press Enter. In the View bar, click Previous View € once to revert the rotated Top/Plan view (leave the bench symbol selected for the next step).

Note: You activate the Flyover tool to switch to a 3D view (instead of activating the Top standard 3D view). You do this because when you activate the **Top** standard 3D view, the view rotation reverts to 0 (zero).

| hape: Circular Array                         | Resize Duplicates  |
|----------------------------------------------|--------------------|
| lumber of Duplicates: 2                      | × Scale: 1         |
|                                              | Y Scale: 1         |
| ingle Between Duplicates: 90.00°             | Z Scale: 1         |
| Offset of Successive Duplicates: .00'        |                    |
| Incle Center Point:                          |                    |
| OX: 36.62 Y: 25.23                           | Hotate Duplicates  |
| Next Mouse Click                             | Outom Ande: 45.00' |
|                                              |                    |
| Jakies Are With Respect to the: Ground Plane |                    |
|                                              | 0111100111         |
|                                              | Unginal Object     |

11. From the menu, select Edit > Duplicate Array. In the Duplicate array dialog box, adjust settings, as shown above. Click OK, and then click the

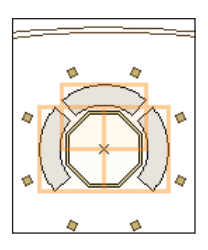

insertion point to create the circular array, as shown at right.

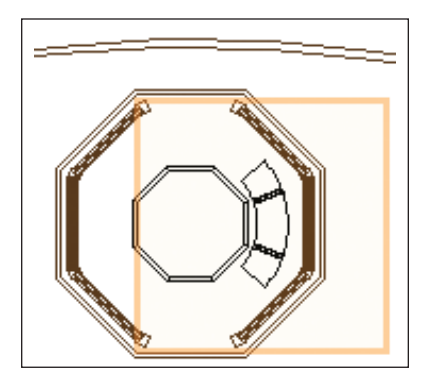

12. In the Navigation palette, turn on visibility of the **Roof-Main** class. Notice that the gazebo roof obscures the selected bench

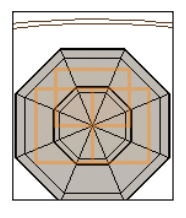

symbols, as shown at right. Press the X key twice to clear the selection, and then activate the **Iso-Without Plants** saved view. Examine the new symbols in the landscaping design, as shown below. **13.** Save the file.

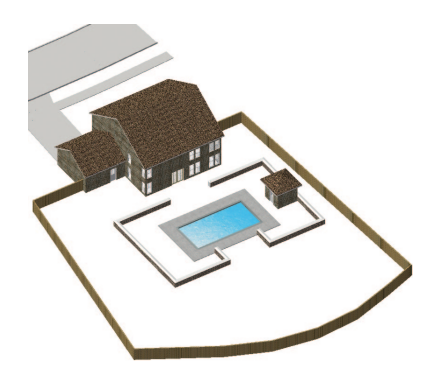

# **Section 4:** Setting Up Landscape Areas

In two exercises, this section covers the following processes in the landscape design project:

- Drawing Boundary Hardscapes (p. 68)
- Drawing Pathway Hardscapes (p. 70)
- Duplicating a Hardscape Object Along a Path (p. 72)
- Creating a Duplicate Array from a Hardscape Object (p. 73)
- Drawing the Planting Bed Areas (p. 74)
- Filling in the Turf Areas (p. 78)

In these exercises, you start vertically building the landscape design—literally from the ground up. You use different methods to draw hardscapes, and then you draw a curved planting bed boundary line. You then use existing objects (on different design layers) to automatically generate planting bed and turf areas.

## **Exercise 13: Drawing Hardscapes**

In this exercise, you complete the remaining paved areas in the landscape design by creating boundary and pathway hardscape objects and duplicating a stepstone hardscape object. The completed exercise is shown in the following figure:

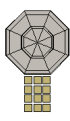

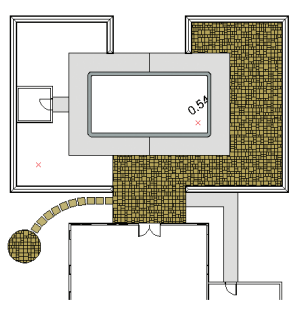

#### Drawing Boundary Hardscapes

You start the exercise by resizing the patio construction rectangle, and then you create the paved pool area hardscape.

1. If you did not complete *Exercise* 12—or you are unsure of your file's accuracy—open the **GS-VWLx12.vwx** file.

2. In the Navigation palette:

• Activate the **04-Working-Surfaces** saved view.

• Activate the Rotated Top saved view.

Select the classes tab, and then turn off visibility of the Building and Demolition classes.
Zoom in on the seat wall area. Press the X key, and select the patio construction rectangle, and then resize it by clicking its top center grip, and then snapping to the

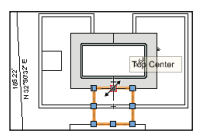

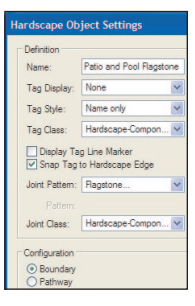

outside endpoint where the pool deck hardscapes meet, as shown at top. Press the X key twice to clear the selection. From the Site Planning tool set, click the **Hardscape** tool III. In the Tool bar, enable **Corner Vertex Mode** A and then click **Preferences** II. In the Hardscape Object Settings dialog box, change the name to **Patio and Pool Flagstone**, and change other settings

| Set Joint Pattern Options 🔀 |       |  |  |
|-----------------------------|-------|--|--|
| Pattern Size:               | 2.00' |  |  |
| Pattern Angle:              | 0.00* |  |  |

as shown at left. Then set the Flagstone pattern settings (2.00' [.610m]), as shown.

Click OK twice, and then snap to the construction boundary vertices-press the T key to pick up edges as necessary for intersections-(the same way you created the driveway and front porch hardscapes in Exercise 7) to complete the paved patio/pool area hardscape, as shown below at right.

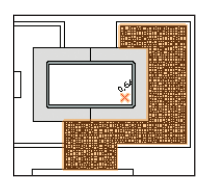

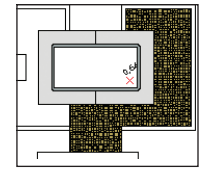

- 4. In the Object Info palette:
- Change the hardscape object's Class to Surface-Paver-Flagstone.

Click Save Hardscape. In the Enter Text dialog box, change the name to Paver-Flagstone, and then click OK.

Press the X key twice, and examine the completed hardscape, as shown above at right.

Next, you create a circular paved patio hardscape in the garden.

5. From the Basic tools palette, click the Circle tool . In the Tool bar, enable Circle by Radius Mode . For the center point, click approximately where shown at left, and then type 4.5' [1.372m] to set the floating data bar's L (radius) field. Press Enter twice to complete the 9' [2.743m] diameter circle, shown at right. Leave the circle selected for the next step.

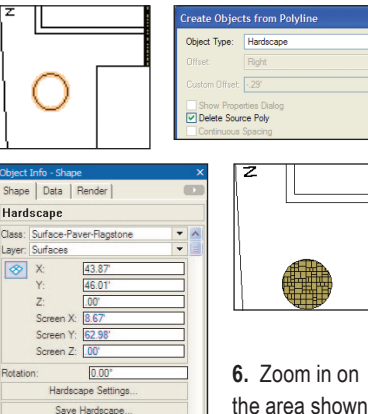

the area shown at top left. From

the menu, select **Modify > Objects from** Polyline. In the Create Objects from Polyline dialog box, adjust settings (shown at top left), and then click OK to create the hardscape object. In the Resource Browser, open the Symbol Folders > Hardscapes folder, and then drag the **Paver-Flagstone** hardscape definition and drop it on the new circular hardscape object. In the Object Info palette, change the Hardscape Name to Garden Patio, and notice the other properties transferred from the saved hardscape definition, as shown bottom left. Press the X key twice and examine the completed garden patio hardscape, shown at bottom right.

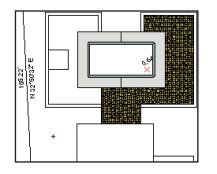

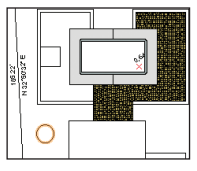

Next, you create a stepstone hardscape that you duplicate later in this exercise to create a path and rectangular array.

7. From the Basic tools palette, click the **Rectangle** tool . Draw a 2' by 2' [.610m by .610m] rectangle approximately where shown below at left. Repeat the polyline

| Hard    | scape       |              |   |
|---------|-------------|--------------|---|
| Class:  | Surface-ste | pstone       | - |
| Layer:  | Surfaces    |              | - |
|         | X:          | 69.94'       |   |
| -       | Y:          | 42.62        |   |
|         | Z:          | .00'         |   |
|         | Screen X:   | 31.80'       |   |
|         | Screen Y:   | 75.48'       |   |
|         | Screen Z:   | .00'         |   |
| Rotatio | on:         | 0.00*        |   |
|         | Hardec      | ape Settings |   |
|         | Save        | Hardscape    |   |
| Hardso  | cape Name:  | Stepstone    | _ |
| 000     | Rorder      |              |   |

conversion process to create a hardscape object. In the Object Info palette, change the Class and Hardscape Name settings, as shown at right, and then click **Hardscape Settings**. In the Hardscape Object Settings dialog box, change the Joint Pattern to **None**. Press the X key twice, and then examine the completed stepstone hardscape object, shown below at right.

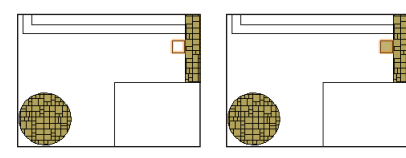

**Note:** Even though the path for this hardscape is a straight line, you must add another vertex because you cannot create a pathway hardscape object from only two points.

#### **Drawing Pathway Hardscapes**

Next, you draw a pathway hardscape to connect the pool house and pool deck.

8. Adjust the view to display the pool house rectangle and pool. From the Site Planning tool set, click the Hardscape tool I In the Tool bar, click Preferences I In the Hardscape Object Settings dialog box, adjust settings (4.00'

| Hardscape Ob                                                                      | ject Settings      |   |  |  |
|-----------------------------------------------------------------------------------|--------------------|---|--|--|
| Definition                                                                        |                    |   |  |  |
| Name:                                                                             | Pool House Walkway |   |  |  |
| Tag Display:                                                                      | None               | ~ |  |  |
| Tag Style:                                                                        | Name only          | ~ |  |  |
| Tag Class:                                                                        | Hardscape-Comp     | ~ |  |  |
| <ul> <li>Display Tag Line Marker</li> <li>✓ Snap Tag to Hardscape Edge</li> </ul> |                    |   |  |  |
| Joint Pattern:                                                                    | None               | ~ |  |  |
|                                                                                   |                    |   |  |  |
| Joint Class:                                                                      | Hardscape-Comp     | ~ |  |  |
| Configuration                                                                     |                    |   |  |  |
| <ul> <li>Boundary</li> <li>Pathway</li> </ul>                                     |                    |   |  |  |
| Width:                                                                            | 4.00'              |   |  |  |
| Offset:                                                                           | 0.00'              |   |  |  |

[1.219m]) as shown below at left, and then click **OK** to save the changes. Snap to the left midpoint of the pool deck (shown at right), and then hold down the Shift key for the perpendicular constraint. Click once between the pool house rectangle, and then double-click the pool house rectangle's midpoint to create the hardscape. In the Object Info palette, change the Class to **Surface-concrete**, and then press the X key twice. Examine the completed walkway hardscape, shown below at right.

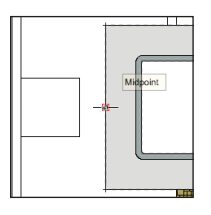

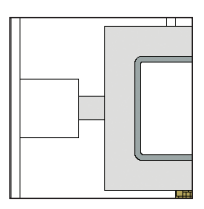
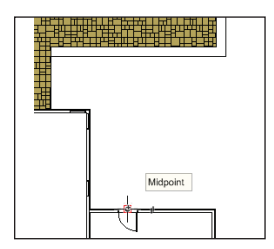

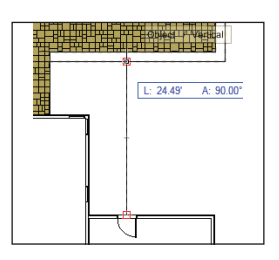

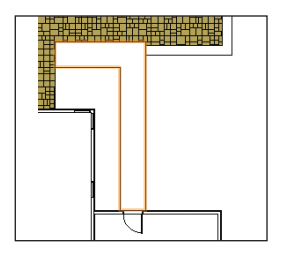

Next, you draw an L-shaped pathway hardscape to connect the garage with the rear door patio.

9. Adjust the view to display the garage and pool. In the Navigation palette, turn on visibility of the **Building** class. Click the **Hardscape** tool I and then snap to the rear garage door's midpoint, as shown above at left. Move your cursor straight up, and then snap when the Object/Vertical SmartCursor cue is displayed on the construction geometry (seat wall edge), as shown above at center. Double-click the endpoint where the seat wall meets the flagstone hardscape to create the walkway, as shown above at right.

10. Press the X key, and then double-click the pathway hardscape. Click the path's top middle grip (shown below at left) to "pick it up" and then start moving the cursor downward. Enter 2' [.610m] to activate the floating data bar's L field and set the value. Then press Tab and enter -90 for the Angle. Press Enter twice to complete the reshape operation, as shown below at center. In the Object Info palette, change the Class to **Surfaceconcrete**, and change the Hardscape Name to **Garage and Patio Walkway**. Press the X key twice, and then examine the completed walkway hardscape, shown below at right.

**Note:** If the short side of your "L" walkway isn't perfectly horizontal, delete the walkway. Then turn off visibility of the **Surface-Paver-Flagstone** class (in the Navigation palette) to hide the flagstone hatching, and repeat steps 9 and 10.

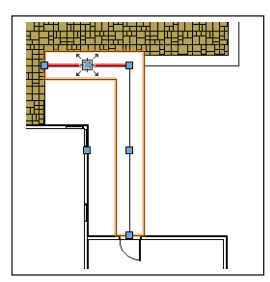

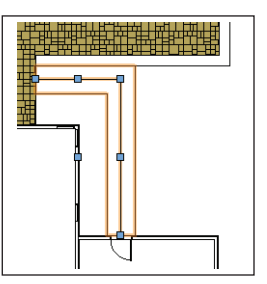

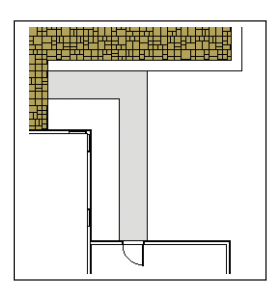

Next, you reshape the hardscape's path to compensate for the zero offset distance.

#### Duplicating a Hardscape Object Along a Path

Next, you create a stepstone hardscape object, and then you duplicate it along a polyline to create a footpath that connects the rear door patio with the garden patio.

11. Adjust the view to display the circular patio and stepstone. From the Basic tools palette, click the **Polyline** tool ☐. In the Tool bar, enable **Corner Vertex Mode** 
, and click the center of the stepstone and then click once to draw a horizontal line segment, as shown at top right. Enable **Tangent Arc Mode** 
, and then double-click near the circular hardscape to complete the polyline, as shown at right center From the menu, select **Modify** > **Convert > Convert to Polygons** so you can use the polygon as a path object. Leave the polygon selected for the next step.

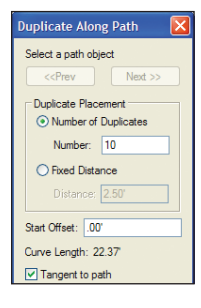

 Press the X key, and then select the stepstone hardscape object to add it to the current selection. From the menu, select Edit > Duplicate Along Path. In the Duplicate Along

Path dialog box, adjust settings as shown at left, and then click **OK** to create the duplicates. Press the X key, and then delete the polygon. Examine the completed stepstone footpath, as shown at right.

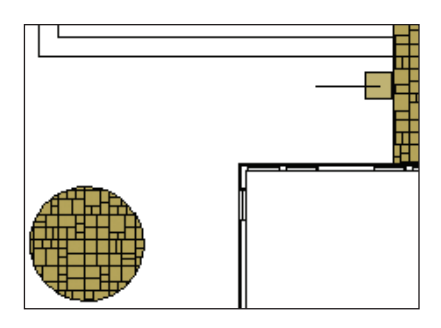

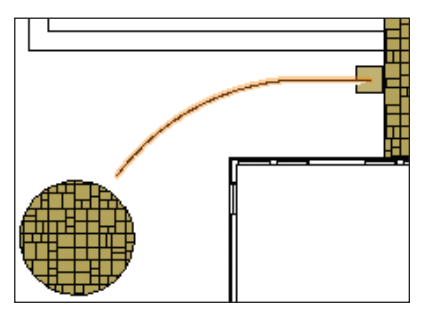

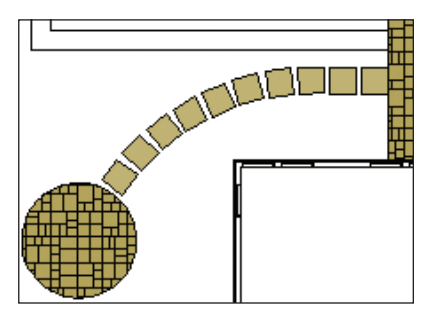

## Creating a Duplicate Array from a Hardscape Object

Next, you create a rectangular array of stepstones to provide a wide footpath to the gazebo.

**13.** Adjust the view to display the footpath and seat walls. Hold down the Ctrl key (to activate copy mode) and drag the first stepstone hardscape object to copy it outside the pool deck, approximately where shown at top. From the menu, select Edit > Duplicate Array. In the Duplicate Array dialog box, adjust settings (2.50' [.762m], 1.00' [.305m]), as shown at bottom, and then click OK to create the stepstone array. Leave the entire array selected for the next step. 14. In the Navigation palette, select the Design Layers tab, and then turn on visibility of the Architecture layer. Adjust the view so you can see the array and gazebo. With all 12 hardscapes still selected, drag them into position by the midpoint on the top edge of the top center rectangle, and drop the array on the bottom center of the gazebo roof edge, as shown at center. (You can acquire Smart Points and find the intersection of extension lines, or place it approximately at the midpoint.) Hold down the Shift key, and then press the down arrow key three times to

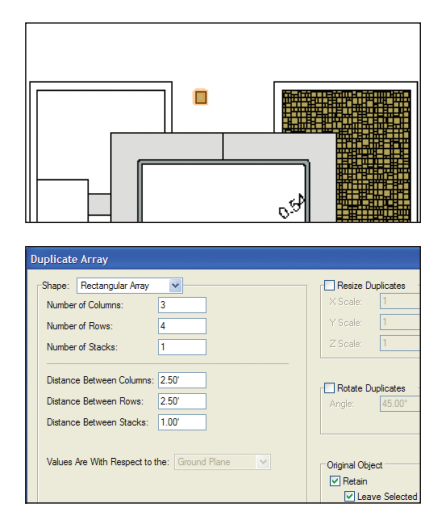

nudge the stepstones into their final position. Clear the selection, and examine the completed stepstone array, as shown at right.

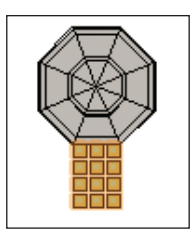

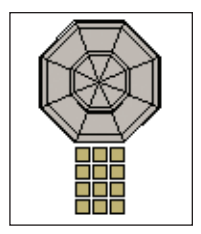

15. Save the file.

## Exercise 14: Drawing Planting Areas

In this exercise, you draw a boundary for the curved planting bed area, and then you create polygons from inner boundaries and convert them to landscape area objects that represent the planting bed and turf areas. The completed exercise is shown in the following figure:

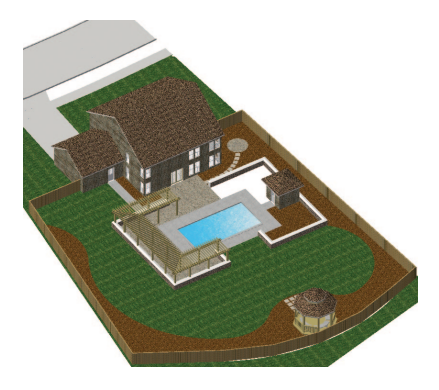

## Drawing the Planting Bed Areas

You start the exercise by opening a starting file, and then you draw a polyline to represent the inside boundary of the curved planting bed.

Note: To try this exercise with your own file (completed *Exercise 13*), change step 1 as follows: Keep your Landscape.vwx file open. Copy the loci after you open the GS-VWLx14-Step01.vwx file, and close the GS-VWLx14-Step01.vwx file. Turn on visibility of the NonPlot class in your file, and then press Ctrl+5. Press Ctrl+Alt+V to paste the loci in place, and then continue with step 2. If any subsequent step fails, start over at step 1, using the supplied file. 1. To ensure proper operation of the remaining exercises, close your Landscape.vwx file (if it's open), and then rename it. Open the GS-VWLx14-Step01.vwx file. Notice that 13 2D loci are already selected. From the menu, select File > Save As, and then save the file under the name Landscape.vwx. 2. From the Basic tools palette, click the **Polyline** tool . In the Tool bar, enable Point on Arc Mode Starting at the lower right, carefully click the 13 locus points in order (press the Z key to temporarily zoom in, if necessary). Double-click the last point inside the seat wall to create the polylineas shown at left below. With the polyline selected, change the Fill Style to None in the Attributes palette to complete the polyline, shown at right below.

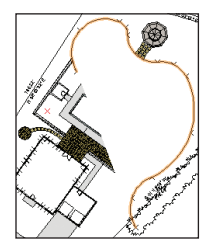

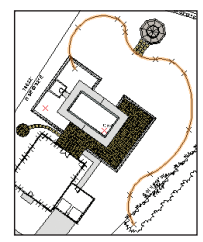

Next, you adjust layer and class visibilities and then create the curved planting bed polygon from its boundary.

**3.** Press the X key twice to clear the current selection, and then in the Navigation palette:

 Select the Classes tab, and then turn off visibility of these classes: Building, Existing-remain, Masonry, NonPlot, Wall-Exterior, and Water Feature.

Select the Design Layers tab, turn off visibility of the Architecture layer, and then turn on visibility of the Beds layer.
 From the Basic tools palette, click the 2D Polygon tool [2], and make sure Polygon From Inner Boundary Mode [2] is active. Click anywhere between the curved polyline and the privacy fence to create the polygon, as shown. Leave the polygon selected for the next step.

Next, you convert the polygon to a landscape area object, which you then configure as a planting bed.

5. From the menu, select **Modify** > **Objects from Polyline**. In the Create Objects from Polyline dialog box, adjust settings as shown at right top. Click **OK** to create the planting bed. In the Attributes palette, click **Solid Fill Color**, and then select the brown

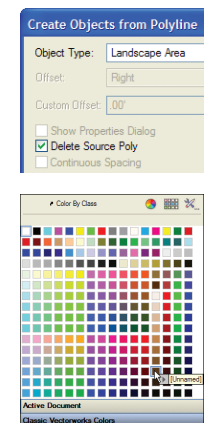

color (shown at right bottom) to color the landscape area, as shown below. Leave the landscape area selected for the next step.

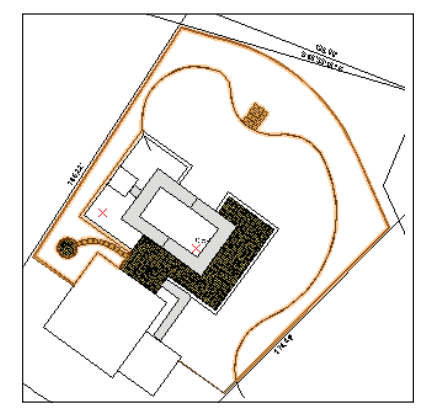

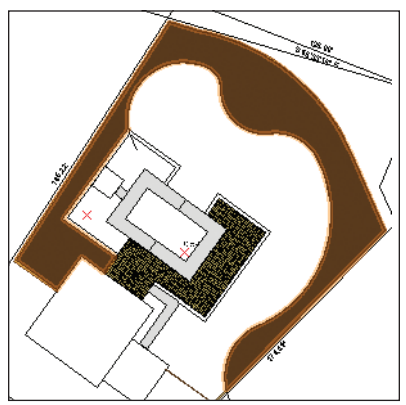

6. In the Object Info palette, change the landscape area's Name to **Main Planting Bed**, and then select **3D Poly** from the 3D Display drop-down list, as shown at top right Select the Render tab and select **Nature LS/Mud** 

from the texture drop-down list (shown at bottom right) to complete the planting bed, as shown at right. Right-click the landscape area, and

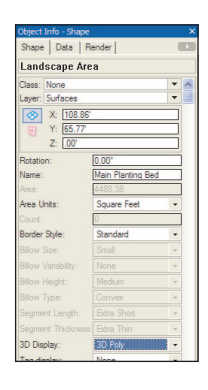

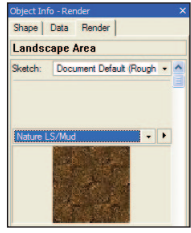

select **Send > Send to Back** from the context menu. Press the X key, select the original curved polyline (select it *outside* the property line), and then select the Shape tab in the Object Info palette. Change the Class to **NonPlot** to turn off its visibility and save it in case you need to revise the boundary later. The complete main planting bed is shown at top right.

**Note:** You mirror the planting bed inside the seat walls in *Exercise* 17 (p. 89) after you insert all plant objects.

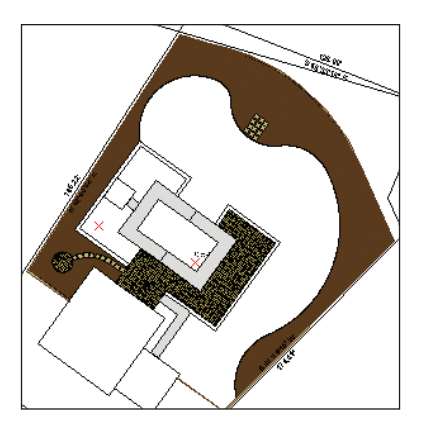

7. Repeat the polygon creation/conversion and property changing (brown fill color, **3D Poly** 3D display, and **Nature LS/Mud** texture) process to create the other two planting beds. In the Object Info palette, change the name of the landscape area next to the pool deck to **Pool House Planting Bed**, and the area next to the house: to **Walkway Planting Bed**. Press the X key to clear the selection, and examine the completed planting beds, shown at below.

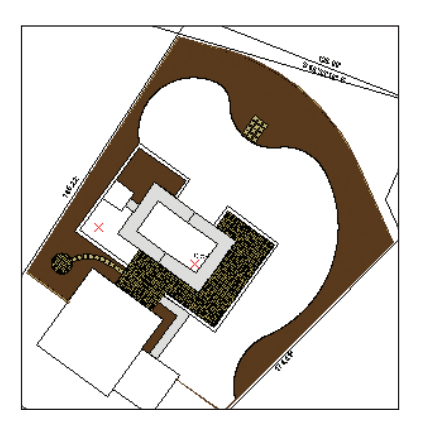

#### Filling in the Turf Areas

Next, you temporarily hide the main planting bed and adjust class visibilities to facilitate the polygon conversion process for creating both turf areas.

8. Select the main planting bed, and then change its Layer to **Upperstory** in the Object Info palette. In the Navigation palette:

- Turn on visibility of the NonPlot class.
- Turn off visibility of the Surface-

#### Paver-Flagstone class.

• Activate the Turf class.

9. Click the 2D Polygon tool S. Click anywhere between the curved polyline and the seat walls to create the polygon, as shown at left. Repeat the landscape area conversion process, and then in the Object Info palette, change the Name to Proposed

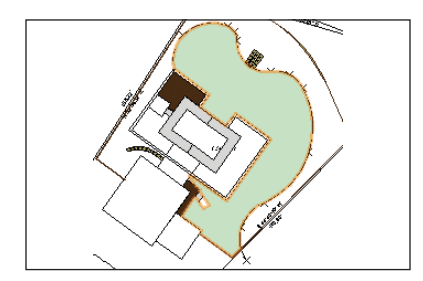

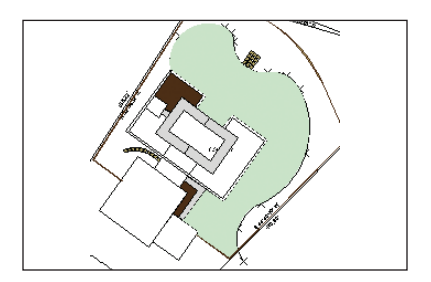

**Turf**, and change the 3D Display to **3D Poly**. Press the X key twice to clear the selection, and then examine the completed proposed turf landscape area, shown at right.

Next, you create more polygons from boundaries. You then modify them and combine them into a single polygon that you convert to the existing turf landscape area.

**10.** Repeat the polygon creation process to create two other polygons, as shown (highlighted for clarity) at left. Press the X key, and hold down the Shift key and select both objects. Right-click the selection and select **Add Surface** to combine them into a single polyline, as shown at right.

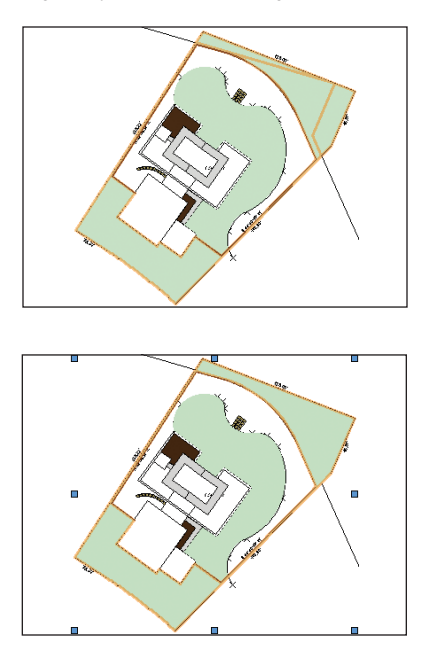

Next, you subtract the area of the driveway and porch from the polygon.

**11.** In the Navigation palette, turn on visibility of the Existing-remain class: You can't see the driveway and porch because the polyline is on top in the stacking order. Right-click the polygon and select Send > Send to Back. Hold down the Shift key and then select the porch and driveway hardscape objects to add them to the selection set (three objects should now be selected). Right-click the selection and select Clip Surface to complete the polygon, as shown at top. Select only the clipped polygon, and then repeat the polygon to landscape area conversion process. Change the new landscape area's name to Existing Turf, and change the 3D Display to **3D Poly** to complete the existing turf area, as shown in the middle.

12. In the Navigation palette, activate the 01-Working-Upperstory saved view (the main planting bed is already selected). In the Object Info palette, change the main planting bed's Layer back to Surfaces. Activate the Iso-Without Plants saved view, and then examine the completed planting bed and turf landscape areas, shown at bottom.

13. Save the file.

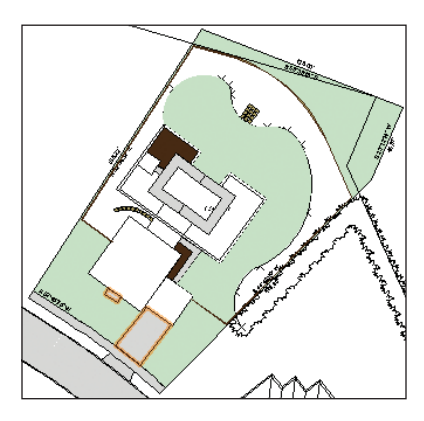

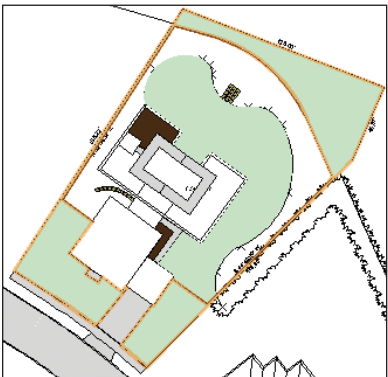

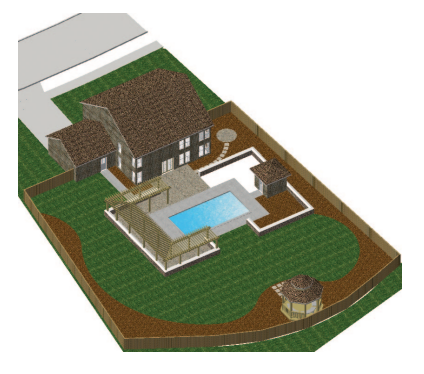

# **Section 5:** Creating the Planting Plan

In three exercises, this section covers the following processes in the landscape design project:

- Placing Plants by Polygon Vertices (p. 81)
- Placing Plants by Polygon Edges (p. 82)
- Placing Plants by Arrays (p. 82)
- Converting Polygons to Plants (p. 85)
- Creating and Configuring the Plant Database (p. 87)
- Searching the Plant Database (p. 86)
- Searching the Web for Plant Data (p. 86)
- Creating a Plant Data Sheet (p. 87)
- Placing Individual Trees (p. 88)
- Placing Trees by Polygon Vertices (p. 89)
- Placing Trees by Polygon Edges (p. 89)
- Mirroring the Completed Landscape Area (p. 89)

In these exercises, you continue "building" the design vertically by inserting mid-level plants in the drawing. After a brief introduction to the plant database, you complete the initial planting plan by adding the top-level trees.

### **Exercise 15: Placing Plants**

In this exercise, you use a variety of the **Place Plant** tool's placement modes—with minimal guidance—to create groundcover and mid-level plants in the landscaping design. You then complete the exercise by converting a polygon to a plant grouping. The completed exercise is shown in the following figure:

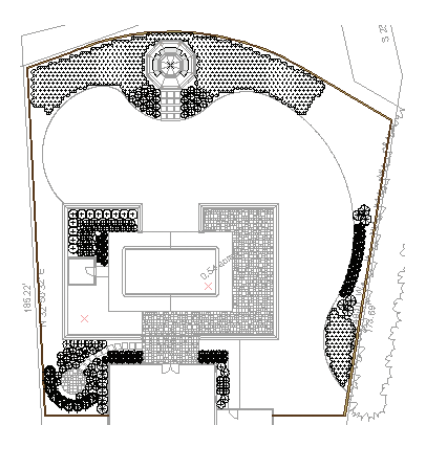

General **Place Plant** tool instructions for all sections of this exercise:

 Zoom and pan as necessary. Check the dynamic preview before you click points for plant paths or boundaries.

• When placing plants with multi-segments, press the Delete key to revert a segment; double-click the last vertex to terminate the plant (it's not necessary to close profiles for rectangular and triangular arrays). Hold down the Shift key to constrain horizontal and vertical lines when you need to follow orthogonal constructed elements.  It may take several seconds to complete the creation of larger plant groups. Do not activate any other tools or commands until the creation process is completed.

 If necessary, you can press the X key, and drag plant groups to reposition them after they are created. Or, you can reshape plants by double-clicking them and editing the path. You can then move, delete, or add vertices to achieve the desired shape. Use the **Undo** command as necessary, or delete and redraw plants that would otherwise require too many edits to achieve the desired result. If you place the wrong plant type, click **Replace Plant** in the Object Info palette, and select the correct plant.

 When the Place Plant tool is active, select plants from the Plant ID drop-down list in the Tool bar. If the plant type you want to activate is already in the drawing, activate Pickup Mode S, and then click on the plant to activate it (and its mode).

• Refer to the Online Help's Adding Plants to the Design topic for more information about plant placement modes.

#### General Exercise Notes:

 Precise plant placement instructions are intentionally omitted so you can learn how to dynamically place and reshape plants in rectilinear and free-form configurations.

 To eliminate excessive mode switching, draw plants in order by placement modes—not by the ideal layout order.

3) To speed up display performance in the design phase, the Plants-Components-Bloom, -Canopy, and -Color Fill classes are turned off in all saved views.

#### Placing Plants by Polygon Vertices

Start the exercise by inserting shrubs and perennials using the **Place Plant** tool's **Poly-Vertex Placement Mode**.

 If you did not complete Exercise 14—or you are unsure of your file's accuracy open the GS-VWLx14.vwx file.
 In the Navigation palette:Activate the 03-Working-Beds saved view, and then activate the Rotated Top saved view.

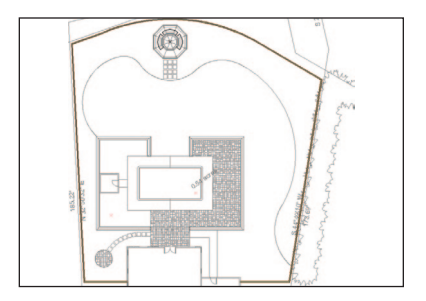

 Select the Classes tab, and then turn off visibility of the **Demolition** and **Wall-Exterior** classes.

 Select the Design Layers tab, and then change the visibility of the Architecture, Surfaces, and Base Plan layers to Gray. Object color fills disappear, and object lines are de-emphasized, as shown at right.
 From the Site Planning tool set, click the Place Plant tool I. In the Tool bar, enable Poly-Vertex Placement Mode I, and then create the plant objects, similar to the patterns shown. See general instructions at the beginning of this exercise (p. 82).

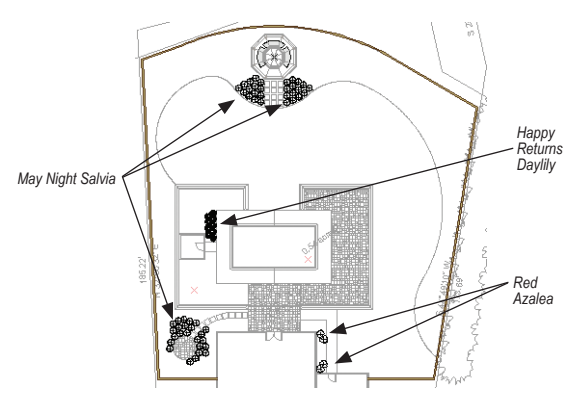

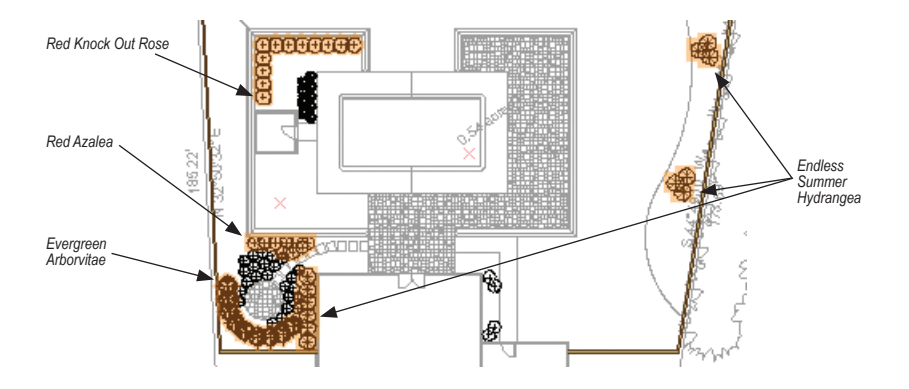

#### Placing Plants by Polygon Edges

Next, you insert evergreens, shrubs, and perennials using the **Place Plant** tool's **Poly-Edge Spaced Mode**.

4. Zoom in on the area shown. Click the **Place Plant** tool **Poly-Edge Spaced Mode**. Create the plant objects, similar to the patterns shown (highlighted for clarity). See general instructions at the beginning of this exercise (p. 82).

#### Placing Plants by Arrays

Next, you insert ground cover and perennials using the **Place Plant** tool's **Triangular Array Mode**.

5. Zoom out and click the Place Plant tool ■ and enable Triangular Array Mode Create the plant objects, similar to the patterns shown (highlighted for clarity). See general instructions at the beginning of this exercise (p. 82).

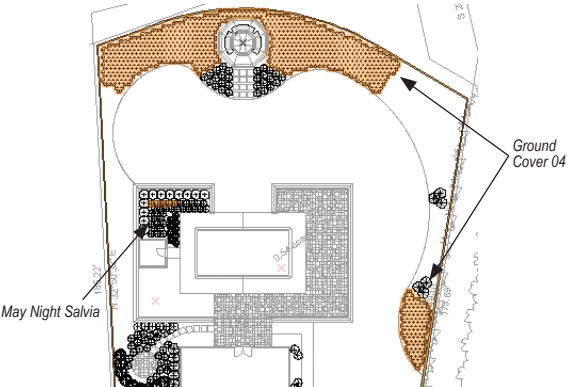

Next, you insert perennials using the **Place Plant** tool's **Rectangular Array Mode**.

6. Zoom in on the area shown. Click the Place Plant tool . and then enable Rectangular

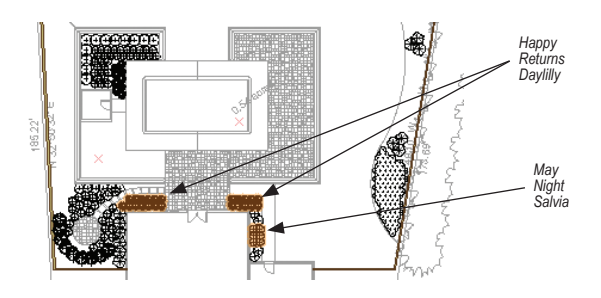

Array Mode . Create the plant objects, similar to the patterns shown (highlighted for clarity). See general instructions at the beginning of this exercise (p. 82).

#### Converting Polygons to Plants

Next, you create two rows of plants that conform to a curved boundary. You first draw a double-line polygon along the boundary to mark the centerline of the first row, and then you draw another polygon and convert it to a single plant object with two rows of plants.

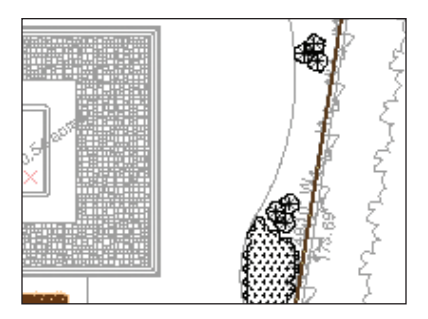

7. Press the X key twice to clear the current selection. Click the Place Plant tool 😪 and enable Polv-Edge Spaced Mode =, and then activate the Happy Returns Daylily Plant ID. Zoom in on the area shown below at left. From the Basic tools palette, click the Double-Line Polygon tool 🖾. Enable Top Control Line Mode 📼 and then click Double-Line Polvaon Preferences **X**. Adjust

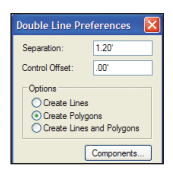

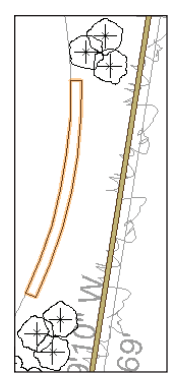

settings (1.20' [.366m]) in the Double Line Preferences dialog box (shown above at the top right) click **OK**. Starting at the bottom, snap to the curved planting bed boundary on approximately 4' [1.219m] intervals, and then double-click the last point to complete the polygon, as shown above at the right (highlighted as 2D locus points for clarity), to complete the polygon.

| Double Line Preferences 🛛 🛛                              |                     |  |  |  |
|----------------------------------------------------------|---------------------|--|--|--|
| Separation:                                              | 1.70'               |  |  |  |
| Control Offset:                                          | .00'                |  |  |  |
| Options<br>Create Lines<br>Create Polygo<br>Create Lines | ons<br>and Polygons |  |  |  |
|                                                          | Components          |  |  |  |

8. With the Double-Line Polygon tool still active, click Double-Line Polygon Preferences ▲. Adjust settings as shown at left (1.70' [.518m]), and then click OK. Draw another polygon by

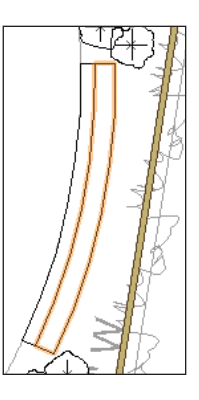

snapping to the vertices from bottom to top on the right side of the first polygon (approximately 4' [1.219m] intervals), as shown at right. 9. Press the X key, and then select the first polygon. Delete it. Select the new polygon, and then select Modify >

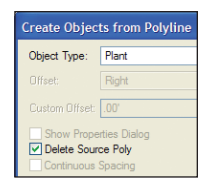

**Objects from Polyline** from the menu. In the Create Objects from Polyline dialog box, adjust settings as shown at left. Click **OK** to create the plant object along the planting bed boundary (it may take several seconds), as shown in at center. If necessary, move the Endless Summer Hydrangea plant object(s) to eliminate interference, and then clear the selection to see the completed plant, similar to the one shown at right.

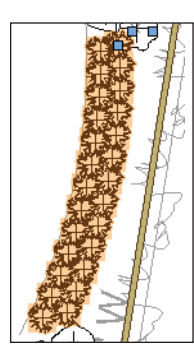

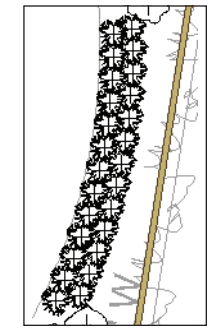

10. Save the file.

## Exercise 16: Introduction to the Plant Database

In this exercise, you create the stand-alone plant database, and then you search for one of the plants. You then search for plant images on the web. You complete the exercise by creating a plant data sheet for the client. The completed exercise is shown in the following figure:

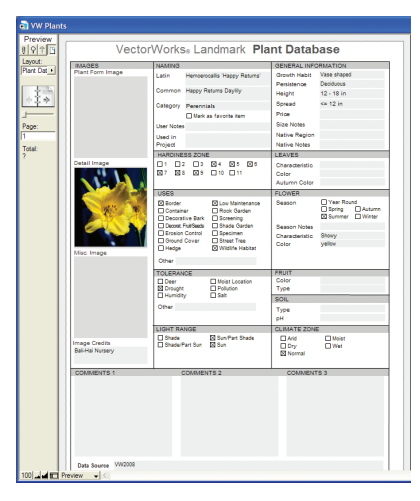

### Creating and Configuring the Plant Database

You start the exercise by creating and configuring the plant database.

### 1. From the menu, select Landmark > VW Plants Database. In the Choose Plant

| 🗟 VW Plan                 | 🖬 VW Plants                                                          |                                                                                                    |                                       |  |  |  |
|---------------------------|----------------------------------------------------------------------|----------------------------------------------------------------------------------------------------|---------------------------------------|--|--|--|
| Browse                    | Vector                                                               | Works Landmark Pla                                                                                                    | nt Database                           |  |  |  |
| 0 9 1 B                   | 100101                                                               | Workss Eandmark Tha                                                                                                    | In Database                           |  |  |  |
| Layout:                   | IMAGES<br>Plant Exem Image                                           | NAMING                                                                                                    | GENERAL INFORMATION                   |  |  |  |
| Plant Dat •               | i nani i com i nage                                                  | Latin Abela 'Edward Goucher'                                                                                                    | Growth Habit Rounded                  |  |  |  |
|                           |                                                                      | Common Edward Goucher Abelia                                                                                                    | Mersistence Semi-Evergreen            |  |  |  |
| 200                       |                                                                      |                                                                                                    | Pergen 310 h                          |  |  |  |
| $\langle \hat{1} \rangle$ |                                                                      | Category Shrubs                                                                                                    | Dies automatical                      |  |  |  |
|                           |                                                                      | Mark as favorite item                                                                                                    | Printer                               |  |  |  |
| Becont                    |                                                                      | User Notes                                                                                                    | Nation Region                         |  |  |  |
| 1                         |                                                                      | Used in<br>Project                                                                                                    | Native Notes                          |  |  |  |
| Total                     |                                                                      | HARDINESS ZONE                                                                                                    | LEAVES                                |  |  |  |
| 1090                      | Detail Image                                                         | 01 02 03 04 05 06                                                                                                    | Characteristic Small leaves           |  |  |  |
| Sorted                    |                                                                      | Ø7 Ø8 Ø9 □10 □11                                                                                                    | Color Green                           |  |  |  |
|                           |                                                                      |                                                                                                    | Autumn Color Bronze red               |  |  |  |
|                           |                                                                      | USES                                                                                                    | FLOWER                                |  |  |  |
|                           |                                                                      | Border Dow Maintenance                                                                                                    | Season Year Round                     |  |  |  |
|                           |                                                                      | Decorative Bark Screening                                                                                                    | Summer D Winter                       |  |  |  |
|                           |                                                                      | Decost FullSeets Dade Garden                                                                                                    | Season Notes                          |  |  |  |
|                           |                                                                      | Erosion Control Specimen                                                                                                    | Characteristic Attracts butterfiles / |  |  |  |
|                           |                                                                      | Vidife Habitat                                                                                                    | Color Pink                            |  |  |  |
|                           | Misc image                                                           | Other                                                                                                    |                                       |  |  |  |
|                           |                                                                      | TOLERANCE                                                                                                    | CDINT                                 |  |  |  |
|                           |                                                                      | Deer Moist Location                                                                                                    | Color -                               |  |  |  |
|                           |                                                                      | Drought Delution                                                                                                    | Туре -                                |  |  |  |
|                           |                                                                      | Citation of the second second se | SOIL                                  |  |  |  |
|                           |                                                                      | other                                                                                                    | Type Sandy loam                       |  |  |  |
|                           |                                                                      |                                                                                                    | pH Adaptadie                          |  |  |  |
|                           |                                                                      | LIGHT RANGE                                                                                                    | CLIMATE ZONE                          |  |  |  |
|                           | Image Credits                                                        | Shade/Part Sun Sun                                                                                                    | Dry DWet                              |  |  |  |
|                           |                                                                      |                                                                                                    | S Normal                              |  |  |  |
|                           |                                                                      |                                                                                                    |                                       |  |  |  |
|                           | COMMENTS 1                                                           | COMMENTS 2                                                                                                    | COMMENTS 3                            |  |  |  |
|                           | A schumanni but less hardy ti                                        | an A.                                                                                                    |                                       |  |  |  |
|                           | grandifiora, it forms a multi-<br>stammad shruh with arching         |                                                                                                    |                                       |  |  |  |
|                           | branches and reaches a height                                        | of 3                                                                                                    |                                       |  |  |  |
|                           | to 5 feet. The purplish-pink flow<br>are renduced all proving season | ers .                                                                                                    |                                       |  |  |  |
|                           |                                                                      |                                                                                                    |                                       |  |  |  |
|                           |                                                                      |                                                                                                    |                                       |  |  |  |
|                           |                                                                      |                                                                                                    |                                       |  |  |  |
|                           | Data Source VW2008                                                   |                                                                                                    |                                       |  |  |  |
|                           | Data source Theres                                                   |                                                                                                    |                                       |  |  |  |
| 100 🖬 🖬 📼                 | Browse -                                                             |                                                                                                    |                                       |  |  |  |

Database Location dialog box, click **OK** to accept the default **User Folder** option for the location. In the VW Plants dialog box, enter your own user name, and then click **OK**. After several seconds, the VW Plants database is created and opened, as shown.

| al VW Plan       |                              |                                                                                                    |                                                                                                    |
|------------------|------------------------------|----------------------------------------------------------------------------------------------------|----------------------------------------------------------------------------------------------------|
| Find<br>8 9 7 15 | Vecto                        | orWorks <sub>®</sub> Landmark Pla                                                                                                    | int Database                                                                                                    |
| Lavout:          | IMAGES                       | NAMING                                                                                                    | GENERAL INFORMATION                                                                                                    |
| Plant Dat +      | Plant Form Image             | Latin                                                                                                    | Growth Habit                                                                                                    |
|                  |                              |                                                                                                    | Persistence                                                                                                    |
| 1 2 3            |                              | Common Pappy Netwins 242272                                                                                                    | Height                                                                                                    |
| を主き              |                              | Category                                                                                                    | Spread                                                                                                    |
| <u> </u>         |                              | Mark as favorite item                                                                                                    | Price                                                                                                    |
|                  |                              | User Notes                                                                                                    | Size Notes                                                                                                    |
| Request:         |                              | Used in                                                                                                    | Native Region                                                                                                    |
| 1                |                              | Project                                                                                                    | Native Notes                                                                                                    |
| Total:           |                              | HARDINESS ZONE                                                                                                    | LEAVES                                                                                                    |
| 1                | Detail Image                 | 01 02 03 04 05 08                                                                                                    | Characteristic                                                                                                    |
| Qmt              |                              | 07 08 09 010 011                                                                                                    | Color                                                                                                    |
| Symbols 🔳        |                              |                                                                                                    | Autumn Color                                                                                                    |
|                  |                              | USES                                                                                                    | FLOWER                                                                                                    |
| Bod              |                              | Border     Container     Rock Garden                                                                                                    | Season Vear Round<br>Spring Autumn                                                                                                    |
|                  |                              | Decorative Bank     Screening     Decorative Bank     Stade Ganden     Erosion Control     Specimen     Groupd Cover     Street Tree     Hedge     Wildlife Habitat                                                                                                    | Season Notes<br>Characteristic<br>Color                                                                                                    |
|                  | Misc. Image                  | Decostrive Bark Screening     Decost Publick Shade Garden     Errosion Control Specimen     Ground Cover Street Tree     Hedge     Wildlife Habitat     Other                                                                                                    | Season Notes<br>Characteristic<br>Color                                                                                                    |
| 100              | Miss. Image                  | Decostive Bark Storening     Decost Put Steds     Shade Carden     Encision Control     Shectmen     Ground Cover     Steet Tree     Hedge     Wildlife Habitat     Cther                                                                                                    | Season Notes<br>Charaderistic<br>Color                                                                                                    |
|                  | Misa Image                   | Decontrive Bark     Decontrive Bark     Decontrive Bark     Decontrive Bark     Decontrive Barker     Decontrive     Decontrive     Decontrive     Decontrive     Decontrive     Decontrive     Decontrive     Decontrive     Decontrive     Decontrive     Decontrive     Decontrive                                                                                                    | Summer LiWitter<br>Characteristic<br>Color                                                                                                    |
|                  | Misc. Image                  | Decostive Bark     Decostive Bark     Decostive Bark     Decostive State     Decostive State     Decostive     Decostive    | Sesson Notes     Charaderistic     Celor     Type                                                                                                    |
|                  | Misc Image                   | Deconstruite Bank Bonkening     Deconstruite Bank Bonkening     Deconstruited Bankening     Deconstruited Bankening     Deconstruited     Deconstruited     Deconstruit | Bunner UWiter<br>Cearon Notes<br>Characteristic<br>Color<br>PRUNT<br>Color<br>Type<br>SOL                                                                                                    |
|                  | Misc. Image                  | Discretive Bark         Binser Orden           Decce Fielded         Binser Orden           Decce Fielded         Binser Orden           Decce Fielded         Binser Orden           Decce Fielded         Binser Tree           Hinding         Street Tree           Hinding         Wriding Holdsatt           Other         Decent           Decent         Pelance           Hinding Location         Decent           Decent         Pelance           Humitry         Set                                                                                                    | Beason Notes<br>Characteristic<br>Color<br>Type<br>SOL<br>Type                                                                                                    |
|                  | Misc. Image                  | Decentrie Bark Streening     Decentrie Bark Streening     Decentrie Streening     Decentrie Streening     Decentrie Streening     Decentrie     Decentrie     Decentr | Season Notes<br>Characteristic<br>Colar<br>Type<br>Solu<br>Type<br>pH                                                                                                    |
|                  | Mac. Image                   | Decentrie Bark Streening     Decentrie Bark Streening     Decentrie Bark Streening     Decentrie Streening     Decentrie Streening     Decentrie Visiter Hoster     Decentrie     Decentrie     D | Season Notes Charadevinio Color Type SON, Type pH CUNATE ZONE CUNATE ZONE                                                                                                    |
|                  | Miso Image                   | Decentre Bak Boetenge     Decentre Bak Boetenge     Decentre Bak Boetenge     Decentre Bake     Decentre Bake     Decentre     Decentre     Dec | Banner         I Banner         I Where           Seaton 100es         I Where         I Where           Contractions         I Where         I Where           FRUIY         Characteristic         I Where           FRUIY         Characteristic         I Where           Gold         I Wate         I Wate           I Mage         I Wate         I Wate                                                                                                    |
|                  | Misc. Image<br>Image Credits | Concentre Bas Bearrier     Bearrier     | Bancher Li Woter     Bancher     Bancher     I Woter     Bancher     I Woter     Bancher     I Woter     Bancher     I Woter     Bancher     I Woter     Bancher     I Woter     I Woter     I Wo |
|                  | Miss Image<br>Image Credits  | Control Bits Borers     Deep Failer     Deep Failer     Deep Failer     Deep Failer     Deep Failer     Deep Failer     Deep Failer     Deep Failer     Deep Base     Deep Base     | Beaton Note<br>Casteration<br>Casteration<br>PRAT<br>Concentration<br>SPOL<br>PPH<br>CLANTES 2008<br>Demonst<br>Demonst<br>COMMENTS 3                                                                                                    |

#### Searching the Plant Database

Next, you search the database for the Happy Returns Daylily plant.

2. In Status Area (on the left side), click Find Sto activate Find mode. In the Naming section, enter Happy Returns Daylily in the Common field (shown at left), and then click Find in the Status Area. The Happy Returns Daylily record is displayed (in Browse mode), as shown above.

#### Tips:

 You can also use operators from the Symbols menu (in the Status Area) in combination with truncated names or specific letters to find records.

2) In Find mode, click in a field and then Press Ctrl+I to open the View Index dialog box (which displays the complete list of the active field's values for all records). You can then scroll down the list (or start typing a name to jump directly to it) and double-click a value to paste it in the active field.

| a VW Plan                            | ts                         |                                                                                                    |                                                                                                    |
|--------------------------------------|----------------------------|----------------------------------------------------------------------------------------------------|----------------------------------------------------------------------------------------------------|
| Browse                               | Vecto                      | rWorks <sub>®</sub> Landmark Pla                                                                                                    | int Database                                                                                                    |
| Layout:<br>Plant Dat •               | IMAGES<br>Plant Form Image | NAMING<br>Latin Herroerocalis Happy Returns'<br>Common Happy Returns Daylily<br>Category Perennials                                                                                                    | GENERAL INFORMATION<br>Growth Habit Vase shaped<br>Persistence Deciduous<br>Height 12 - 18 in<br>Spread ce 12 in<br>Price |
| Record:<br>1<br>Found:<br>1<br>Total | Detail Image               | User Notes<br>Used in<br>Project<br>HARDINESS ZONE<br>1 1 2 3 04 05 06<br>07 08 09 110 111                                                                                                    | Size Notes<br>Native Region<br>Native Notes<br>LEAVES<br>Characteristic<br>Color                                          |
| Total:<br>1090<br>Unsorted           |                            | USES Berder Block Mainteanno Block ander Container Block Garden Deconstrik Bark Block Garden Broadn Contail Bippediane Broadn Contail Bippediane Broadn Contail Bippediane Broadn Contail Bippediane Broadn Contail Bippediane Broadn Contail Bippediane Broadn Contail Bippediane Broadn Contail Bippediane Broadn Contail Bippediane Broadn Contail Bippediane Broadn Contaile Bippediane Broadn Contaile Bip | Autumn Color     FLOWER     Sesson                                                                                        |
|                                      | Misc. Image                | Cither Other TOLERANCE Dec Moint Leastin Dec Hundity Either Cither Light RANGE Light RANGE                                                                                                    | FRUIT<br>Color<br>Type<br>SOIL<br>Type<br>pH<br>CLIMATE ZONE                                                              |
|                                      | Image Credits              | Shade Sun Part Shade<br>Shade Part Sun Sun                                                                                                    | Arid Moist                                                                                                    |
|                                      | COMMENTS 1                 | COMMENTS 2                                                                                                    | COMMENTS 3                                                                                                    |

## Searching the Web for Plant Data

Next, you use the plant database's web search feature to find images of the Happy Returns Daylily plant.

Note: You must have Internet access for the next two steps.

3. Select Web Data from the Layout drop-down list in the Status Area. The web layout is displayed with the Google Images tab active, displaying the results of an automatic search. If there are no search results, click the suggested "Did you mean:" search phrase, and then open any one of the image links displayed.

**Note:** For some plants, you may have to adjust web search criteria to achieve the desired result.

#### Creating a Plant Data Sheet

Next, you paste images from the web into the plant record's image container field(s), and then you complete the exercise by previewing the printed data sheet.

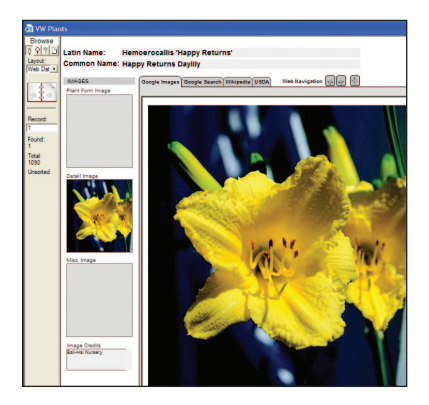

4. In the web browser window, click See full-size image, and then Right-click the image and select Copy from your browser's context menu. Right-click the appropriate image field in the IMAGES section (next to the Status Area), and select Paste Bitmap to insert the image, similar to the following example shown above. In the Status Area, select Plant Data from the Layout drop-down list, and then click Preview 🖸 to activate Preview mode. Examine how the data sheet will print. Your preview should look similar to the following example shown at right.

Note: It's not necessary for this exercise, but you can optionally print your data sheet by pressing Ctrl+P, selecting File > Print from the VW Plants application menu, or clicking Print <sup>@</sup> from the Standard tool bar.

5. From the VW Plants application menu, select File > Exit to close the database.Your changes are automatically saved.

#### Notes:

1) The stand-alone plant database does not modify your **Landscape.vwx** drawing, so there are no changes to save.

 This exercise covers only one of the plant database's many functions. For more capability information, refer to the Online Help.

| W Plants      | ;                                    |                                     |                 |                   |  |  |
|---------------|--------------------------------------|-------------------------------------|-----------------|-------------------|--|--|
| Preview       |                                      |                                     |                 |                   |  |  |
| 0913          | VectorWorkse Landmark Plant Database |                                     |                 |                   |  |  |
| Layout:       | IMAGES                               | NAMING                              | GENERAL INFO    | RMATION           |  |  |
| Plant Dat     | Plant Form Image                     | Latin Herroerocalis 'Happy Returns' | Growth Habit    | Vase shaped       |  |  |
| -             |                                      |                                     | Persistence     | Deciduous         |  |  |
| 1.1           |                                      | Common Happy Heruns Dayley          | Height          | 12 - 18 in        |  |  |
| - <del></del> |                                      | Category Perennials                 | Spread          | <= 12 in          |  |  |
|               |                                      | Mark as favorite item               | Price           |                   |  |  |
| Page:         |                                      | User Notes                          | Size Notes      |                   |  |  |
| 1             |                                      | Used in                             | Native Region   |                   |  |  |
| Total:        |                                      | Project                             | Native Notes    |                   |  |  |
| 3             | Detail Imme                          | HARDINESS ZONE                      | LEAVES          |                   |  |  |
|               |                                      |                                     | Characteristic  |                   |  |  |
|               |                                      |                                     | Automa Color    |                   |  |  |
|               |                                      | USES                                | FLOWER          |                   |  |  |
|               |                                      | Dorder D Lov Maintenance            | Season          | Year Round        |  |  |
|               | 10.00                                | Container Rock Garden               |                 | Spring Autumn     |  |  |
|               |                                      | Decorative Bark Screening           |                 | Bischines Divises |  |  |
|               |                                      | Erosion Control Specimen            | Characteristic  | Showy             |  |  |
|               |                                      | Ground Cover Street Tree            | Color           | yelou             |  |  |
|               | Misc. Image                          | Li heope 22 miorre haoran           |                 |                   |  |  |
|               |                                      | Other                               |                 |                   |  |  |
|               |                                      | TOLERANCE                           | FRUIT           |                   |  |  |
|               |                                      | Deer Moint Location                 | Type            |                   |  |  |
|               |                                      | Humidity Salt                       | SOL             |                   |  |  |
|               |                                      | Other                               | Type            |                   |  |  |
|               |                                      |                                     | pH              |                   |  |  |
|               |                                      | LIGHT RANGE                         | CUMATE ZONE     |                   |  |  |
|               | Inner Conth                          | Shade Son Part Shade                | C Ald           | Moist .           |  |  |
|               | Bal-Hal Numery                       | Li Shade Part Sun (22 Sun           | Dry<br>R Normal | D Wet             |  |  |
|               |                                      |                                     |                 |                   |  |  |
|               | COMMENTS 1                           | COMMENTS 2                          | COMMENT         | 53                |  |  |
|               |                                      |                                     |                 |                   |  |  |
|               |                                      |                                     |                 |                   |  |  |
|               |                                      |                                     |                 |                   |  |  |
|               |                                      |                                     |                 |                   |  |  |
|               |                                      |                                     |                 |                   |  |  |
|               |                                      |                                     |                 |                   |  |  |
|               |                                      |                                     |                 |                   |  |  |
|               |                                      |                                     |                 |                   |  |  |
|               | Data Source VW2008                   |                                     |                 |                   |  |  |
| 100 P         | veview 👻 <                           |                                     |                 |                   |  |  |

### **Exercise 17: Placing Trees**

In this exercise, you complete the initial planting plan by placing trees—with minimal guidance—to create top-level trees in the landscape design. The completed exercise is shown in the following figure:

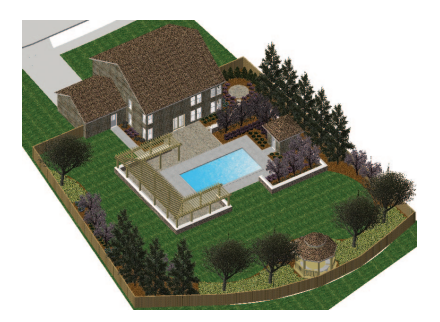

Placing Individual Trees

You start the exercise by inserting a flowering pear tree using the **Place Plant** tool's **Single Plant Placement Mode**.

1. If you did not complete *Exercise* 15—or you are unsure of your file's accuracy—open the **GS-VWLx15.vwx** file.

**Note:** There were no changes to your **Landscape.vwx** file in *Exercise 16*.

2. In the Navigation palette:

• Turn off visibility of the **Roof-Main** class.

• Turn on visibility of the **Upperstory** layer, and then make it the active layer.

• Change the visibility of the **Beds** layer to **Gray**.

3. From the Site Planning tool set, click the **Place Plant** tool **Place**. In the Tool bar, enable **Single Plant Placement Mode** and activate the **Flowering Pear** plant. Then click once to insert a tree approximately where shown (highlighted for clarity). See general instructions at the beginning of *Exercise 15* (p. 82).

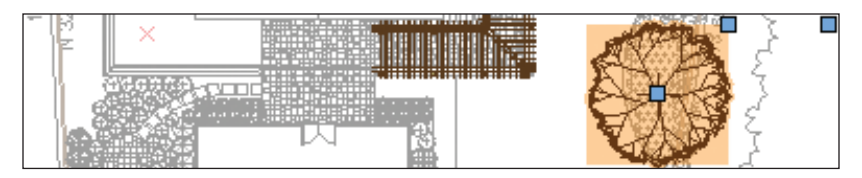

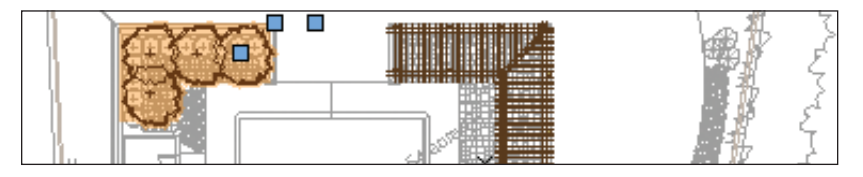

#### Placing Trees by Polygon Vertices

Next, you insert white crabapple trees using the **Place Plant** tool's **Poly-Vertex Placement Mode**.

4. Zoom in on the area shown above. From the Site Planning tool set, click the Place Plant tool , and then enable Poly-Vertex Placement Mode . Create the White Crabapple trees, similar to the pattern shown (highlighted for clarity). See general instructions at the beginning of *Exercise 15* (p. 82).

#### Placing Trees by Polygon Edges

Next, you insert evergreens, shrubs, and perennials using the **Place Plant** tool's

#### Poly-Edge Spaced Mode.

5. Zoom in on the area shown. Click the **Place Plant** tool **I**, and then enable **Poly-Edge Spaced Mode I**. Create the trees, similar to the patterns shown below (highlighted for clarity). See general instructions at the beginning of *Exercise 15* (p. 82).

## Mirroring the Completed Landscape Area

Now that all plants and trees are inserted in the pool's symmetric landscape area, you use the **Mirror** tool to create the landscape area on the opposite side of the pool house.

**6.** Zoom in on the left seat wall area. In the Navigation palette:

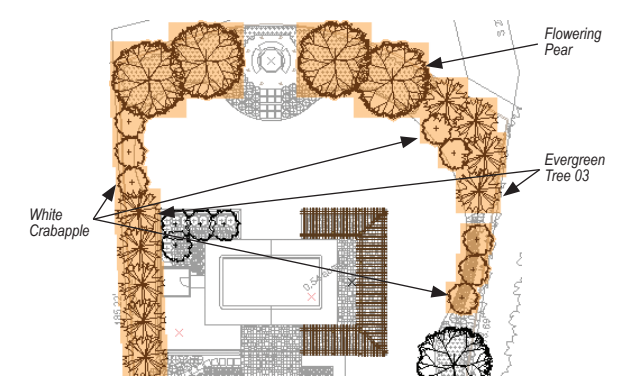

• Turn on visibility of the **Beds** and **Surfaces** layers.

Select Show/
Snap/Modify Others
from the Layer Options
drop-down list.

• Select the Classes tab, and then turn off visibility of the **Building** class. 7. Press the X key twice, then hold down the Shift key and select the pool house planting bed and all four plant objects, as shown at left. From the Basic tools palette, click the **Mirror** tool M, and enable **Duplicate and Mirror Mode** M (if it's not already active). Snap to left and right midpoints of the pool house walkway to specify the mirror line and duplicate the objects. Press the X key twice to clear the selection, and examine the mirrored copies, shown at right.

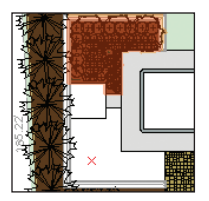

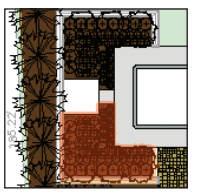

8. Press the X key twice, and then double-click the mirrored planting bed. In the Edit

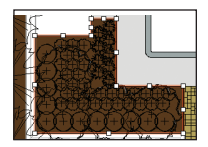

Landscape Area dialog box, select **Path**, and then click **OK**. Click the far right side's middle grip. Then hold down the Shift key and click the left edge of the hardscape object, as shown at right. Clear the selection, and then activate the **Iso-Full** saved view (twice if necessary) to examine the landscaping design, as shown below. **9.** Save the file.

# **Section 6:** Evaluating the Design

In one exercise, this section covers the following processes in the landscape design project:

- Opening and Updating the Plant List Worksheet (p. 92)
- Modifying Drawing Objects from the Worksheet (p. 93)
- Selecting Drawing Objects from the Worksheet (p. 94)

In this exercise, you update a pre-configured worksheet that extracts and analyzes database record data from the drawing objects.

## Exercise 18: Evaluating the Current Design

In this exercise, you open a pre-configured worksheet, and then you update plant prices with current cost data. The completed exercise is shown in the following figure:

|          | A                                                                                                    |                                                                                                    | C       | P        |               |
|----------|----------------------------------------------------------------------------------------------------|----------------------------------------------------------------------------------------------------|---------|----------|---------------|
|          |                                                                                                    |                                                                                                    |         |          |               |
|          |                                                                                                    |                                                                                                    | Plant L | ist      |               |
| 2        | Common Name                                                                                                    | Botanical Name                                                                                                    | Qty     | Price Ea | Extended Tota |
| 3        | Evergreen Trees                                                                                                    |                                                                                                    | 18      |          | \$005.5       |
|          | Colorado Spruce                                                                                                    | Pices purgens                                                                                                    | 5       | \$85.00  | \$425.0       |
| 2        | Colorado Spruce                                                                                                    | Picea pungens                                                                                                    | 4       | \$85.00  | \$340.0       |
| 3        | Emerald Green Arborvitae                                                                                                    | Thuja occidentalis Emerald                                                                                                    | 9       | \$13.50  | \$121 6       |
| 5        | Trees                                                                                                    |                                                                                                    | 21      |          | \$789.0       |
| 1        | Deadford Pear                                                                                                    | Pytys calleryana                                                                                                    | 2       | \$60.00  | \$120.0       |
| 2        | Gradford Pear                                                                                                    | Pyrus calleryana                                                                                                    | 2       | \$40.00  | \$120.0       |
| 3        | Readford Pear                                                                                                    | Putus callervana                                                                                                    | 1       | \$40.00  | 560           |
| 4        | Elementa Crabacole                                                                                                    | Makes                                                                                                    |         | \$30.00  | \$90.0        |
| 5        | Flowering Crabacole                                                                                                    | Makes                                                                                                    | 4       | \$30.00  | \$120.0       |
| 6        | Financino Crabacola                                                                                                    | Makes                                                                                                    | 2       | \$30.00  | 540.0         |
| 7        | Elementary Craharola                                                                                                    | Make                                                                                                    |         | \$30.00  | \$120.0       |
|          | Elementa Crahacole                                                                                                    | Make                                                                                                    |         | \$20.00  | 500.0         |
| 2        | Chrubs                                                                                                    |                                                                                                    |         |          | #3464 T       |
|          | Contractor ( and a state of the state of the | A design of the Particular                                                                                                    |         | 600.60   | 4433          |
| -        | Endless Summer Hydrangea                                                                                                    | Hydrangea macrophysa Exclass                                                                                                    |         | 622.99   | 81221         |
| -        | Codes Connective States                                                                                                    | Hydranges Hacksprins Cholese                                                                                                    |         | 622.00   | 100           |
| -        | Country operation of the second                                                                                                    | Hyerarges macriphyse crosses                                                                                                    |         | 000 00   |               |
|          | News Tambia Readed and the                                                                                                    | Thedefection No.s Jambia                                                                                                    | 2       | 622.00   | 51201         |
| 10       | New Yorkin Revenue                                                                                                    | The design of the Area and Area and Are |         | 600.00   |               |
| <u>-</u> | Preve Carriera Personalementeren                                                                                                    | Pressources for the press                                                                                                    |         | 022.00   | Que I         |
| 11       | Pleto Matock Out Nose                                                                                                    | Plosa x Pyrock Out (Hee)                                                                                                    | 12      | 615.00   | 82161         |
| 0        | Hed Knock Out Hose                                                                                                    | Hosa x Whock Out (Had)                                                                                                    | 14      | 518.00   | 52161         |
| <u>.</u> | windercreeper                                                                                                    | Everymus tonumer                                                                                                    |         | 63.25    | 6,001         |
| 14       | wintercreeper                                                                                                    | EUOTYMUS fonunei                                                                                                    | 007     | 53.45    | B/10/         |
| 2        | Perennials                                                                                                    |                                                                                                    | 192     |          | \$3456.0      |
| 11       | Happy Returns Daylity                                                                                                    | Memoerocallis Mappy Returns'                                                                                                    |         | \$18.00  | \$162.0       |
| 22       | Happy Returns Daylity                                                                                                    | Hemoerocallis Happy Returns'                                                                                                    | 10      | \$18.00  | \$180.0       |
| 2.3      | Happy Returns Daylity                                                                                                    | Hemoerocallis 'Happy Returns'                                                                                                    | 13      | \$18.00  | \$234.1       |
| 14       | Happy Returns Daylity                                                                                                    | Hemoerocallis 'Happy Returns'                                                                                                    | 2       | \$18.00  | \$162.1       |
|          | Happy Returns Daylity                                                                                                    | Hemoerocallis Happy Returns'                                                                                                    | 27      | \$18.00  | \$486.        |
| 16       | May Night Sage                                                                                                    | Sahia nemorosa Mainacht'                                                                                                    | 33      | \$15.00  | \$594.1       |
|          | May Night Sage                                                                                                    | Salva nemorosa Mainacht                                                                                                    |         | \$10.00  | \$108.0       |
| 18       | May Night Sage                                                                                                    | Salia nemorosa Mainacht                                                                                                    | 14      | \$18.00  | \$252         |
| 19       | May Night Sage                                                                                                    | Salva nemorosa Mainacht                                                                                                    | 14      | \$18.00  | \$262.1       |
| 10       | May Night Sage                                                                                                    | Sahia nemorosa Mairacht                                                                                                    | 50      | \$18.00  | \$100 (       |
|          | May Night Sage                                                                                                    | Salva nemorosa Mainachť                                                                                                    | 39      | \$18.00  | 8594.1        |
| 12       | May Night Sage                                                                                                    | Salvia nemorosa Mainacht'                                                                                                    | 54      | \$18.00  | \$252 (       |
|          | Ornamental Grasses                                                                                                    |                                                                                                    | 0       |          | \$0.1         |
| 3        | Vines                                                                                                    |                                                                                                    |         |          | 50.0          |
| 5        | Aquatic Plants                                                                                                    |                                                                                                    |         |          | 60.0          |
|          | Tetel                                                                                                    |                                                                                                    |         |          | 10/33.3       |

#### Opening and Updating the Plant List Worksheet

You start the exercise by opening the plant list worksheet.

 If you did not complete Exercise 17—or you are unsure of your file's accuracy open the GS-VWLx17.vwx file.

2. In the Resource Browser, scroll down and open the Worksheets section. Right click the Plant List-Working Drawings worksheet and select Open from the context menu. The worksheet opens, but no

plant records are displayed. From the worksheet's drop-down menu,

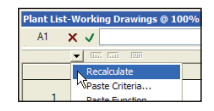

select **Recalculate** (shown at left), to update the worksheet with current data. Resize the worksheet by dragging the

|                                                                                                    |                                   | Plant List |          |               |
|----------------------------------------------------------------------------------------------------|-----------------------------------|------------|----------|---------------|
| 1 - Exercise Name                                                                                                    | Buttering Large                   | 100        | Drive Ba | Reporter Tate |
| 1 Augusta Tam                                                                                                    |                                   | -          |          |               |
| all Participation in the local division of the local division of t | Two or other                      |            |          |               |
| No. 2 House land                                                                                                    | Personality                       |            |          |               |
| all Dentil Sec. Marches                                                                                                    | Two codesign Travel               |            |          |               |
| 1 Chan                                                                                                    |                                   |            |          |               |
| 10 Babababa                                                                                                    | Page optimized                    |            |          |               |
| All Marked has                                                                                                    | These services                    |            |          |               |
| 11 Materia                                                                                                    | Programmers.                      |            |          |               |
| Lo. Penning Laborate                                                                                                    | Take .                            |            |          | 5.0           |
| All Property Collegest                                                                                                    | 100                               |            |          |               |
| A.S. Pressing Colourse                                                                                                    | Taken .                           |            |          |               |
| K. Proving Collegets                                                                                                    | Tel:                              |            |          |               |
| A.S. Pressing Colleges                                                                                                    | Table .                           |            |          |               |
| 1 Charles                                                                                                    |                                   |            |          |               |
| E Inthe Lotty Advant                                                                                                    | Automate management of the states |            |          |               |
| 10 Poles Larry Galage                                                                                                    | Autoriga Autority's Extent        |            |          |               |
| 11 Parties Suffree Sufficients                                                                                                    |                                   |            |          |               |
| LA Non-Judge Baladraport                                                                                                    | Municipal Intel Second            |            |          | 8-3           |
| <ol> <li>March Market Restriction</li> </ol>                                                                                                    | Annual and Annual and a           |            |          |               |
| 12 Nov Sedia Rodulation                                                                                                    | Restances New Juried              |            |          | 5.0           |
| L7 Destroy have                                                                                                    | Annual tests in Annual            |            |          |               |
| 12 Not Want Ind Amp                                                                                                    | Room Hands Told Real.             |            |          |               |
| 12 Manual Providence                                                                                                    | Rumpha finanti                    |            |          |               |
| ALL Distances                                                                                                    | Europe lotere                     |            |          |               |
| 1 (Pawnish                                                                                                    |                                   |            |          |               |
| These brack faults                                                                                                    | Personality Name, Sports          |            |          |               |
| 11 Proge Second Inchies                                                                                                    | Instantia Insta Report            |            |          |               |
| 11 Mars Search South                                                                                                    | Percendia Vallo Reand             |            |          |               |
| 2.1 Design foreign facility                                                                                                    | renewals team bears               |            |          | 81.0          |
| 11 Page Search July                                                                                                    | Partners and Tapp, Rearry         |            |          |               |
| 11 May West Tage                                                                                                    | The second second                 |            |          |               |
| an one was need                                                                                                    | THE OWNER WE WITH                 |            |          |               |
| and the sale pairs                                                                                                    | THE OWNER THREE                   |            |          |               |
| The same name taken                                                                                                    | THE R PROPERTY AND IN CO.         |            |          |               |
| A R. Day Sale Land                                                                                                    | THE REAL PROPERTY.                |            |          |               |
| and the set of the                                                                                                    | THE REPORT OF LEVEL               |            |          |               |
| And the last last                                                                                                    | Taxa manana Yana Y                |            |          |               |
| Concentration Services                                                                                                    |                                   |            |          |               |
| 1 000                                                                                                    |                                   |            |          |               |
| 1 Cause Parts                                                                                                    |                                   |            |          |               |
| and the second                                                                                                    |                                   | 100        |          |               |
|                                                                                                    |                                   | _          |          |               |

opposite corners so you can see as many rows and columns as your screen resolution permits, as shown at right.

#### Notes:

 Do not be concerned if any of your quantities differ from the above figure, as some variation is expected between the figures from the master file and the plant boundaries and paths you created in the previous exercise.

 2) The worksheet records are intentionally not summarized for the earlier design phases so you can select individual plants from the worksheet.
 You summarize them later in *Exercise 20* (p. 105), after you see the effect of changing plant groupings.

3) The price field is intentionally left blank for all plant definitions because it's easier to change them in the worksheet with up-to-date prices that reflect current market conditions and quantities required per project.

#### Modifying Drawing Objects from the Worksheet

Next, you add current plant prices (for all instances *and* the plant definition), directly from the worksheet.

3. Change the price values for all plants, as shown (see Notes below figure). To do this, click in the appropriate Price Ea cell, and then enter the value. Press Enter to update the worksheet and drawing objects.

#### Notes:

 You need to change the value of only one line item to change all line items with the same name.

2) Some plants may take several seconds to update.

| Plant List-W | orking Drawings @ 100%   |                                |         |          | φ×             |
|--------------|--------------------------|--------------------------------|---------|----------|----------------|
| ×            | ✓ \$18.00                |                                |         |          |                |
|              | Ing Sail Sirk            |                                |         |          |                |
|              | A                        | В                              | С       | D        | E              |
| 1 →          |                          |                                | Plant L | ist      |                |
| 2 →          | Common Name              | Botanical Name                 | Qty     | Price Ea | Extended Total |
| 3 →          | Evergreen Trees          |                                | 18      |          | \$886.50       |
| 4.1          | Colorado Spruce          | Picea pungens                  | 5       | \$85.00  | \$425.00       |
| 4.2          | Colorado Spruce          | Picea pungens                  | 4       | \$85.00  | \$340.00       |
| 4.3          | Emerald Green Arborvitae | Thuja occidentalis 'Emerald'   | 9       | \$13.50  | \$121.50       |
| 5 ≯          | Trees                    |                                | 21      |          | \$780.00       |
| 6.1          | Bradford Pear            | Pyrus calleryana               | 2       | \$60.00  | \$120.00       |
| 6.2          | Bradford Pear            | Pyrus calleryana               | 2       | \$60.00  | \$120.00       |
| 6.3          | Bradford Pear            | Pyrus calleryana               | 1       | \$60.00  | \$60.00        |
| 6.4          | Flowering Crabapple      | Malus                          | 3       | \$30.00  | \$90.00        |
| 6.5          | Flowering Crabapple      | Malus                          | 4       | \$30.00  | \$120.00       |
| 6.6          | Flowering Crabapple      | Malus                          | 2       | \$30.00  | \$60.00        |
| 6.7          | Flowering Crabapple      | Malus                          | 4       | \$30.00  | \$120.00       |
| 6.8          | Flowering Crabapple      | Malus                          | 3       | \$30.00  | \$90.00        |
| 7 ≯          | Shrubs                   |                                | 810     |          | \$3455.25      |
| 8.1          | Endless Summer Hydrangea | Hydrangea macrophylla 'Endless | 6       | \$22.00  | \$132.00       |
| 8.2          | Endless Summer Hydrangea | Hydrangea macrophylla 'Endless | 3       | \$22.00  | \$66.00        |
| 8.3          | Endless Summer Hydrangea | Hydrangea macrophylla 'Endless | 3       | \$22.00  | \$66.00        |
| 8.4          | Nova Zembla Rhododendron | Rhododendron 'Nova Zembla'     | 9       | \$22.00  | \$198.00       |
| 8.5          | Nova Zembla Rhododendron | Rhododendron 'Nova Zembla'     | 2       | \$22.00  | \$44.00        |
| 8.6          | Nova Zembla Rhododendron | Rhododendron 'Nova Zembla'     | 2       | \$22.00  | \$44.00        |
| 8.7          | Red Knock Out Rose       | Rosa x 'Knock Out' (Red)       | 12      | \$18.00  | \$216.00       |
| 8.8          | Red Knock Out Rose       | Rosa x 'Knock Out' (Red)       | 12      | \$18.00  | \$216.00       |
| 8.9          | Wintercreeper            | Euonymus fortunei              | 94      | \$3.25   | \$305.50       |
| 8.10         | Wintercreeper            | Euonymus fortunei              | 667     | \$3.25   | \$2167.75      |
| 9 ▶          | Perennials               |                                | 192     |          | \$3456.00      |
| 10.1         | Happy Returns Daylily    | Hemoerocallis 'Happy Returns'  | 9       | \$18.00  | \$162.00       |
| 10.2         | Happy Returns Daylily    | Hemoerocallis 'Happy Returns'  | 10      | \$18.00  | \$180.00       |
| 10.3         | Happy Returns Daylily    | Hemoerocallis 'Happy Returns'  | 13      | \$18.00  | \$234.00       |
| 10.4         | Happy Returns Daylily    | Hemoerocallis 'Happy Returns'  | 9       | \$18.00  | \$162.00       |
| 10.5         | Happy Returns Daylily    | Hemoerocallis 'Happy Returns'  | 27      | \$18.00  | \$486.00       |
| 10.6         | May Night Sage           | Salvia nemorosa 'Mainacht'     | 33      | \$18.00  | \$594.00       |
| 10.7         | May Night Sage           | Salvia nemorosa 'Mainacht'     | 6       | \$18.00  | \$108.00       |
| 10.8         | May Night Sage           | Salvia nemorosa 'Mainacht'     | 14      | \$18.00  | \$252.00       |
| 10.9         | May Night Sage           | Salvia nemorosa 'Mainacht'     | 14      | \$18.00  | \$252.00       |
| 10.10        | May Night Sage           | Salvia nemorosa 'Mainacht'     | 10      | \$18.00  | \$180.00       |
| 10.11        | May Night Sage           | Salvia nemorosa 'Mainacht'     | 33      | \$18.00  | \$594.00       |
| 10.12        | May Night Sage           | Salvia nemorosa 'Mainacht'     | 14      | \$18.00  | \$252.00       |
| 11 >         | Ornamental Grasses       |                                | 0       |          | \$0.00         |
| 13 ▶         | Vines                    |                                | 0       |          | \$0.00         |
| 15 🔸         | Aquatic Plants           |                                | 0       |          | \$0.00         |
| 17.1         | Total                    |                                | 1041    |          | \$8577.75      |

## Selecting Drawing Objects from the Worksheet

Next, you select a plant in the drawing directly from the worksheet, and then you verify the price change.

4. Right-click Item 10.1 in the row heading column (as shown at left), and then select **Select Item** from the context menu. In the View bar, notice that the layer is activated. Close the worksheet, and notice that the view is adjusted to display the selected plant. In the Object Info palette, select the Data tab. Scroll down the Record Fields list, and notice that Price: 18 and Extended Price: 162 values, as shown at right, reflect the change you made in the worksheet.

Note: Your Extended Price value may vary.

5. Save the file.

| 0.10 | )    | wintercreeper |         |
|------|------|---------------|---------|
| 9    | •    | Perennials    |         |
| 10.1 |      | Select Item   | Daylily |
| 10.2 | 5 NS | Happy Returns | Daylily |
| 10 3 | 1    | Hanny Returns | Davlily |

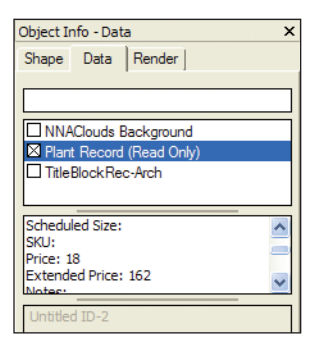

## Landscaping Elements

In two exercises, this section covers the following processes in the landscape design project:

- Inserting Gate Symbols (p. 96)
- Moving Landscape Objects (p. 97)
- Reshaping Plant Groupings (p. 98)
- Modifying Multiple Plants (p. 100)
- Changing Plant Groupings (p. 101)
- Aligning Plant Tags (p. 101)
- Updating the Plant List Worksheet (p. 102)

In these exercises, you use different methods to modify the planting layout and refine the landscaping design.

### Exercise 19: Moving and Reshaping Landscape Objects

In this exercise, you modify the design by inserting gate symbols in the privacy fence. You then move the gazebo and modify the plants to allow access through the gate. The completed exercise is shown in the following figure:

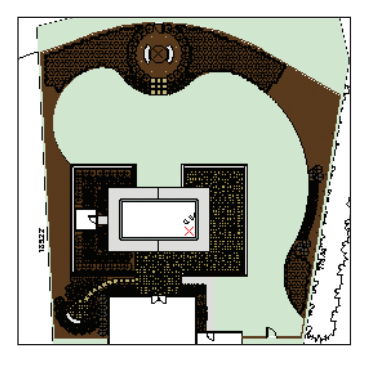

Inserting Gate Symbols You start the exercise by inserting gates in the privacy fence.

1. If you did not complete *Exercise 18*—or you are unsure of your file's accuracy—open the **GS-VWLx18.vwx** file.

2. In the Navigation palette:

• Activate the **03-Working-Beds** saved view (twice if necessary), and then activate the **Rotated Top** saved view.

Turn off visibility of the Surfaces layer.
In the Resource Browser, scroll down and open the Symbols/Plug-In Objects folder. Double-click the Fence Gate symbol, and insert one instance in the straight wall segment near the garage (shown highlighted at right), and one in the round wall segment at the gazebo (shown highlighted below).

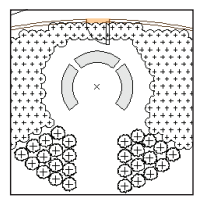

Zoom in as necessary and make sure both symbols are inserted in the wall.

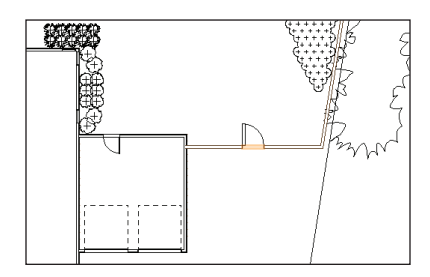

4. In the Navigation palette, turn on visibility of Architecture layer.

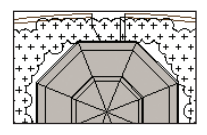

Notice the

interference with the gate swing and the gazebo, as shown.

#### Moving Landscape Objects

Next, you provide clearance for the gate swing and access to the rear fence gate by moving the gazebo, adjacent plants, and one of the curved benches.

| Move Selection   |                |  |
|------------------|----------------|--|
| • Cartesian      | O Polar        |  |
| X Offset: .00'   | Distance: .00' |  |
| Y Offset: -1.50' | Angle: 0.00°   |  |

5. In the Navigation palette, select Show/ Snap/Modify Others from the Layer Options drop down list, and then turn off visibility of the Roof-Main class. Press the X key, and then hold down the Shift key and select the gazebo and all three benches to add them to the current selection (select the Object Info palette's Shape tab, and verify that four objects are selected). Press Ctrl+M for the Move command shortcut, and then adjust settings (-1.50' [-.457m]) in the Move Selection dialog box, as shown above. Click **OK** to move the objects away from the fence and eliminate the interference, as shown at right.

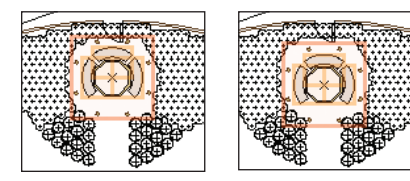

Next, you use the **Move by Points** tool to move the rear bench from the center of the gazebo to the center of the garden patio.

6. In the Navigation palette, turn on visibility of the **Surfaces** layer. Press the X key twice, and then select the rear bench (shown at top left). Press Shift+M for the **Move by Points** tool shortcut. Click the insertion point of the gazebo, and then click the center point of the garden patio (circular hardscape), to move the bench where shown at top right. With the bench still selected:

• Zoom in on the garden patio, and then press Shift+C for the **Flyover** tool shortcut (to activate a 3D view), and then press the X key to activate the **Selection** tool.

• In the Object Info palette, change the Z value to 0 (zero), and press Enter.

 Press the X key and click Previous
 View I in the View bar to restore the 2D view.

• Press Alt+= for the **Rotate** tool shortcut. Snap to the bench's insertion point to specify the rotation center. Click anywhere above the bench, and then move the cursor as necessary. Click again to rotate the bench into position (between the May Night Salvia plants), approximately where shown at bottom.

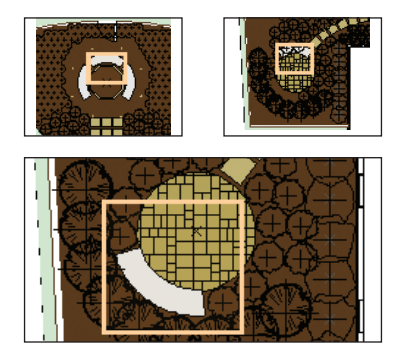

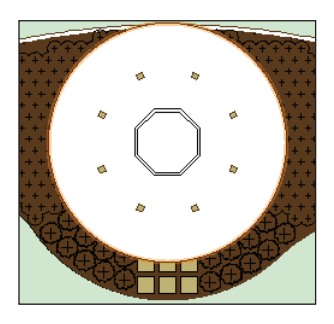

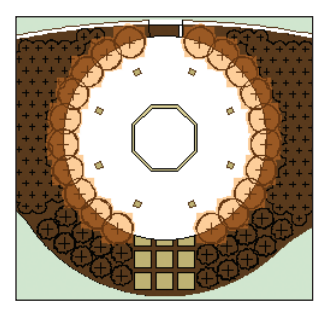

Reshaping Plant Groupings Now that the gazebo is also a point of access, you reshape the surrounding groundcover to provide clearance. You then enhance the gazebo's perimeter by creating a circular plant pattern.

7. Zoom in on the gazebo, and then press the 6 key for the **Circle** tool shortcut. Draw a circle with a 27.50' [8.382m] diameter, starting from the center (insertion point) of the gazebo, as shown above. Press the X key, and then hold down the Shift key and select the groundcover plant object to add it to the selection (two objects should now be selected). Right-click the selection and select **Clip Surface** from the context menu to resize the plant groups, as shown below at left. Leave the circle selected for the next step. 8. In the Object Info palette, change the circle's diameter to 23.5' [7.163m], and then press Enter. Clear the selection, and then click the **Place Plant** tool I . Enable **Poly-Edge Spaced Mode** I . Enable **Poly-Edge Spaced Mode** I . Start near the stepstones and snap to the circle edge (press the T key) to create curved plant groups on both sides of the gazebo, as shown (highlighted) above. Delete the circle, and examine the new plant configuration, as shown below.

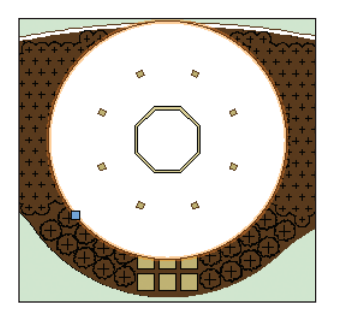

Note: You can alternately create one of the curved plant groups, and then mirror-duplicate the other.

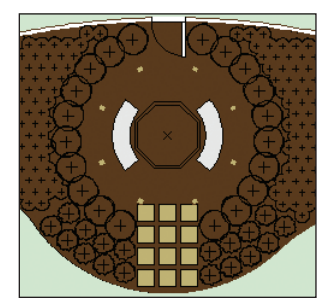

Next, you complete the design change by removing three of the stepstones and adjusting other plant instances, if necessary.

 Press the X key, and then hold down the Shift key and select the main planting bed and the three stepstones closest to the gazebo. Right-click the selection, and then select Add Surface from the context menu. The three stepstones are "consumed" by the landscape area (only 9 remain), and their holes are filled. Clear the selection, and then delete any interfering plant instances (if necessary), as shown at top Press Ctrl+6, and then zoom in on the landscaped area and examine all changes, shown at bottom.
 Save the file.

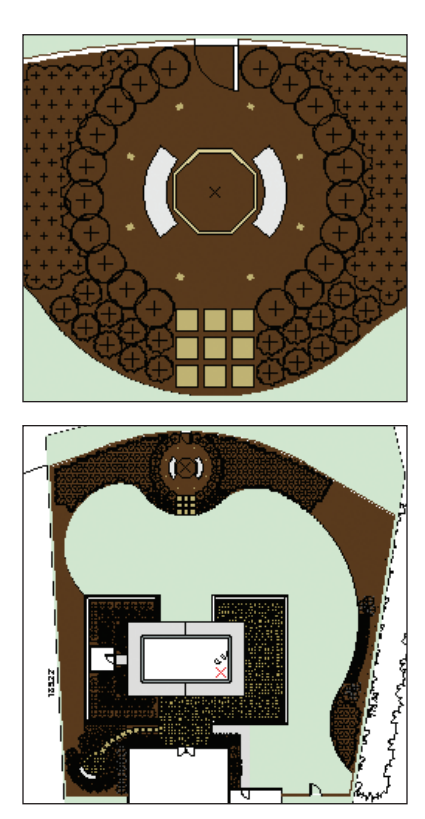

## Exercise 20: Modifying Multiple Plant Objects

In this exercise, you edit various elements to complete the landscaping design. The completed exercise is shown in the following figure:

| and find | Working Drawings © 100%  |                               |         |          |               |
|----------|--------------------------|-------------------------------|---------|----------|---------------|
| A1 1     | ×v                       |                               |         |          |               |
|          |                          |                               |         |          |               |
|          | A                        | 0                             | C       | D        | E             |
| 1        |                          |                               | Plant L | lst      |               |
| 2        | Common Name              | Botanical Name                | Qty     | Price Ea | Extended Tota |
| 3        | Evergreen Trees          |                               | 18      |          | \$505.5       |
| 4.1      | Celorado Spruce          | Pices purgens                 | 9       | \$85.00  | \$765.0       |
| 42       | Emerald Green Arborvitoe | Thus occidentalis Emerald     | 9       | \$13.50  | \$121 5       |
| - 5      | · Trees                  |                               | 21      |          | \$789.6       |
| 61       | Bradford Pear            | Pyrus calleryana              | 6       | \$60.00  | \$300.0       |
| 6.2      | Flowering Crabapple      | Malus                         | 16      | \$30.00  | \$480.0       |
| 7        | Shrubs                   |                               | 751     |          | \$2558.5      |
| 0.1      | Endless Summer Hydrangea | Hydrangea macrophylla Endless | 12      | \$22.00  | \$294.0       |
| 8.2      | Neva Zembia Rhododendron | Rhododendron Nova Zembla'     | 13      | \$22.00  | \$206.0       |
| 8.3      | Red Knock Out Rose       | Rosa x Knock Out (Red)        | 44      | \$18.00  | \$792.0       |
| -04      | Wintercreeper            | Euonymus fotunei              | 602     | \$3.25   | \$2216.0      |
| 9        | Perennials               |                               | 102     |          | \$3276.0      |
| 30.1     | Heppy Returns Devilly    | Hemoerocallis Happy Returns'  | 68      | \$18.00  | 51224.0       |
| 70.2     | May Night Sage           | Salva nemorosa Mainacht'      | 114     | \$15.00  | \$2052 0      |
| 11       | Ornamental Grasses       |                               | 0       |          | \$8.0         |
| 13       | • Vines                  |                               | 0       |          | \$8.0         |
| 15       | Aquatic Plants           |                               | 0       |          | \$8.0         |
|          | Total                    |                               | 972     |          | \$8501.0      |

#### Modifying Multiple Plants

Next, you use the **Custom Modification** command to simultaneously change the class of all plants proposed for the landscape design.

1. If you did not complete *Exercise* 19—or you are unsure of your file's accuracy—open the **GS-VWLx19.vwx** file.

2. From the menu, select **Tools > Custom Modification**. Adjust settings in the Custom Modification dialog box, as shown at top right Click **More Choices** and add the criteria, as shown at center. Click **OK** to display the Properties dialog box.

3. In the Properties dialog box, change the Class to **Plants-Proposed**, as shown, and then click **OK**. After several seconds, the class of all plant and tree objects (on different layers) is changed, even though some are not currently visible.

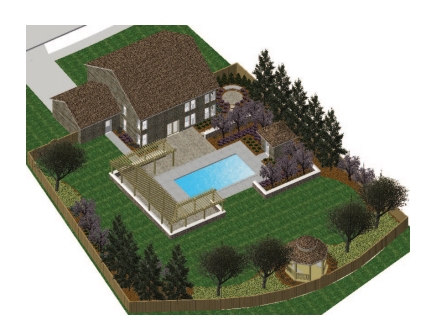

| Custom Modification                                    |                      |                     |           |
|--------------------------------------------------------|----------------------|---------------------|-----------|
| Execute Immediately                                    | Create Script        |                     |           |
| Selection Criteria                                     |                      |                     |           |
| Туре                                                   | ✓ is                 | ~ 1                 | Plant     |
|                                                        |                      |                     |           |
| Layer                                                  | 💙 is not             | *                   | Base Plan |
| Including components of:<br>Objects that meet the crit | Groups V<br>eria: 36 | iewport Annotations |           |

| Custom Modific                    | ation                                        |                           |
|-----------------------------------|----------------------------------------------|---------------------------|
| <ul> <li>Execute Immed</li> </ul> | liately 🔿 Create Script                      |                           |
| Selection Criteria                |                                              |                           |
| Type                              | ✓ is                                         | <ul> <li>Plant</li> </ul> |
| Including compo                   | onents of: Groups Vie<br>et the criteria: 43 | wport Annotations         |
| More Choices                      | Fewer Choices                                | OK                        |

| 🗖 Pr   | operties 🔀               |  |  |  |  |
|--------|--------------------------|--|--|--|--|
| Shape  | Data Render              |  |  |  |  |
| 36 P   | 36 Plant Objects ●●● ◀●▶ |  |  |  |  |
|        | Attributes               |  |  |  |  |
| Class: | Plants-Proposed          |  |  |  |  |
| Layer: | ▼                        |  |  |  |  |

#### **Changing Plant Groupings**

Next, you use the **Change Plant Group**ings command to lock geometric plant patterns, combine similar plant groups, and consolidate plant tags (which are currently invisible).

4. Hold down the Shift key, and select both groups of May Night Salvia plant groups near the gazebo (shown at left). From the menu, select Landmark > Change Plant Grouping. In the Choose Mode dialog box, enable the Combine Plants into One Single Plant option, and then click OK to combine them into a single plant object. Repeat the process to consolidate both red knock out rose plant groupings around the gazebo and the other mirror-image plant groupings (shown at center highlighted for clarity). In the Navigation palette, turn on visibility of the Upperstory layer, and then repeat the process to consolidate the mirrorimage tree groupings (in the Object Info palette, notice that the class of the white crabapple tree objects is now Plants-Proposed), as shown at right.

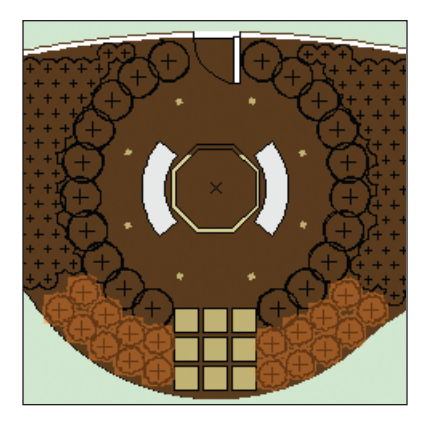

#### Aligning Plant Tags

Now that the final plant groupings are defined, you turn on visibility of the plant tags, and then you align tags on both sides of the plan for a more orderly appearance.

5. In the Navigation palette, turn on visibility of the **Plants-Component-Tags** class. All plant tags are now visible. Press 2 for the **Line** tool shortcut, and then hold down the Shift key and draw two vertical construction lines, approximately where shown.

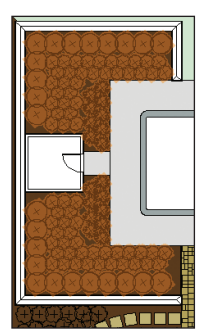

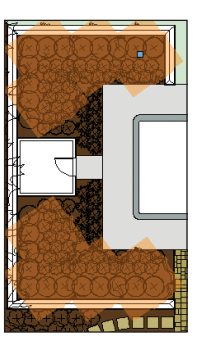

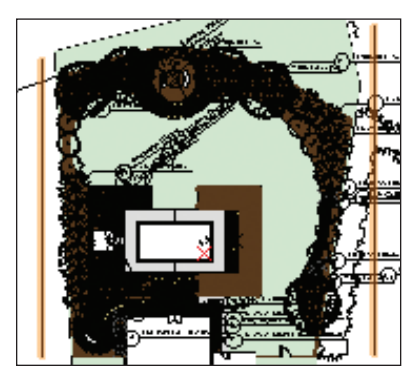

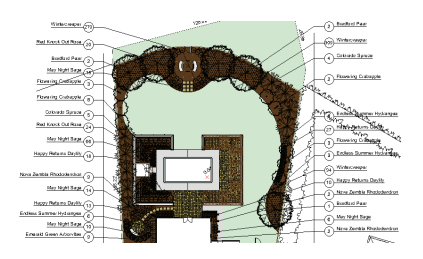

6. Zoom and pan as necessary, and then align the plant tags similar to the configuration shown above, by completing the following steps:

• Change the Tag Display to **Left** in the Object Info palette, as necessary (see Tip).

 Snap the arrow grip (opposite the point) to the vertical construction lines. Press the T key on the vertical lines, or use the SmartCursor to acquire their endpoints to facilitate snapping.

 Move the arrow point and shoulder grips to resize, reposition, and align the shoulder lines horizontally (and vertically to align all tag bubbles). Copy the vertical lines, or use the SmartCursor to acquire snap points and then find the intersection of extension lines with the Align H and Align V snaps.

Delete the temporary construction lines, and then examine the aligned plant tags, as shown below.

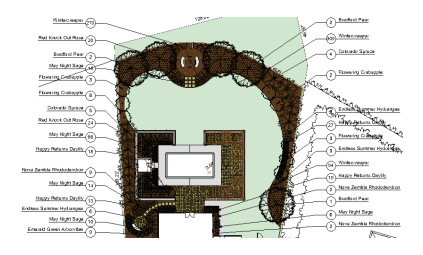

Tip: To speed up the tag alignment process for plants that take longer to regenerate, disable the Enable 2D Plant Rendering option in the Object Info palette before you align the tag, and then enable it afterward.

#### Updating the Plant List Worksheet

Next, you open the Plant List-Working Drawings worksheet, and then you update it to reflect the changes.

7. In the Resource Browser, scroll down and open the Worksheets section. Right-click the Plant List-Working Drawings worksheet and select Open from the context menu. From the worksheet's drop-down menu, select Recalculate, and notice that there are now fewer line items (because of the plant grouping changes), and the quantity and cost totals now reflect the changes around the gazebo, as shown. You can compare the current cost with the initial plant cost in *Exercise 18* (p. 93).

|     | 4 444.55                  |                             |     |          |               |  |
|-----|---------------------------|-----------------------------|-----|----------|---------------|--|
|     | o leen                    |                             |     |          |               |  |
| -   | to be the                 | 1                           |     |          |               |  |
| -   | ^                         | -                           | 6   | D        |               |  |
| 1   | Plant List                |                             |     |          |               |  |
| 2   | Common Name               | Botanical Name              | Qty | Price Ea | Extended Tota |  |
| 3   | Evergreen Trees           |                             | 18  |          | \$115.        |  |
| 1   | Colorado Spruce           | Pices purgens               | 5   | \$85.00  | \$425         |  |
| 12  | Colorado Seruce           | Pices purgens               | 4   | \$85.00  | 5340          |  |
| 1.3 | Emerald Green Arborvitae  | Theia occidentalis Emerald  | 9   | \$13.50  | \$121         |  |
|     | Trees                     |                             | 25  |          | \$700         |  |
|     | Bradland Paar             | Purus calamana              | 2   | \$40.00  | \$120.0       |  |
| 10  | Beatford Paar             | Pursa ralianana             | 0   | \$40.00  | 6420.0        |  |
| 13  | Bradford Pear             | Putus calemena              | 1   | \$40.00  | 540           |  |
| 4   | Elemente Crabacole        | Makes                       | 2   | \$30.00  | 540           |  |
|     | Elementes Crahanale       | Maker                       | 1   | \$30.00  | 500           |  |
| 16  | Flowering Crebacole       | Makes                       | 8   | \$30.00  | \$240         |  |
| 17  | Elementer Crahavala       | Make                        | 3   | \$30.00  | 550.0         |  |
| 2   | Shruba                    |                             | 254 |          | \$3558        |  |
|     | Follow Summer Hokesses    | Mutanas marcohills Todass   | 3   | \$22.00  | 544           |  |
|     | Codiese Summer Hotesses   | Mutanaa macmahila Cadasa    | 2   | 602.00   | 111           |  |
|     | Forders Summer Hocksones  | Hutanaa marmehula Pedasa    |     | \$22.00  | 81101         |  |
| 14  | News Zemble Dhadadeodrop  | Dissistanting Size Zentila' | 2   | \$22.00  | 544           |  |
| 16  | Tirua Zembia Rhadadendron | Rhododendran Since Zamitia' | 2   | \$22.00  | 344           |  |
| 16  | New Zembia Bhadadeadrop   | Ebododandron binus Zambia   |     | \$22.00  | \$198         |  |
|     | Red Knock Out Rase        | Dasa y Manrie Out (Dat)     | 24  | \$18.00  | 6432          |  |
| 1.8 | Red Knock Out Rase        | Rosa x Kenth Out (Red)      | 20  | \$18.00  | \$360         |  |
| 10  | Winterstreamer            | Funnumus Intunai            | 94  | \$3.25   | \$304         |  |
| 10  | Wintercreeper             | Euonymus fotunei            | 209 | \$3.25   | \$1004        |  |
|     | Wintermener               | Funning Internet            | 279 | \$3.25   | \$905         |  |
| 9   | Perennials                |                             | 182 |          | \$3276        |  |
|     | Manage Reduces Deatly     | Hampannalis Manny Baturna   | 50  | \$18.00  | \$180         |  |
| 0.2 | Marcov Returns Davilly    | Hampany alla Manou Raturna' | 27  | \$15.00  | 5405          |  |
|     | Hanny Saturns Davidy      | Hampannalis Hanny Raturns'  | 13  | \$18.00  | \$234         |  |
| 0.4 | Harry Baters Davily       | Hampanyalia Hanyy Esturna'  | 13  | \$15.00  | \$324         |  |
|     | Max Night Same            | Sahia samuraa Manacht'      | 10  | \$10.00  | \$124         |  |
|     | May blobs Same            | Sabia semoresa Mainacht'    | 44  | \$18.00  | 51188         |  |
| 0.7 | May Night Sege            | Salva nemorpaa Mainacht'    | 14  | \$53.00  | \$252         |  |
| 0.0 | May Night Sage            | Salvia semorpsa Mainacht'   | 10  | \$18.00  | \$100         |  |
| 14  | May Minhe Same            | Salva nemoraa Manacht'      |     | 512.00   | \$108         |  |
|     | Ornamental Grasses        |                             |     |          | 50            |  |
| 13  | Vines                     |                             |     |          |               |  |
| 16  | Anustic Disets            |                             |     |          |               |  |
|     | Tatal                     |                             | 070 |          | 101010        |  |

Next, you complete the worksheet by summarizing plant records.

| Plant List-Working Drawings @ 100% |   |                          |  |  |
|------------------------------------|---|--------------------------|--|--|
| A5 🗙 🗸 Colorado Spruce             |   |                          |  |  |
| ▼ In. all 501                      |   |                          |  |  |
|                                    |   | A 1 500                  |  |  |
| 1                                  | × |                          |  |  |
| 2                                  | ► | Common Name              |  |  |
| 3                                  | ► | Evergreen Trees          |  |  |
| 4.1                                |   | Colorado Spruce          |  |  |
| 4.2                                |   | Emerald Green Arborvitae |  |  |
| 5                                  | ► | Trees                    |  |  |
| 61                                 |   | Bradford Door            |  |  |

8. Click the row heading (such as 4.1) of any evergreen tree item to highlight the entire row, and then drag the SUM icon monoto onto the header of column A. The data is summarized by common names, as shown above. Notice that the Price Ea and Extended Total values are wrong. Select either of the evergreen tree item headers and then drag the SUM icon onto the header of column D. The Price Ea and Extended Total values are now correct, as shown below.

|       |          | # ×            |
|-------|----------|----------------|
|       |          |                |
|       |          |                |
| C     | D sun    | E              |
| Plant | List     |                |
| Qty   | Price Ea | Extended Total |
| 18    |          | \$886.50       |
| 9     | \$85.00  | \$765.00       |
| 9     | \$13.50  | \$121.50       |
| 21    |          | \$780.00       |
| 2     | \$60.00  | \$120.00       |

| _    | A                        |                               | ¢          | D        |                |  |
|------|--------------------------|-------------------------------|------------|----------|----------------|--|
| 1    |                          |                               | Plant List |          |                |  |
| 2    | Common Name              | Botanical Name                | Qty        | Price Ea | Extended Total |  |
| 3    | Everpreen Trees          |                               | 10         |          | \$806.50       |  |
| 41   | Colorado Spruce          | Pices purpens                 | 2          | \$85.00  | \$765.00       |  |
| 42   | Emerald Green Arborvitae | Thuja occidentalis Emerald    |            | \$13.60  | \$121.6        |  |
| 5    | Trees                    |                               | 21         |          | \$700.00       |  |
| 61   | Bradford Pear            | Putus cataryana               | 6          | \$60.00  | \$300.00       |  |
| 62   | Flowering Crabapole      | Malus                         | 16         | \$30.00  | 5450 0         |  |
| 2    | Shruba                   |                               | 251        |          | \$1558.50      |  |
| 81   | Endless Summer Hydrangea | Hydrangea macrophylia Endless | 12         | 522.00   | \$264.00       |  |
| 82   | Neva Zembla Rhododendron | Rhododendron Nova Zembla'     | 13         | \$22.00  | \$295.00       |  |
| 83   | Red Knock Out Rose       | Ross x Knock Out (Red)        | 44         | \$18.00  | \$792.00       |  |
| 8.4  | Wintercreeper            | Evonymus fortunei             | 682        | \$3.25   | \$2216.51      |  |
| 9    | Perennials               |                               | 182        |          | \$3275.00      |  |
| 10.1 | Happy Returns Deality    | Hemoerocalis Happy Returns'   | 68         | \$18.00  | \$1224.00      |  |
| 10.2 | May Night Sage           | Salva nemorosa Mainachť       | 114        | \$15.00  | \$2052.00      |  |
|      | Ornamental Grasses       |                               |            |          | \$0.00         |  |
| 13   | Vines                    |                               |            |          | \$5.00         |  |
| 16   | Annatic Plants           |                               |            |          | 50.00          |  |
|      | Total                    |                               | 679        |          | 59501.00       |  |

9. Repeat the summarizing process for the Common Name and Price Ea columns for the Trees, Shrubs, and Perennials sections to complete the worksheet, as shown above. Close the worksheet, and then activate the **Iso-Full** saved view, and then examine the completed planting bed and turf landscape areas, as shown below.

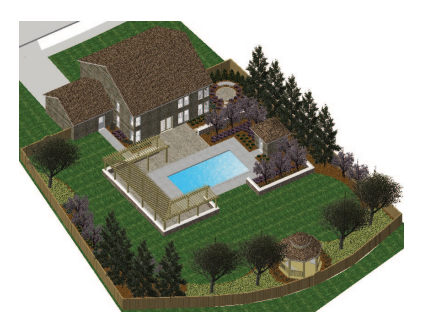

10. Save the file.

# Section 8: Creating Documentation

In three exercises, this section covers the following processes in the landscape design project:

- Rotating the Viewport (p. 106)
- Adjusting Viewport Class Visibilities (p. 107)
- Cropping the Viewport (p. 107)
- Creating Notes (p. 109)
- Creating Callouts (p. 110)
- Placing the Plant List Worksheet on the Drawing (p. 112)
- Resizing Worksheet Columns (p. 113)
- Saving Batch Export PDF Sets (p. 114)
- Exporting a Saved Set to a PDF file (p. 115)

In these exercises, you modify the landscape plan drawing's *viewport* (which displays objects on multiple design layers) on a *sheet layer*. Next you create commonly used annotation objects, and then you place the plant list on the sheet layer to complete the drawing. After completing the drawing, you save batch export PDF sets and then export a saved set to a PDF file.

**Note:** Depending on the application, you create annotations in design layers or directly inside the viewport (in viewport annotation mode) based on suggested best practices.

## Exercise 21: Optimizing the Landscape Plan Drawing

In this short exercise, you optimize the landscape plan drawing for printing by rotating and cropping the existing viewport. You complete the exercise by changing the viewport's scale. The completed exercise is shown in the following figure:

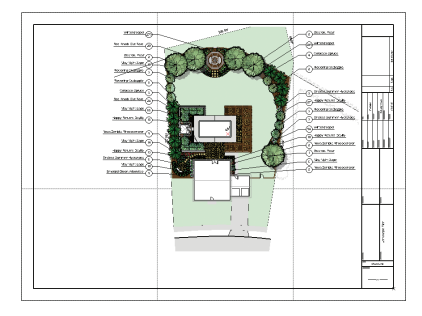

#### Rotating the Viewport

You start the exercise by rotating the viewport so that the house is orthogonal to the drawing sheet.

1. If you did not complete *Exercise* 20—or you are unsure of your file's accuracy—open the **GS-VWLx20.vwx** file.

2. In the Navigation palette, activate the Sheet Layer-Landscape Plan saved view. After several seconds, the full-color fill for all plants is displayed, as shown above at left. Zoom in on the pool house (leave the viewport selected). From the Basic tools palette, click the Rotate tool C. Snap to the pool house wall's top left inside corner, and

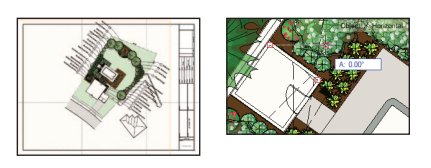

then snap to wall's top right inside corner. Start moving the cursor up, and then hold down the Shift key for the horizontal constraint and click to complete the rotation when your cursor looks similar to the one shown above at right. Press Ctrl+6 to see the entire rotated viewport.

#### Notes:

 The viewport's original position and orientation is identical for viewports on all sheet layers in the starting file.

2) It's not necessary for this tutorial, but you can hide the text displayed inside the pool by either moving the property line's area text grip or by creating a solid fill for the pool (right-click the **Pool** symbol in the Resource Browser and select **2D Component** in the Edit Symbol dialog box. Then use the **2D Polygon** tool's **Polygon from Inner Boundary Mode**).
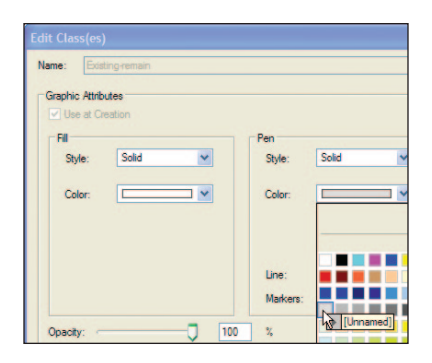

# Adjusting Viewport Class Visibilities

Next, you change the Roof-main class to gray so you can see through all roofs, and then you override the pen color of the Existing-remain class to de-emphasize the existing vegetation in the neighbor's yard.

**3.** In the Object Info palette, click **Classes**. In the Viewport Class Properties dialog box:

• Change the Roof-Main class to Gray .

 Select the Existing-remain class, and then click Edit. In the Edit Class(es) dialog box, change the Pen Color to gray, as shown above at left. Click OK to override to the class color, and then click OK to incorporate the class changes.

The house, garage, pool house, and gazebo roofs are now visible, and you can now see objects below them, as shown above at right.

### Cropping the Viewport

Next, you crop the rotated viewport to hide extraneous objects and save space so you can display it at a larger scale.

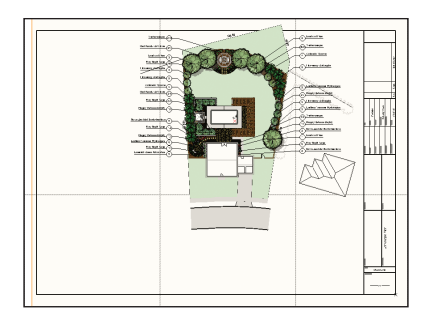

4. Double-click any object in the viewport to activate editing mode. In the Edit Viewport dialog box, select the **Crop** option and adjust settings as shown at right, and then click **OK** to enter

| Edit Viewport                                                                               | × |
|---------------------------------------------------------------------------------------------|---|
| Edit                                                                                        |   |
| O Annotations                                                                               |   |
| ( Crop                                                                                      |   |
| Display Vewport Outside Crop<br>Gray Outside Crop                                           |   |
| O Design Layer                                                                              |   |
|                                                                                             |   |
| Display using Vewport Attributes     Add Reference Crop Object     Navigate Back to Vewport |   |
| O Camera                                                                                    |   |
| Display Viewport Cache                                                                      |   |
| De Ma Chales Diselana Ma Diselana                                                           | 1 |
| Double Click: Displays this Dialog                                                          |   |

Viewport Crop mode. Zoom in on the viewport objects. From the Basic tools palette, click the **2D Polygon** tool S. Activate **Polygon From Vertices Mode**, and then draw a closed polygon, approximately where shown below to crop the viewport.

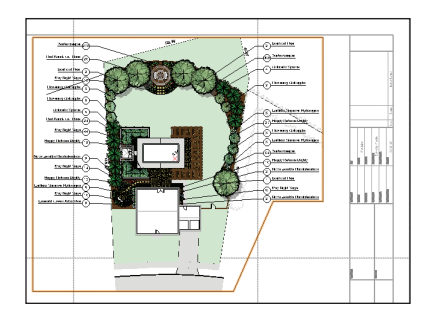

5. In the Attributes palette, change the Pen Style to None, and then click Exit Viewport Crop to return to the sheet layer. In the Object Info palette, select 1:200 from the Scale drop-down list, and then press the X key and drag the cropped viewport into its final position approximately where shown, and then clear the selection.

6. Save the file.

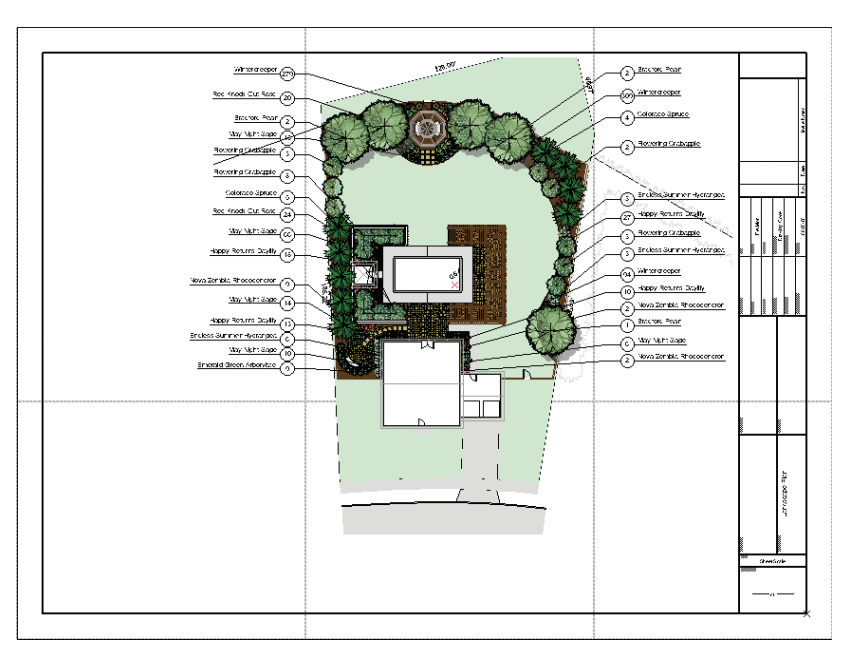

## **Exercise 22: Creating Annotations**

In this exercise, you add standard notes and callouts to the drawing. The completed exercise is shown in the following figure:

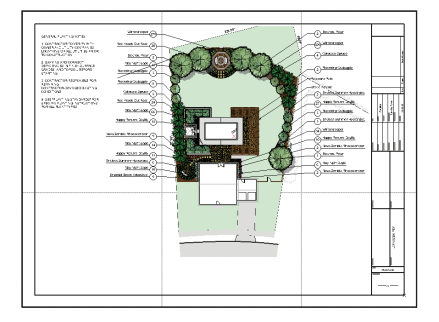

#### **Creating Notes**

You start the exercise by adding standard notes.

1. If you did not complete *Exercise* 21—or you are unsure of your file's accuracy—open the **GS-VWLx21.vwx** file.

 Zoom in on the upper left corner. From the Basic tools palette, click the **Text** tool
 Click and drag the cursor to define the text width limit, approximately where shown above at right. A text editing box is displayed, and the Object Info palette displays text controls. In the Object Info palette, select 14 from the Size drop-down list, and then select

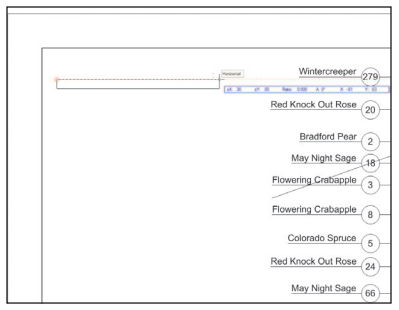

Left from the Horiz. Align drop-down list. Click inside the text box, and then enter the text shown below at left Press the Esc key to close the temporary text box and create the standard notes, as shown below at right. If necessary, press the X key, and then drag the text box to reposition it.

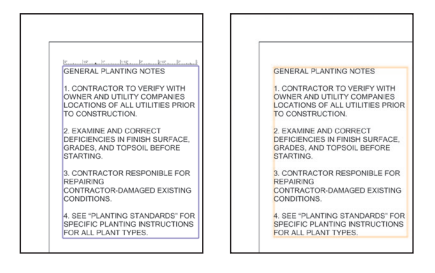

### **Creating Callouts**

Next, you activate Viewport Annotation mode, and then you create callouts to identify two of the constructed elements.

3. In the View bar, click Fit to Page Area To display entire drawing. Double-click any object in the viewport to activate editing mode. In the Edit Viewport

| Edit            |                                               |                                                 |
|-----------------|-----------------------------------------------|-------------------------------------------------|
| Annota     Orno | tions                                         |                                                 |
| Colop           |                                               |                                                 |
|                 | play Viewpor<br>Gray Outside                  | t Outside Crop<br>a Crop                        |
| O Design        | Layer                                         |                                                 |
|                 |                                               |                                                 |
| ✓ Dis<br>Ad     | play using Wi<br>d Reference<br>vigate Back f | ewport Attributes<br>Crop Object<br>to Viewport |
| O Camera        | 5                                             |                                                 |
| Display V       | iewport Cach                                  | e                                               |
| Keep the        | Edit View on                                  | Exit                                            |

dialog box, select the **Annotations** option and then adjust other options if necessary, as shown at right. Click **OK** to enter Viewport Annotation mode, and then zoom in on the area shown below.

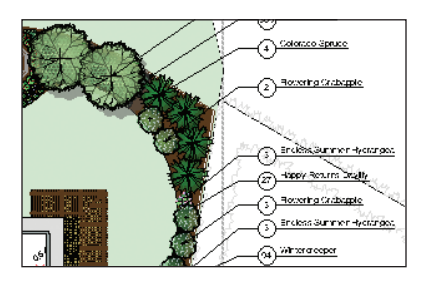

4. From the Basic tools palette, click the Callout tool . Make sure the Towards target mode . and Two-point mode options are active. Click Callout Tool Preferences . and adjust settings (.17' [51.82mm], .02' [6.10mm]) in the Callout Preferences dialog box, as shown at right, and then click OK to save the settings.

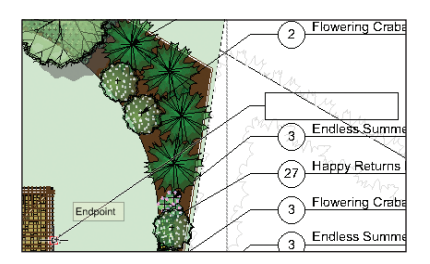

5. Click two points in order—the first point aligned with the plant tags, and then snap the second point to a

| Notes Manager: Callout |                          |  |  |  |  |
|------------------------|--------------------------|--|--|--|--|
| 6                      | Callout<br>Callout Text: |  |  |  |  |
|                        | Shade Pergola            |  |  |  |  |

pergola rafter—approximately where shown above In the Notes Manager: Callout dialog box, enter the callout text, as shown at right, and then click **OK** to place the callout in the drawing, similar to the one shown below.

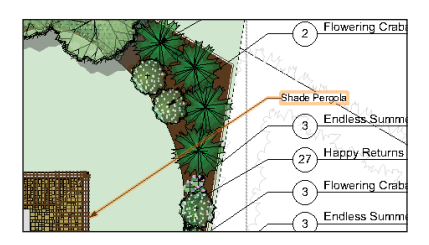

| llout Preferences                                                                                                    |                 |                                                                     |                     |  |
|----------------------------------------------------------------------------------------------------|-----------------|---------------------------------------------------------------------|---------------------|--|
| Test Options Cent End from Database For database selected) Race As Keynote Format Format Form |                 | Bubble Options<br>Bubble Style:<br>RR Corner Redus:<br>Text Margin: | None N<br>00<br>.00 |  |
|                                                                                                    |                 | Leader Options                                                      |                     |  |
| Keynole Suffix<br>Max Text Width:<br>Vertical Position:                                                                                                    | .17<br>Auto     | Leader Type:<br>Leader Redux                                        | Line ¥              |  |
| Horizontal Position:                                                                                                    | Auto 💌          | Marker:                                                             |                     |  |
| Other Options<br>Apply Settings to New Call<br>Active Document On                                                                                                    | outs in:<br>fly |                                                                     |                     |  |

Next, you use the Ctrl+drag method to copy the callout and then you reposition the arrow and change the text for the other constructed element.

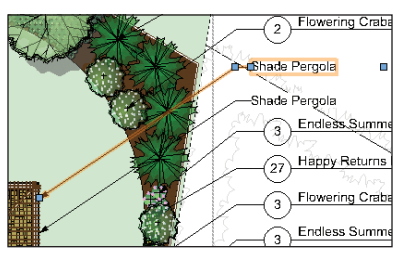

6. From the menu, select Text > Size > 14 to match the size of the plant tags.

| Notes           | Manager:        | Callout |
|-----------------|-----------------|---------|
| -Callo<br>Callo | ut<br>out Text: |         |
| Flag            | gstone Patio    |         |

**Note:** To save time, skip the repetitive process of creating callouts for other constructed elements.

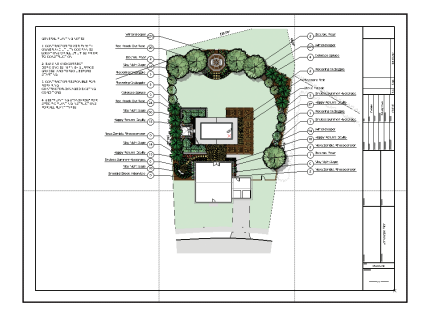

7. Click Exit Viewport Annotation, clear the selection, and then examine the completed annotations, as shown.

8. Save the file.

of the plant tags. Press the X key, and then start dragging the callout you just created. Next, hold down the Ctrl and Shift keys to create a vertically aligned copy, as

shown above, and then: • Snap the arrow point grip to the

flagstone patio.

• Double-click the callout and change the text, as shown at right, and then click **OK**.

• Press the X key twice to clear the selection, and then examine the completed callouts, shown below.

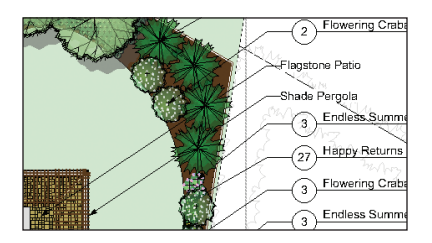

## Exercise 23: Working with Plant Schedules

In this short exercise, you place the plant list on the landscape plan drawing. The completed exercise is shown in the following figure:

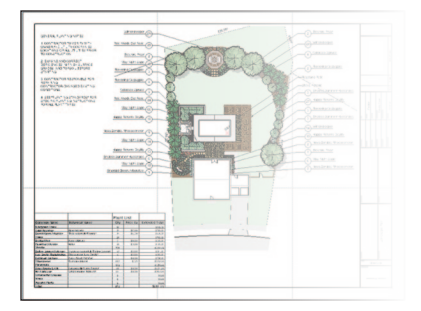

#### Placing the Plant List Worksheet on the Drawing

You start the exercise by placing the plant list worksheet on the drawing.

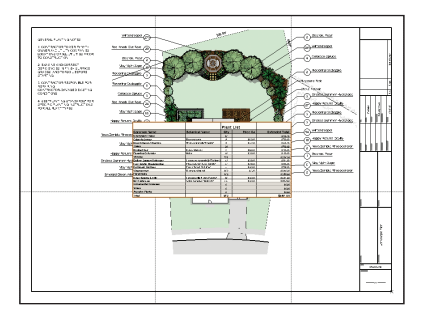

 If you did not complete *Exercise* 22—or you are unsure of your file's accuracy open the GS-VWLx22.vwx file.
 In the Resource Browser, scroll down and open the Worksheets section. Double-click the Plant List-Working Drawings worksheet to place it in the default location (centered) in the drawing, as shown below at left. Drag the worksheet by its lower left corner, and then snap it to the drawing border's lower left inside corner. Right-click the worksheet and select Send > Send to Back to place it behind the drawing border, as shown below at right. Notice that the worksheet interferes with the landscaping plan.

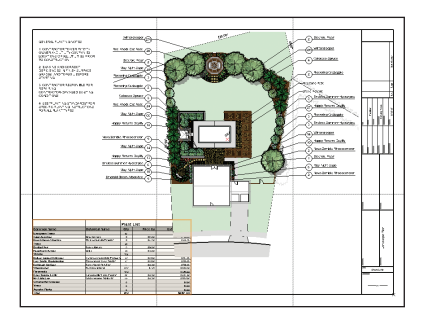

#### Resizing Worksheet Columns

Next, you adjust column widths to display missing text or eliminate the interference with the viewport.

 Double-click the worksheet to open it. Drag the right edge of the B column header to increase its width until all text is visible, and then drag the right edge of the A, D, and E column headers to reduce their width, as shown at left. Close the worksheet to update the plant list, and then clear the selection and examine the completed landscape plan drawing, as shown at right.
 Save the file.

| 44   | Activity Converses of 100%     |                                        |       |          |               |
|------|--------------------------------|----------------------------------------|-------|----------|---------------|
| ~ ,  |                                |                                        |       |          |               |
|      | • (C C) (0                     | P                                      | 0     | 0        | 6             |
|      | ~                              | B                                      | U U   |          | 6             |
| 1    | •                              |                                        | Plant | List     |               |
| 2    | Common Name                    | Botanical Name                         | Qty   | Price Ea | Extended Tota |
| 3    | Evergreen Trees                |                                        | 18    |          | \$816.5       |
| 4.1  | Colorado Spruce                | Picea pungens                          | 9     | \$85.00  | \$765.0       |
| 4.2  | Emerald Green Arborvitae       | Thuia occidentalis 'Emerald'           | 9     | \$13.60  | \$121.6       |
| 5    | Trees                          |                                        | 21    |          | \$780.0       |
| 6.1  | Bradford Pear                  | Pyrus calleryana                       | 5     | \$60.00  | \$300.0       |
| 6.2  | Flowering Crabapple            | Malus                                  | 15    | \$30.00  | \$480.0       |
| 7    | Shrubs                         |                                        | 751   |          | \$3558.5      |
| 8.1  | Endless Summer Hydrangea       | Hydrangea macrophylla 'Endless Summer' | 12    | \$22.00  | \$264.0       |
| 8.2  | Nova Zembla Rhododendron       | Rhododendron Nova Zembla'              | 13    | \$22.00  | \$286.0       |
| 8.3  | Red Knock Out Rose             | Rosa x 'Knock Out' (Red)               | 44    | \$18.00  | \$792.0       |
| 8.4  | Wintercreeper                  | Euonymus fortunei                      | 682   | \$3.25   | \$2216.5      |
| 9    | <ul> <li>Perennials</li> </ul> |                                        | 182   |          | \$3276.0      |
| 10.1 | Happy Returns Daylity          | Hemoerocalits 'Happy Returns'          | 68    | \$18.00  | \$1224.0      |
| 10.2 | May Night Sage                 | Salvia nemorosa 'Mainacht'             | 114   | \$18.00  | \$2052.0      |
| 11   | Ornamental Grasses             |                                        | 0     |          | \$0.0         |
| 13   | Vines                          |                                        | 0     |          | \$0.0         |
| 15   | Aquatic Plants                 |                                        | 0     |          | \$0.0         |
|      | Total                          |                                        | 972   |          | \$8501.00     |

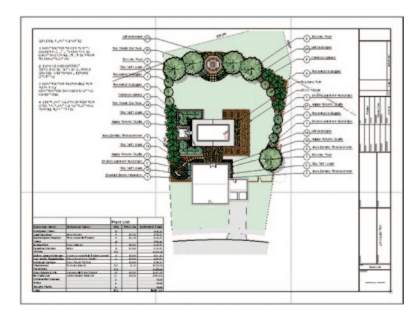

### Exercise 24: Printing Landscape Drawings

In this exercise, you save two batch export PDF set, and then export one of the saved sets to a PDF file.

## Saving Batch Export PDF Sets

You start the exercise by saving a batch export PDF set of landscape plans from various sheet layers in multiple drawing files.

1. Copy the Data Set folder on the DVD to any location on your hard disk. Open the **GS-VWLx23.vwx** file from the Data Set folder on your hard disk, and then save the file under the name **GS-VWLx24.vwx** in the same folder.

 From the menu, select File > Export > Export PDF (Batch). In the Batch Export PDF dialog box:

 Drag the lower right corner to increase the dialog box's height and width, and then move it as high up on the screen as possible.

• Notice the available sheets and saved views from the <Active File> on the left side.

• Double-click the right edge of the Name column's header to fit the column width to the text, as shown below.

| Sheets and Seved Wews Available:                                                                                                    | Sheeds and Sovied Verva to Export                                                                                                    |
|----------------------------------------------------------------------------------------------------|----------------------------------------------------------------------------------------------------|
| Television         Type         Television         Television <th>Image: Table of the second second s</th> | Image: Table of the second second s |

 Click Select Folder, and navigate to the Data Set folder on your hard disk. Click the Data Set folder name to open it, and then click the Batch Export folder. Click OK to add the sheets and saved views from files in the Batch Export folder to the available list.

3. Hold down the Ctrl key, and select the following sheets. Then click the > arrow to move them to the Sheets and Saved Views to Export list, as shown:

 <Active File>: 04 [Sheet - Land-scape Plan]

• GS-VWL\_BE1.vwx: 04 [Sheet - Landscape Plan]

 GS-VWL\_BE2.vwx: 04 [Sheet - Landscape Plan]

In the Sheets and Saved Views to Export list, double-click the right edge of the Name and File Name column headers, and then if necessary, drag the number in the # column of various sheets as required to reorder them as shown below.

|                                                                                                    |                 |                                                                                                    |         |                   |                                  |                                                                                |      |       |                                                   | 1                          |
|----------------------------------------------------------------------------------------------------|-----------------|----------------------------------------------------------------------------------------------------|---------|-------------------|----------------------------------|--------------------------------------------------------------------------------|------|-------|---------------------------------------------------|----------------------------|
| Sheets and Seved Views Available:                                                                                                    |                 |                                                                                                    |         |                   | Sheets and Soved Views to Export |                                                                                |      |       |                                                   |                            |
| Name                                                                                                    | Tipe            | Fie Name                                                                                                    | Inc. in |                   | 100                              | Name                                                                           | Tipe | Color | File Name                                         | Fath                       |
| 69/WorkportContext<br>69/WorkportContext<br>69/WorkportContext<br>69/WorkportContext<br>69/WorkportContext<br>69/WorkportContext<br>69/WorkportContext<br>69/WorkportContext<br>69/WorkportContext<br>69/WorkportContext<br>69/WorkPortContext<br>69/WorkPortContext<br>69/WorkPortContext<br>9/WorkPortContext<br>9/WorkPortContext | aaaaagggggaaaaa | 55100, 561 vox<br>55100, 561 vox<br>55100, 861 vox<br>55100, 861 vox<br>55100, 861 vox<br>55100, 861 vox<br>55100, 862 vox<br>55100, 862 vox<br>55100, 862 vox<br>55100, 862 vox<br>55100, 862 vox |         | ><br>>><br><<br>« | 1 14 15                          | 64 (Deer - Landscop Ref<br>42 (Deer - Landscop Ref<br>64 (Deer - Landscop Ref) | 202  |       | okove Bao<br>OSVVIIL, BET mer<br>OSVVIIL, BET mer | C:/hogan fi<br>C:/hogan fi |

4. Click Save a Set. In the New Saved Set dialog box, change the name to

| New S      | aved Set                                             | X      |
|------------|------------------------------------------------------|--------|
| Name:      | Landscape Plans                                      |        |
| Save k     | ocation of files used by this Saved S                | et as: |
| ()<br>() [ | bsolute path<br>Path relative to the active document |        |

Landscape Plans, and select the Path relative to the active document option, as shown, and then click OK to save the new set. Leave the Batch Export PDF dialog box open for the next step.

|    |        |                            |      |       |                | ×               |
|----|--------|----------------------------|------|-------|----------------|-----------------|
|    | Sheets | and Saved Views to Export: |      |       |                |                 |
|    | # 7    | Name                       | Туре | Color | File Name      | Path            |
|    | 1      | 05 [Sheet - Presentation]  | 12   | ٩     | GS-VWL_BE1.vwx | C:\Program File |
|    | 2      | 06 [Sheet - Presentation]  | 22   | ٩     | GS-VWL_BE1.vwx | C:\Program File |
|    | 3      | 05 [Sheet - Presentation]  | 22   | ٩     | GS-VWL_BE2.vwx | C:\Program File |
|    | 4      | 06 [Sheet - Presentation]  | 12 H | ٩     | GS-VWL_BE2.vwx | C:\Program File |
| >> |        |                            |      |       |                |                 |

Next, you save a batch export PDF set of presentation drawings

5. Click the << arrow to clear the Sheets and Saved Views to Export list. Repeat the selection/move/column resize/reorder process to populate the Sheets and Saved Views to Export list as shown above. 6. Click Save a Set. In the New Saved Set dialog box, change the name to

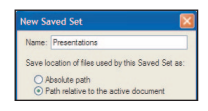

Presentations, select the Path relative to the active document option, and then click OK to save the new set.

## Exporting a Saved Set to a PDF File

Next, you export the Landscape Plans saved set to a PDF file.

7. Click Manage Sets. In the Manage Saved Sets dialog box, select the Landscape Plans saved set, and then click Recall. The Manage Saved Sets dialog box is automatically closed, and only the sheets from the Floor Plans saved set are now displayed on the right side of the Batch Export dialog box, as shown below.

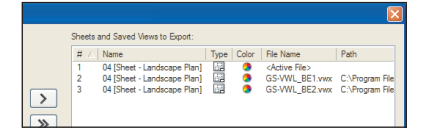

8. Make sure that the Export as separate files option is disabled, and then click Export. In the Export PDF dialog box, adjust settings as shown, and then click Export. In the Export as PDF Document dialog box, navigate to the Batch Export folder, and then change the default (active VWX) file name to Landscape Plans.pdf. Click Save to create the PDF file. After several seconds, the PDF file is created and opened in your default PDF viewer. Examine the muli-sheet PDF file. Close your viewer when finished.

**9.** Congratulations! You have now completed the tutorial!

#### Export PDF PDF Conversion Export Design Layers as PDF Layers Export Classes as PDF Layers Make grayed PDF Layers initially invisible but appear with normal attributes when made visible Resolution: 300 DPI Export patterns at on-screen resolution Downsample higher resolution raster images to: 300 Rasterize text Gray level for grayed Layers and Classes: 69 % Open PDF in the default viewer Export Range • Export the whole printable area as one page O All Pages OPages from: 1 O Current View Update visible out of date viewports prior to exporting Reset all plug-in objects that require a reset prior to exporting